# Inledning

Den här instruktionsboken innehåller en beskrivning av pekskärmen. Läs denna instruktionsbok mycket noga så att du använder funktionen på rätt sätt. Låt alltid instruktionsboken ligga i bilen.

TOYOTA MOTOR CORPORATION

OM52B77SE

# Viktig information om denna instruktionsbok

I instruktionsboken ser du ibland avsnitt som är märkta på följande sätt. Det innebär att dessa avsnitt av säkerhetsskäl kräver speciell uppmärksamhet.

## 

Varnar för risker som kan medföra personskador om varningstexten ignoreras. Texten talar om vad du ska göra eller inte göra för att undvika eller minska skaderisken för dig själv och andra.

#### OBSERVERA

Varnar för risker som kan medföra skador på bilen eller annan utrustning om varningstexten ignoreras. Texten talar om vad du ska göra eller inte göra för att undvika eller minska risken för skador på bilen och dess utrustning.

#### INFORMATION

Här får du ytterligare information.

### Säkerhetsanvisningar

Följ nedanstående säkerhetsanvisningar så att du kan använda systemet på säkert sätt.

Använd inte någon funktion i detta system så att du blir distraherad i din bilkörning. Din första prioritet som förare ska alltid vara att köra bilen på säkert sätt. Var alltid uppmärksam på trafikreglerna under körning.

Lär dig hur systemet fungerar och bli ordentligt bekant med det innan du använder det under körning. Läs hela instruktionsboken för pekskärmen för att vara säker på att du förstår systemet. Låt inga andra personer använda systemet förrän de har läst och förstått anvisningarna i denna instruktionsbok.

Med tanke på säkerheten kan vissa funktioner upphöra när du börjar köra. Inaktiva knappar på skärmen är nedtonade.

## 

Av säkerhetsskäl ska föraren inte använda pekskärmen medan han/hon kör bilen. Bristande uppmärksamhet på vägen och i trafiken kan orsaka en olycka.

# Innehållsförteckning

| Sr | nabbguide —                                       | Snobb    |
|----|---------------------------------------------------|----------|
|    | Översikt, reglage                                 | auide    |
|    | Systemfunktioner                                  | 0        |
|    | Använda nekskärmen 9                              |          |
| _  |                                                   | 1        |
| 1  | LJUDANLAGGNING                                    |          |
|    | Snabbguide 12                                     |          |
|    | Använda ljudanläggningen 13                       | 2        |
|    | Några allmänna anvisningar 13                     |          |
|    | Radio                                             |          |
|    | CD-spelare                                        | 3        |
|    | Använda IISB-minne 33                             | 0        |
|    | Använda AUX-enhet                                 |          |
|    | Använda ljudspelare med Bluetooth <sup>®</sup> 40 | л        |
|    | Rattmonterade kontroller                          | 4        |
|    | Råd och anvisningar för ljudanläggningen          |          |
| 2  | Bluetooth® HANDSFREE-SYSTEM                       | 5        |
|    | Snabbguide                                        | 5        |
|    | Handsfree-system                                  |          |
|    | Registrera Bluetooth®-telefon                     | Sak-     |
|    | Ringa med Bluetooth®-telefon 65                   | register |
|    | Ta emot samtal med Bluetooth®-telefon             |          |
| _  | Tala i Bluetooth®-telefon                         |          |
| 3  | FARDINFORMATIONSSYSTEM                            |          |
|    | Snabbguide                                        |          |
|    | Bränsleförbrukning                                |          |
| 4  | SETUP                                             |          |
|    | Snabbguide                                        |          |
|    | Generella inställningar                           |          |
|    | Displayinställningar                              |          |
|    | Bluetooth®, inställningar 83                      |          |
|    | Telefoninställningar                              |          |
|    | Inställning av ljud                               |          |
|    | Bilens inställningar 112                          |          |

### 5 BACKKAMERA

| Backkame    | ra. | <br> | <br> | <br> |  | <br> | <br> | <br>  |         |   |  |     |      |   | . 1 | 14 |
|-------------|-----|------|------|------|--|------|------|-------|---------|---|--|-----|------|---|-----|----|
| Sakregister |     | <br> |      |      |  | <br> |      | <br>• | <br>• • | • |  | • • | <br> | • | 1   | 19 |

## Snabbguide — — Översikt, reglage

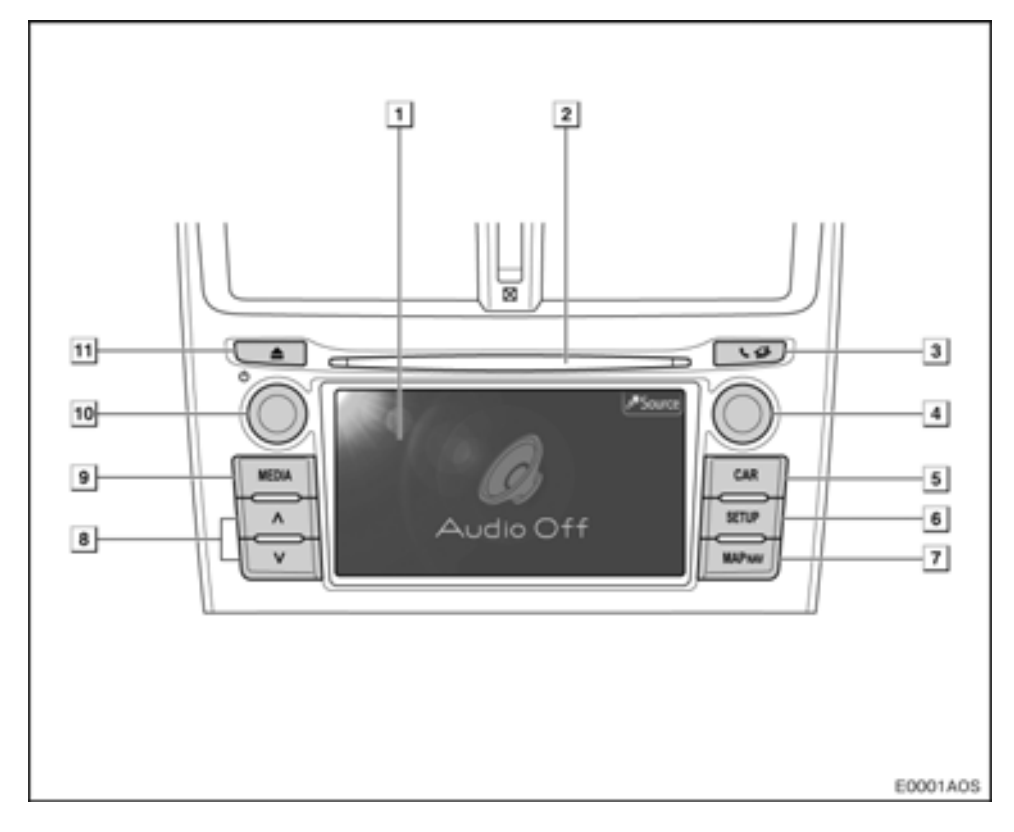

| Nr | Namn                                | Funktion                                                                                                    | Sida |
|----|-------------------------------------|----------------------------------------------------------------------------------------------------|------|
| 1  | Pekskärm                            | Genom att trycka på skärmen med fingret<br>kan du styra ljudanläggningen, Bluetooth®<br>handsfree-systemet, bilens färdinforma-<br>tionssystem och inställningsmenyn, etc. | 9    |
| 2  | Skivlucka                           | Sätt in en skiva i öppningen. CD-spelaren startar omedelbart.                                                                                                    | 22   |
| 3  | Telefon, (📞 🥩)<br>knapp             | Tryck på den här knappen för åtkomst till<br>Bluetooth® handsfree-system.                                                                                                  | 58   |
| 4  | Ställa in/Rulla skär-<br>men, knapp | Vrid på knappen för att välja radiostation,<br>spår och filer. Knappen kan även använ-<br>das för att göra val från listan på skärmen.                                     | 14   |

| Nr | Namn                           | Funktion                                                                                                    | Sida                      |
|----|--------------------------------|----------------------------------------------------------------------------------------------------|---------------------------|
| 5  | "CAR", knapp                   | Tryck på den här knappen för tillgång till<br>bilens färdinformationssystem.                                                                       | 74                        |
| 6  | "SETUP", knapp                 | Tryck på den här knappen för att specialin-<br>ställa funktioner.                                                                                  | 78                        |
| 7  | "MAP NAV", knapp               | Den här knappen används till ett externt<br>system (tillval) med funktioner som t.ex. ett<br>navigationssystem.                                    | _                         |
| 8  | Seek/track ( ⌒ / ❤ ),<br>knapp | Tryck på " ^ " eller " Y " för att söka efter<br>en radiostation uppåt eller nedåt eller för<br>att hitta önskat program, spår eller fil.          | 18, 24, 26, 31,<br>35, 46 |
| 9  | "MEDIA", knapp                 | Tryck på den här knappen för tillgång till<br>bilens ljudanläggning. Ljudanläggningen<br>startar i samma läge som den hade när<br>den stängdes av. | 12, 14                    |
| 10 | Ström/Volym (ᠿ),<br>knapp      | Tryck på knappen för att slå på/stänga av<br>ljudanläggningen, vrid på den för att jus-<br>tera volymen.                                           | 13                        |
| 11 | Utmatningsknapp<br>( 📥)        | Tryck på knappen för att mata ut en skiva.                                                                                                    | 22                        |

### — Systemfunktioner

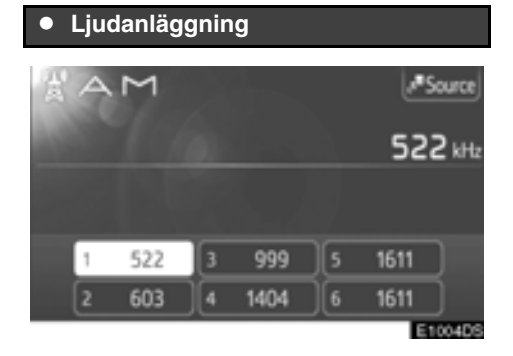

Tryck på knappen "MEDIA" för tillgång till ljudanläggningen. Ljudanläggningsskärmen visas. Ljudkällor: Radio, CD-skivor, iPod, USB, AUX och Bluetooth<sup>®</sup> ljudanläggning. Mer information finns på sidan 11.

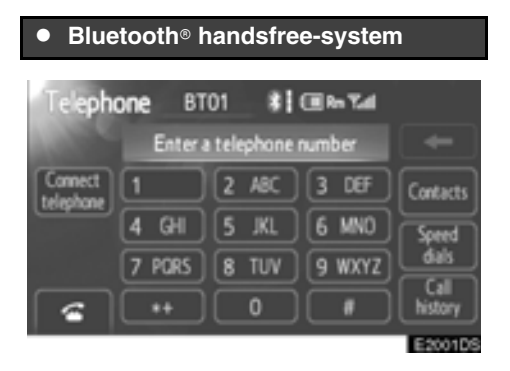

För att få tillgång till Bluetooth® handsfreesystem, tryck på telefonknappen (**CO**). Föraren kan ringa eller ta emot telefonsamtal utan att flytta handen från ratten. Mer information finns på sidan 57.

#### 

Tryck på knappen "CAR" för tillgång till färdinformationssystemet. Bränsleförbrukningen kan kontrolleras. Mer information finns på sidan 73.

| • Inställning | gar       |           |
|---------------|-----------|-----------|
| Setup         |           | Display   |
| General       | Bluetooth | Telephone |
| Audio         | Vehicle   |           |
|               |           | E4001DS   |

Tryck på knappen "SETUP" för att specialinställa funktioner. Skärmspråket kan också ändras från inställningsmenyn. Mer information finns på sidan 77.

#### Backkamera

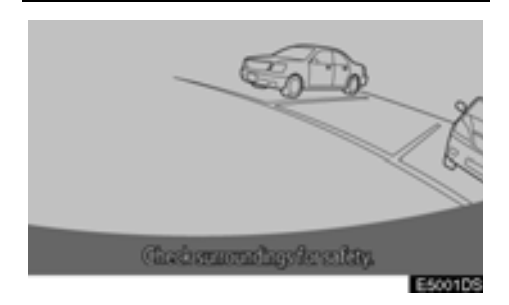

När du växlar till läge "R" visas automatiskt området bakom bilen på displayen. Mer information finns på sidan 113.

#### — Använda pekskärmen

Systemet sköts huvudsakligen via pekknapparna på skärmen.

Tryck lätt på knapparna med fingret så att inte skärmen skadas. När du trycker på en knapp på skärmen hörs en ljudsignal. (För inställning av en ljudsignal, se sidan 79.)

Använd inget annat att trycka med än ditt finger.

#### OBSERVERA

Låt inte systemet vara igång längre än nödvändigt när motorn är avstängd. Batteriet kan laddas ur.

#### **INFORMATION**

- Om systemet inte reagerar när du trycker på en pekknapp på skärmen, ta bort fingret och försök igen.
- Det går inte att använda knappar på pekskärmen som är nedtonade.
- Torka av fingeravtryck med en mjuk, luddfri trasa. Använd inga kemiska rengöringsmedel när du rengör pekskärmen.
- Bilden kan bli mörkare och rörliga bilder kan bli en aning förvrängda när bildskärmen är kall.
- Vid extremt kallt väder kan det hända att skärmen inte visas, eller att data som registreras av en användare raderas. Knapparna på pekskärmen kan också verka trögare när du trycker på dem.
- Om du tittar på skärmen genom polariserande material, t.ex. polariserade solglasögon, kan skärmen bli mörk och svår att se. Titta i så fall på skärmen från olika vinklar, justera skärminställningen (Se "Displayinställningar" på sidan 81.), eller ta av dig solglasögonen.

# DEL **1**

# LJUDANLÄGGNING

| • | Snabbguide                               | 12 |
|---|------------------------------------------|----|
| • | Använda ljudanläggningen                 | 13 |
|   | Några allmänna anvisningar               | 13 |
|   | Radio                                    | 17 |
|   | CD-spelare                               | 21 |
|   | Använda iPod                             | 28 |
|   | Använda USB-minne                        | 33 |
|   | Använda AUX-enhet                        | 37 |
|   | Använda ljudspelare med Bluetooth®       | 40 |
| • | Rattmonterade kontroller                 | 48 |
| • | Råd och anvisningar för ljudanläggningen | 49 |

Vissa funktioner kan inte användas under körning.

### Snabbguide

Tryck på knappen "MEDIA" för tillgång till ljudanläggningen. Ljudanläggningen startar i samma läge som den hade när den stängdes av.

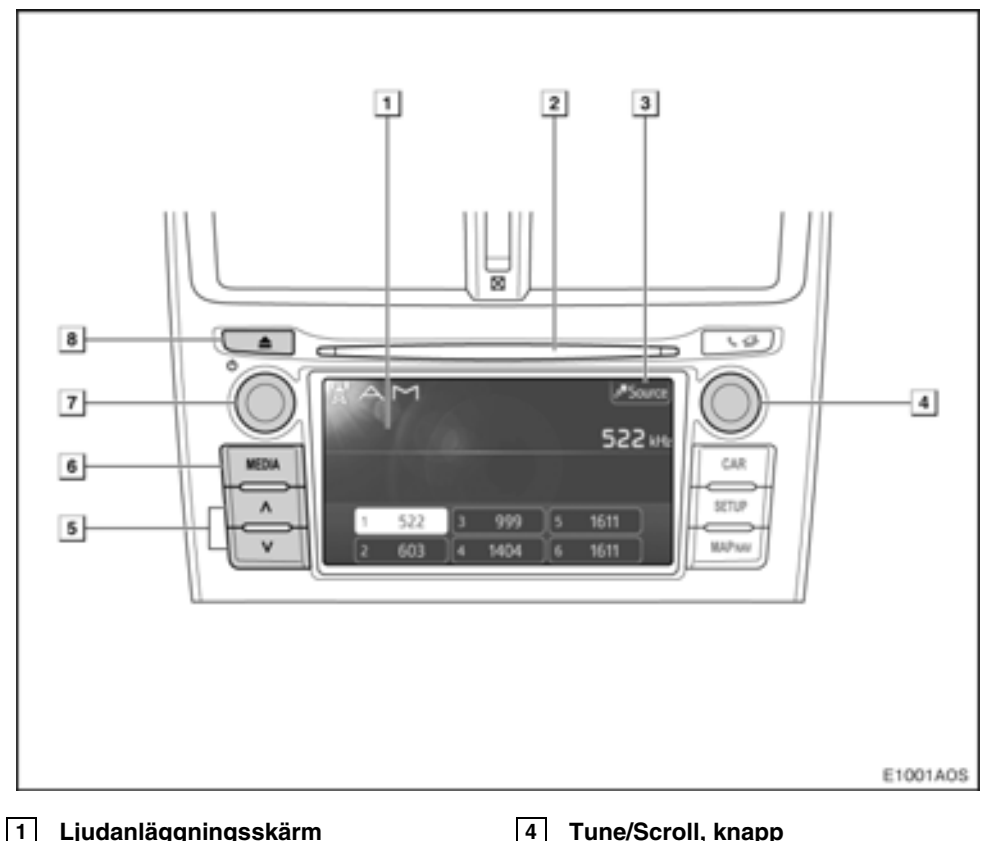

#### Ljudanläggningsskärm

En vald ljudkälla visas som kan användas med reglagen på pekskärmen.

#### 2 Lucka för skivor

Sätt in en skiva i öppningen. CD-spela-

#### 3 "Source"

Tryck på den här knappen för att välja önskade ljudkällor: radio, CD-skivor, iPod, USB, Bluetooth® ljudanläggning, AUX med fler. Tryck på knappen "Source" för att komma till skärmen för var av ljudkällor.... 14

#### 4 Tune/Scroll, knapp

Vrid på knappen för att välja radiostation, spår och filer. Knappen kan även användas för att göra val från listan på skärmen.....14

#### "Seek/Track" ( / / ), knapp 5

Tryck på " ~ " eller " ~ " för att söka efter stationer uppåt eller nedåt eller för att hitta önskat program, spår eller fil.

#### 6 "MEDIA", knapp

Tryck på knappen för att visa skärmen för ljudanläggningen. Ljudanläggningen startar i samma läge som den hade när den stängdes av.

### Använda ljudanläggningen — — Några allmänna anvisningar

#### 7 Ström/Volym (他), knapp

Tryck på knappen för att slå på/stänga av ljudanläggningen och vrid den för att justera ljudvolymen.

#### 8 Mata ut ( 📥), knapp

Tryck på knappen för att mata ut en skiva.

#### Den här delen beskriver några grundläggande funktioner hos ljudanläggningen.

#### Slå på och stänga av ljudanläggningen

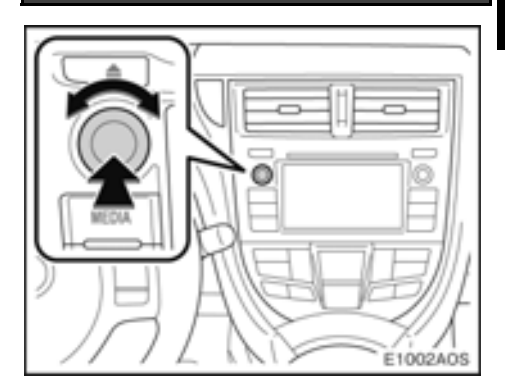

Tryck på den här knappen för att slå på respektive stänga av ljudanläggningen. Ljudanläggningen startar i samma läge som den hade vid avstängningen.

Vrid på knappen för att justera ljudnivån.

Om ljudvolymen justeras medan musiken är pauserad eller dämpad upphör pauseringen eller dämpningen.

#### • Funktioner i knappen Tune/Scroll

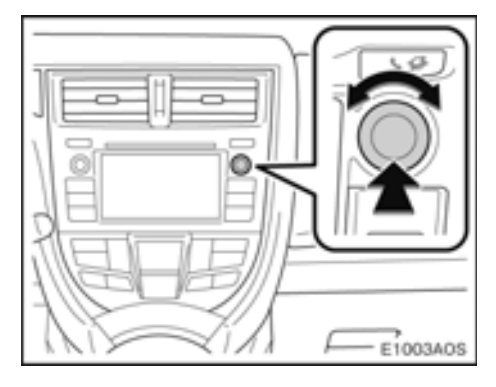

#### Radioläge:

Radiostationer kan sökas fram med denna knapp.

Andra lägen än radio:

Spår eller filer kan väljas med denna knapp.

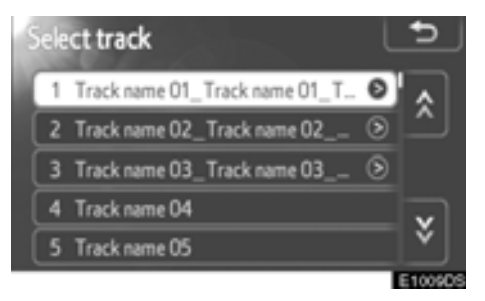

När en lista visas:

När en lista visas på skärmen, vrid på knappen Tune/Scroll för att flytta markörrutan för att välja en funktion från listan. Tryck på knappen så spelas den. Spåret som spelas upp markeras.

#### Byta ljudkälla

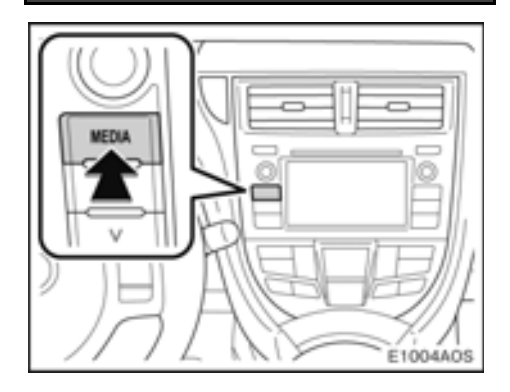

# 1. Tryck på knappen "MEDIA" när du vill visa skärmen för ljudanläggningen.

Ljudanläggningen startar i samma läge som den hade när den stängdes av.

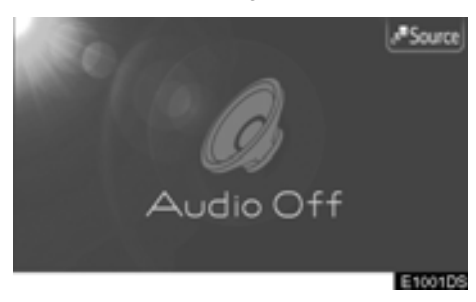

#### 2. Tryck på "Source" på skärmen.

Skärmen för val för ljudkällor visas.

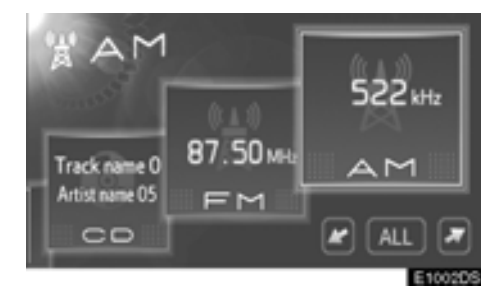

#### 3. Tryck på önskad ljudkälla.

Om en önskad ljudkälla inte visas på skärmen kan du trycka på vänster eller höger pilknapp för att rulla skärmen.

En tryckning på knappen "ALL" ändrar listans utseende enligt följande.

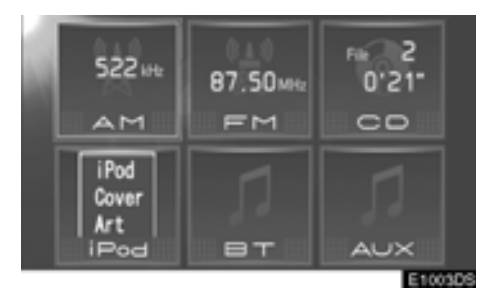

Knappar som är nedtonade kan inte väljas. Anslut ljudenheten innan du gör ditt val.

#### Ljudkällor, register

#### AM-läge: Se sidan 17

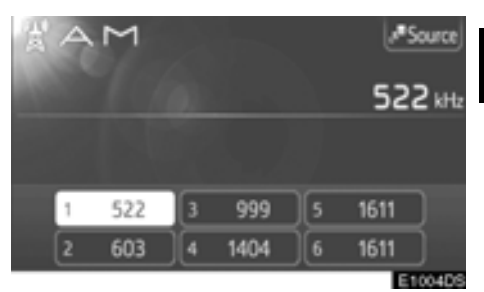

#### FM-läge: Se sidan 17

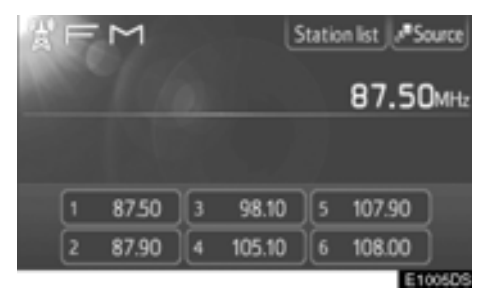

#### CD-läge: Se sidan 21

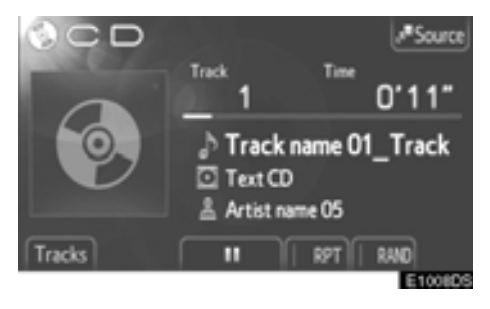

#### iPod-läge: Se sidan 28

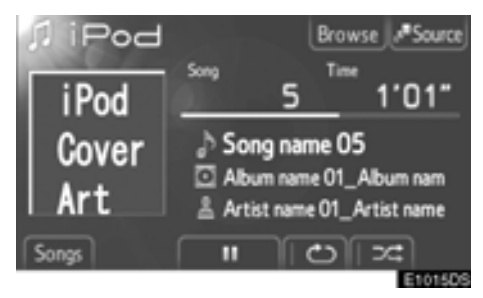

#### USB-läge: Se sidan 33

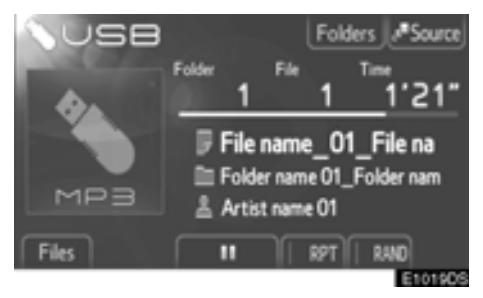

#### AUX-läge: Se sidan 37

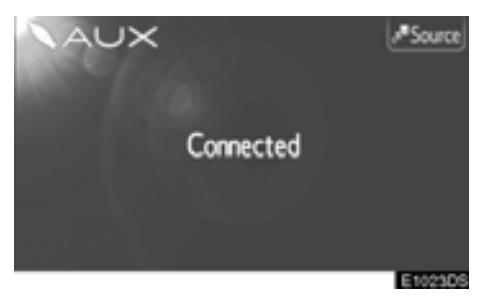

# Bluetooth<sup>®</sup> ljudanläggning, läge: Se sidan 40

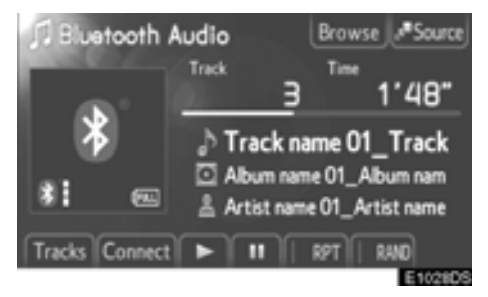

### — Radio

### Ändra till radioläge

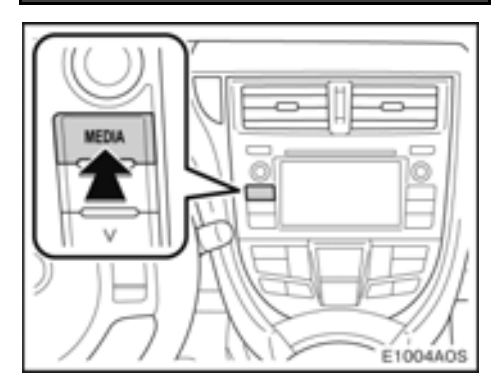

# 1. Tryck på knappen "MEDIA" när du vill visa skärmen för ljudanläggningen.

Ljudanläggningen startar i samma läge som den hade när den stängdes av.

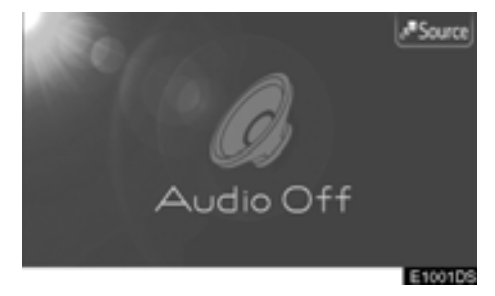

#### 2. Tryck på "Source" på skärmen.

Skärmen för val för ljudkällor visas.

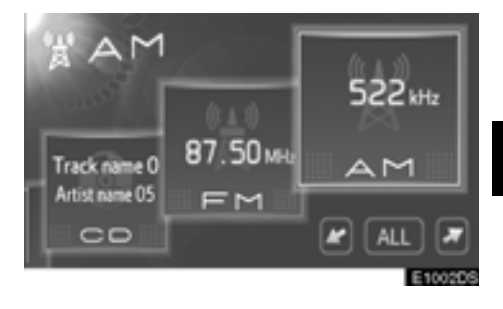

#### 3. Tryck på "AM" eller "FM" på skärmen.

Om din bil är utrustad med ett system för digitala radiosändningar visas "DAB\*" och funktionen kan väljas.

\*: För DAB-radio krävs DAB-tuner. Kontakta din Toyota-återförsäljare eller -verkstad eller annan verkstad med motsvarande kvalifikationer och utrustning.

#### Välja radiostation

Ställ in eller välj den station som du vill lyssna på, på något av följande sätt.

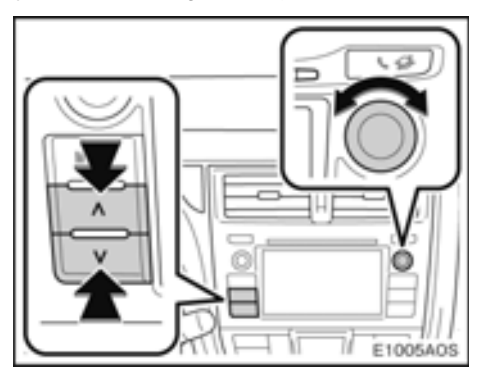

Stationssökning: Sök fram en radiostation genom att trycka på " ^ " eller " \* " på knappen Seek/Track.

Manuell inställning: Sök fram en radiostation genom att vrida på knappen Tune/ Scroll.

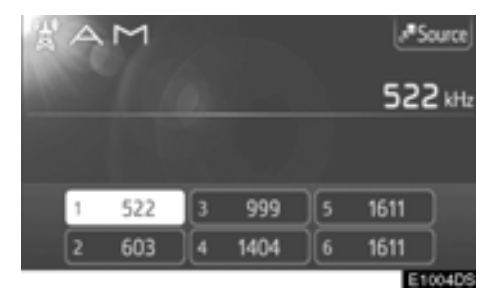

**Förinställda stationer:** Tryck på en av kanalvalsknapparna. (1 till 6). Mer information finns på sidan 19.

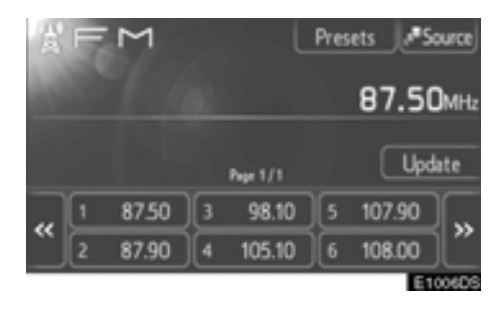

FM-stationslista: Tryck på en av kanalvalsknapparna.

Listan över FM-stationer söker automatiskt efter FM-sändningar med en bandsökning för att generera en lista över tillgängliga radiostationer. Mer information finns på sidan 19.

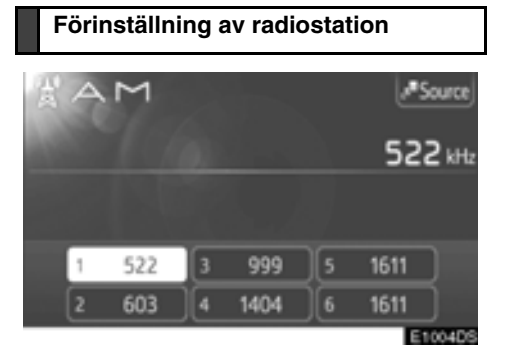

#### 1. Ställ in den önskade stationen.

#### 2. Håll den kanalvalsknapp nedtryckt (1 till 6) där du vill lagra radiokanalen tills du hör en ljudsignal.

Frekvensen för den inställda stationen visas på kanalvalsknappen.

I FM-läge visas några radiostationer med deras stationsnamn istället för deras frekvenser.

För varje radioläge kan upp till 6 stationer lagras. Du kan ändra förinställda stationer med samma procedur som beskrivits ovan.

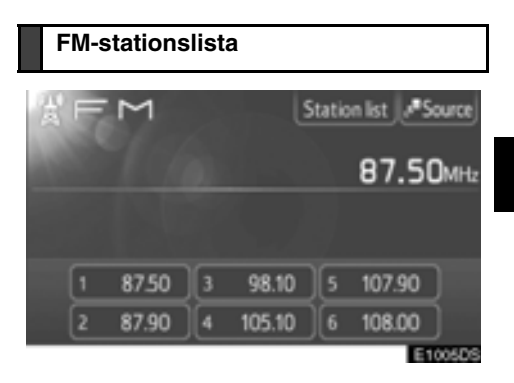

1. Tryck på "Station list" på skärmen.

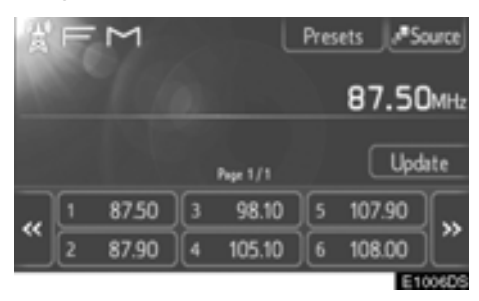

# 2. Tryck på den av kanalvalsknapparna som du vill lyssna på.

Listan över FM-stationer söker automatiskt efter FM-sändningar med en bandsökning för att generera en lista över tillgängliga radiostationer.

FM-sändningar söks dock inte automatiskt medan en radiostation är inställd.

Uppdatera listan över FM-stationer genom att hålla knappen "**Update**" nedtryckt tills en ljudsignal hörs.

Om listan över FM-stationer inte söker fram ytterligare stationer förblir listan densamma som innan uppdateringen.

#### RDS (Radio Data System)

#### FM Alternativ frekvens (AF)

En bättre mottagningsfrekvens av samma programsändning ställs automatiskt in igen om den aktuella mottagningen försämras.

Funktionen kan ändras till "On" eller "Off" av användare i radioinställningarna. Se "Radio, inställningar" på sidan 111.

#### Ändring av regionalkod

**OFF-läge:** Övergång till en station i samma RDS-nät; bekvämt när man vill behålla vissa stationer i en vidträckt region.

**ON-läge:** Övergång till annan station inom samma lokala programnät.

Funktionen kan ändras till "On" eller "Off" av användare i radioinställningarna. Se "Radio, inställningar" på sidan 111.

#### FM Trafikmeddelande (TA)

Radio-tuner söker automatiskt fram stationer som regelbundet sänder trafikmeddelanden såväl som stationer som endast sänder när de rapporterar trafikinformation.

Funktionen kan ändras till "On" eller "Off" av användare i radioinställningarna. Se "Radio, inställningar" på sidan 111.

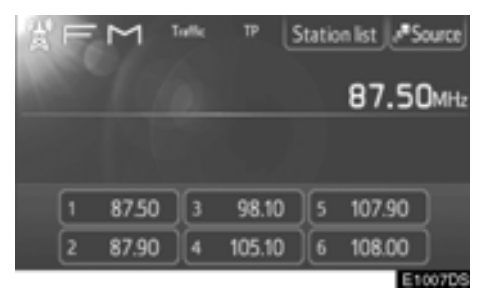

#### Om du lyssnar på FM-utsändningar:

"TP" (Trafikprogram) visas på skärmen. I TPläge söker radio-tunern fram radiostationer som sänder trafikinformation. Om tunern söker fram ett trafikinformationsprogram visas programmets namn på skärmen.

Om en TA-sändning tas emot växlar radion automatiskt till den trafikinformationen. När ett program slutar återgår radiotunern till den pauserade sändningen.

EON-system (Enhanced Other Network) — Om en RDS-station (med EON-information) som du lyssnar på inte sänder trafikinformation i TA-läge växlar radion automatiskt till trafikinformationssändning med hjälp av EON AF-listan. När ett trafikinformationsprogram slutar ställs radion in igen på den sändning som ställdes in automatiskt. En ljudsignal uppmärksammar på TA-funktionens början och slut.

#### Medan ett annat ljudläge är aktivt:

Även när CD-skivor eller iPod spelas söker tunern stationer som sänder trafikinformation, och "TP" visas på skärmen.

När en trafikrapport börjar tas den emot automatiskt och det aktuella ljudläget avbryts. När trafikrapporten slutar återkommer det pauserade ljudet.

#### Trafikmeddelande, ljudvolym:

Ljudvolymen på den mottagna trafikinformationen lagras i minnet.

När en trafikinformationssändning tas emot nästa gång jämför systemet den aktuella ljudvolymen och den lagrade TA-volymen. Systemet väljer automatiskt den högre volymen. Volymomfånget är emellertid begränsat: om ljudstyrkan på föregående trafikmeddelande är lägre än den lägsta volymen kommer denna ljudstyrka att användas.

### - CD-spelare

På CD-spelaren kan du spela upp CDskivor med ljud eller text och MP3/WMAskivor.

Information om lämpliga skivor för denna spelare finns i "Råd och anvisningar för ljudanläggningen" finns på sidan 49.

## 🔨 VARNING

Certifiering av CD-spelaren:

Den här produkten är en laserprodukt av klass I.

- En laserstråle kan vara skadlig om den riktas ut ur CD-enheten.
- Öppna inte luckan till CD-spelaren och utför inga reparationer på egen hand. Låt kvalificerad personal utföra service på enheten.
- Laserstyrka: Inte skadlig.

#### Sätta in eller mata ut en skiva

Sätta in en skiva

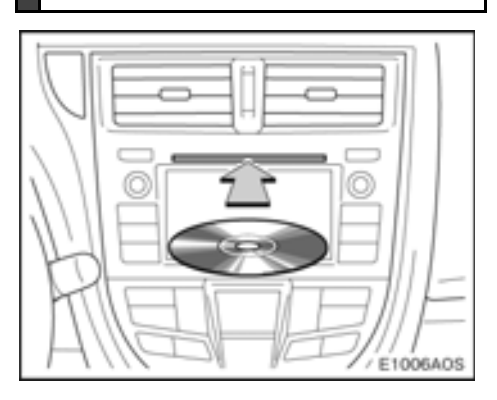

Sätt in en skiva med etikettsidan uppåt. När en skiva sätts in i öppningen börjar CD-spelaren automatiskt att spela upp från första spåret eller första filen i första mappen på skivan.

Om etiketten är riktad nedåt visas "Check DISC " på skärmen.

Spelaren är endast avsedd för CD-skivor som är 12 cm i diameter. Använd en adapter för att spela upp skivor på 8 cm.

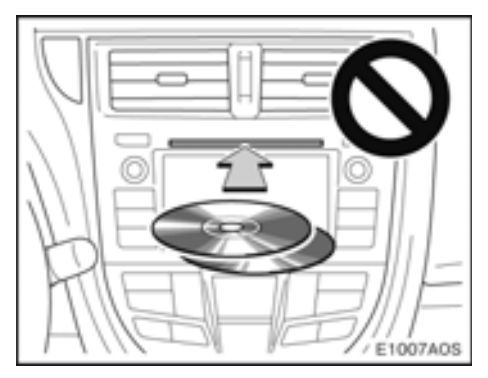

#### **OBSERVERA**

- Lägg aldrig in två skivor ovanpå varandra. Det kan skada CD-spelaren. Sätt bara in en CD-skiva i taget.
- Ta inte bort och smörj inte in komponenter i CD-spelaren. Försök inte att sätta in något annat än skivor i skivöppningen.

#### Mata ut skiva

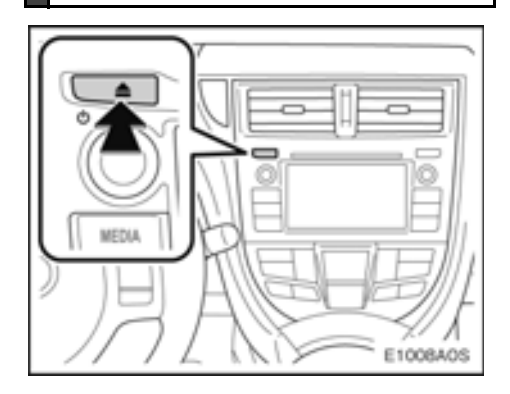

#### Tryck på utmatningsknappen ( 📥).

Skivan matas ut.

#### Ändra till CD-läge

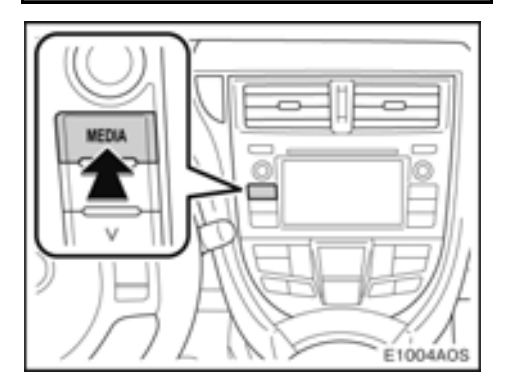

# 1. Tryck på knappen "MEDIA" när du vill visa skärmen för ljudanläggningen.

Ljudanläggningen startar i samma läge som den hade när den stängdes av.

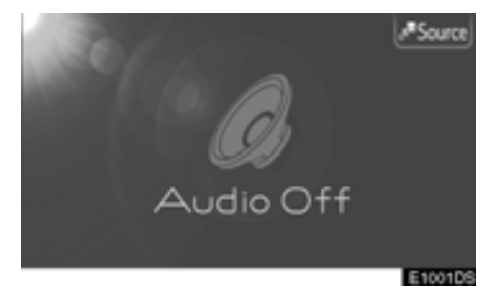

#### 2. Tryck på "Source" på skärmen.

Skärmen för val för ljudkällor visas.

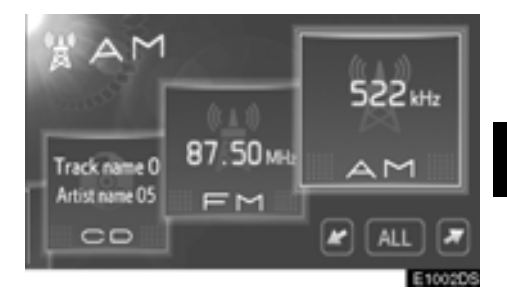

#### 3. Tryck på "CD" på skärmen.

In ingen skiva finns i luckan kan "CD" inte väljas.

Sätt in en skiva i öppningen.

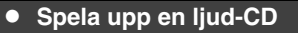

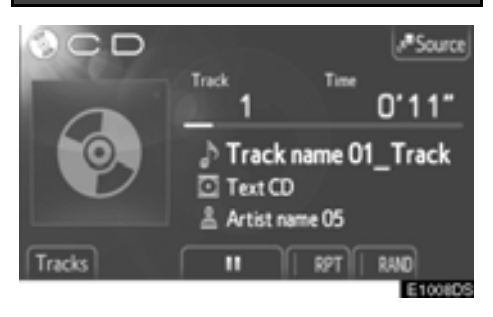

Om du sätter in en text-CD visas titeln på spåret och skivan som spelas upp för tillfället.

Tryck på 💵 så gör musiken uppehåll.

Tryck på 下 så börjar musiken spelas igen.

Uppspelningsgrafiken motsvarar inte alltid den verkliga läget för spelad tid.

#### Sökning framåt och bakåt:

Håll " ^ " eller " V " på knappen Seek/Track nedtryckt för att söka framåt eller bakåt. När du släpper knappen börjar uppspelningen från det läget.

#### Välja ett visst spår

Välja ett visst spår med någon av följande metoder.

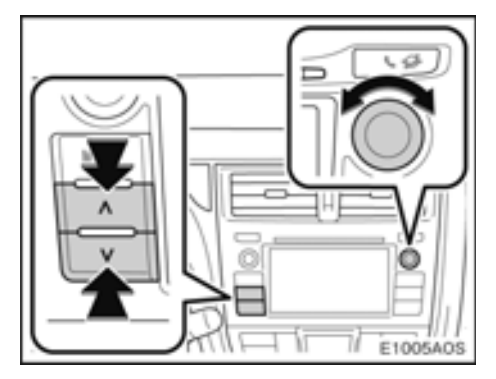

#### Seek/Track, knapp:

Tryck på " ^ " eller " " på knappen Seek/ Track för att välja önskat spår.

#### Tune/Scroll, knapp:

Vrid på de här knappen för att välja önskat spår. Knappen kan även användas för att göra val från listan på skärmen.

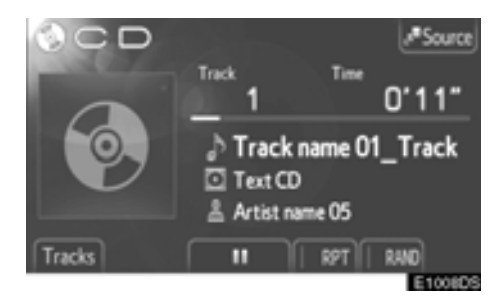

**Spårlista:** Du kan välja önskat spår från en lista.

Tryck på "Tracks" på skärmen. Listan visas.

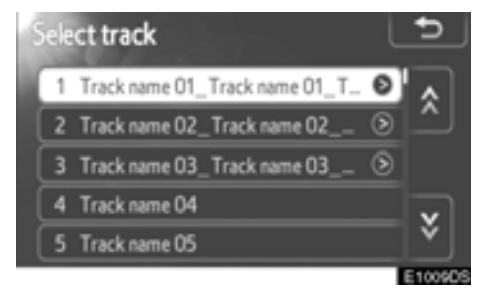

Tryck på önskat spår. Spelaren börjar spela det valda spåret från början.

Tryck på 🌉 eller 🔛 för att rulla igenom listan.

Om wisas till höger om titlarna är den fullständiga titeln för lång för displayen. Tryck på knappen för att rulla till titlarna.

Spela upp i slumpmässig ordning, eller upprepa

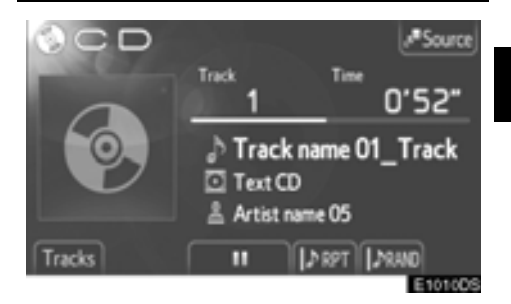

**(Upprepningsläge):** Används för att automatiskt upprepa det spår som du för närvarande lyssnar på.

Upprepningsläget ändras enligt följande varje gång du trycker på knappen.

Deprepar spåret

RPT OFF

**(Läge för slumpmässig uppspelning):** Används för automatiskt slumpmässigt val av spår.

Läget för slumpmässig uppspelning ändras enligt följande varje gång du trycker på knappen.

Spelar spåren i slumpmässig ordning

RAND OFF

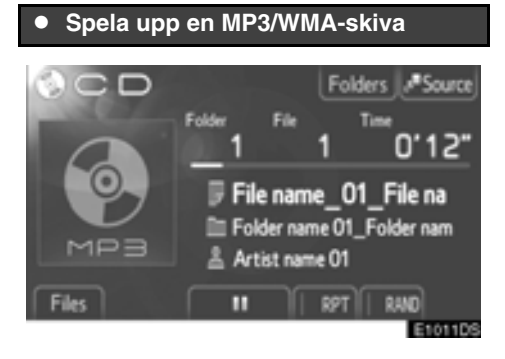

Titeln på filen och mappen som spelas för närvarande visas.

Tryck på 📶 så gör musiken uppehåll.

Tryck på 下 så börjar musiken spelas igen.

Uppspelningsgrafiken motsvarar inte alltid den verkliga läget för spelad tid.

#### Sökning framåt och bakåt:

Håll " ^ " eller " V " på knappen Seek/Track nedtryckt för att söka framåt eller bakåt. När du släpper knappen börjar uppspelningen från det läget.

#### Välja önskad fil

Välj en viss fil med någon av följande metoder.

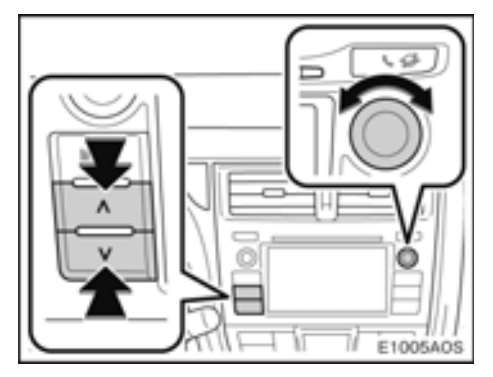

#### Seek/Track, knapp:

Tryck på " ~ " eller " • " på knappen Seek/ Track för att välja önskad fil.

#### Tune/Scroll, knapp:

Vrid på den här knappen för att välja önskad fil. Knappen kan även användas för att göra val från listan på skärmen.

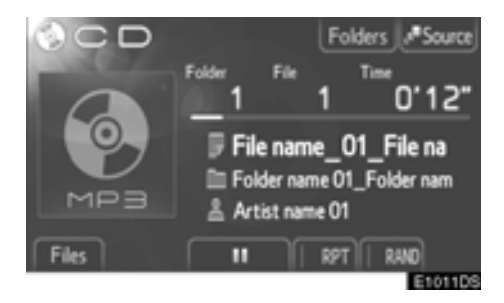

Fillista: Du kan välja önskad fil från en lista. Tryck på "Files" på skärmen. Listan visas.

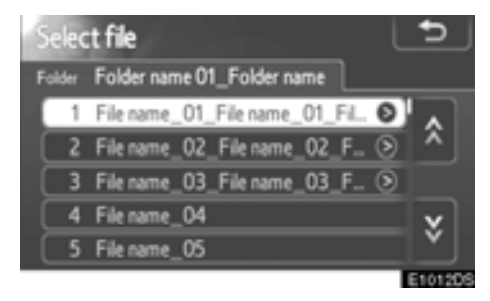

Tryck på önskad fil. Spelaren börjar spela den valda filen från början.

Tryck på 📉 eller 😻 för att rulla igenom listan.

Om wisas till höger om titlarna är den fullständiga titeln för lång för displayen. Tryck på knappen för att rulla till titlarna.

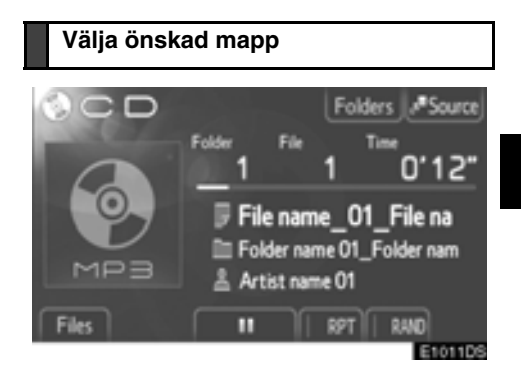

Du kan välja önskad mapp från en lista. Tryck på "**Folders**" på skärmen. Mapplistan visas.

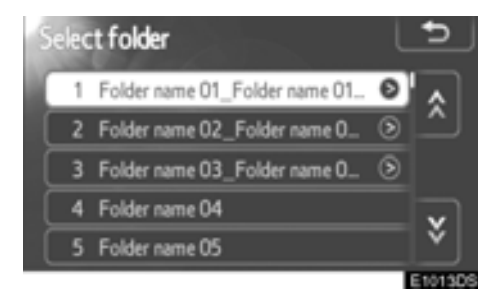

Tryck på den önskade mappen från listan. Fillistan för mappen visas.

När du trycker på önskad fil börjar spelaren spela upp filen.

Tryck på 熬 eller Ў för att rulla igenom listan.

Om wisas till höger om titlarna är den fullständiga titeln för lång för displayen. Tryck på knappen för att rulla till titlarna.

Spela upp i slumpmässig ordning, eller upprepa

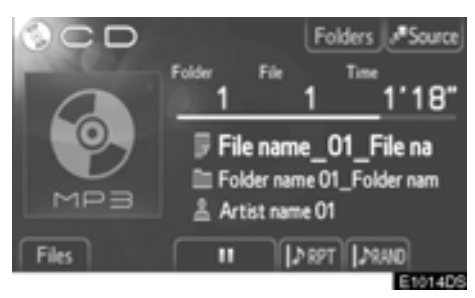

IPI (Upprepningsläge): Använd den för automatisk upprepning av den fil eller mapp som du för närvarande lyssnar på.

Upprepningsläget ändras enligt följande varje gång du trycker på knappen.

Upprepar filen

ERPT Upprepar mappen

RPT OFF

Läge för slumpmässig uppspelning): Används för automatiskt slumpmässigt val av fil.

Läget för slumpmässig uppspelning ändras enligt följande varje gång du trycker på knappen.

Spela upp filerna i en mapp i slumpmässig ordning

ERNO Spela upp filerna i alla mappar i slumpmässig ordning

RAND OFF

### — Använda iPod

Anslutning av en iPod till USB-porten gör det möjligt för användaren att lyssna på musik via bilens högtalare.

## 🗥 VARNING

Du ska inte ansluta en iPod, eller använda den under körning.

### OBSERVERA

- Lämna inte kvar din iPod i bilen. I synnerhet kan hög temperatur inne i bilen skada din iPod.
- Tryck inte på din iPod och utöva inte onödigt tryck på den medan den är ansluten eftersom det kan skada din iPod eller dess terminal.
- För inte in främmande föremål i USB-porten eftersom det kan skada din iPod eller dess terminal.

### INFORMATION

- Detta system har en laddningsfunk-• tion för iPod.
- Om laddningsnivån i din lpods batteri är låg fungerar eventuellt inte iPod. Ladda i så fall upp din iPod innan du använder den.
- Beroende på den iPod som ansluts till systemet fungerar eventuellt inte vissa funktioner. Om en funktion inte fungerar på grund av en störning kan en lösning vara att koppla från iPod och koppla in den igen.
- Om en iPod inte fungerar bör du upp-• datera mjukvaran i iPod till den senaste versionen. Försök därefter igen. Beträffande kompatibla modeller och miukvaruversioner. se sidan 50.

#### Ansluta en iPod

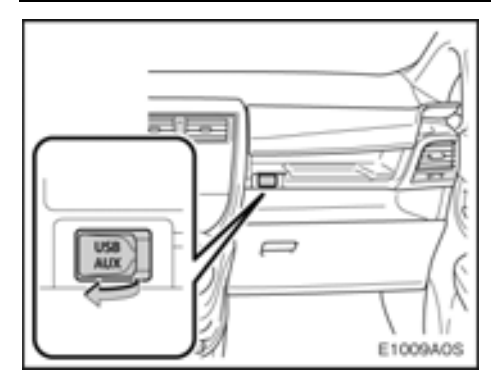

1. Öppna luckan till förvaringsfacket.

# 2. Öppna locket till USB/AUX-porten och anslut en iPod.

Slå på strömmen till iPod om den inte redan är på.

#### Ändra till iPod-läge

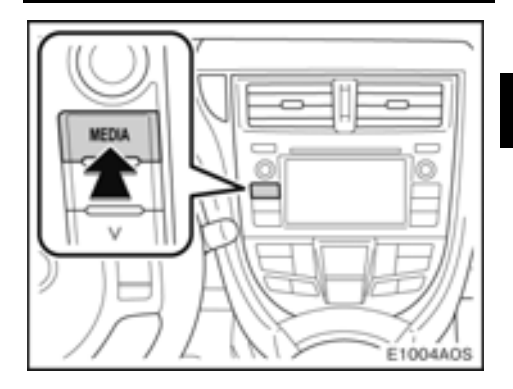

1. Tryck på knappen "MEDIA" när du vill visa skärmen för ljudanläggningen.

Ljudanläggningen startar i samma läge som den hade när den stängdes av.

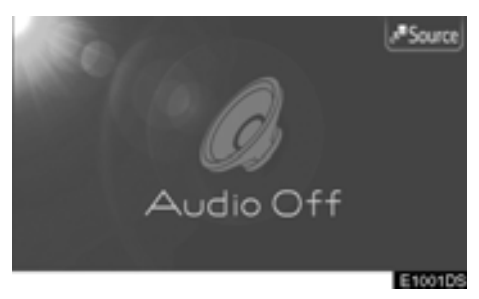

2. Tryck på "Source" på skärmen.

Skärmen för val för ljudkällor visas.

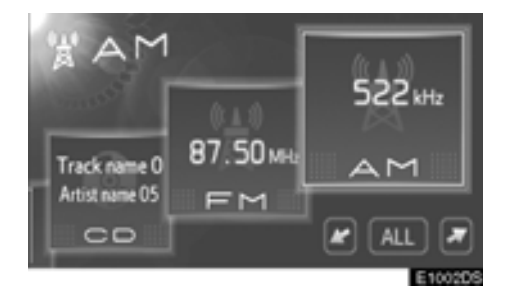

#### 3. Tryck på "iPod" på skärmen.

Om ingen iPod är ansluten kan "iPod" inte väljas.

Anslut iPod till USB-porten.

#### Spela upp med en iPod

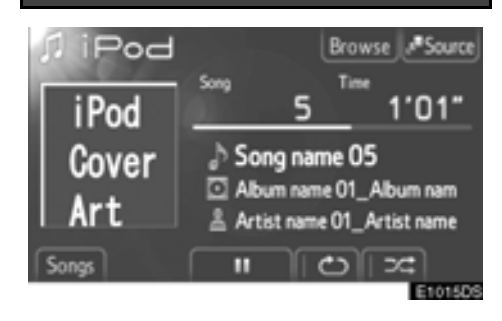

Titeln på albumet och melodin som du lyssnar på visas.

Tryck på 💵 så gör musiken uppehåll.

Tryck på 📄 så börjar musiken spelas igen.

Uppspelningsgrafiken motsvarar inte alltid den verkliga läget för spelad tid.

#### Sökning framåt och bakåt:

Håll "
 " eller "
 " på knappen Seek/Track nedtryckt för att söka framåt eller bakåt. När du släpper knappen börjar uppspelningen från det läget.

#### iPod omslagsbild:

Beroende på din iPod och melodierna i den kan iPods omslagsbild inte alltid visas.

Denna funktion kan ändras till "On" eller "Off". Se "Generella inställningar" på sidan 79.

Det kan ta tid att visa iPod omslagsbild, och iPod kan eventuellt inte användas medan omslagsbilden är på gång.

Endast en iPod omslagsbild som sparats i JPEG-format kan visas.

#### Välja en viss melodi

Välj en viss melodi med någon av följande metoder.

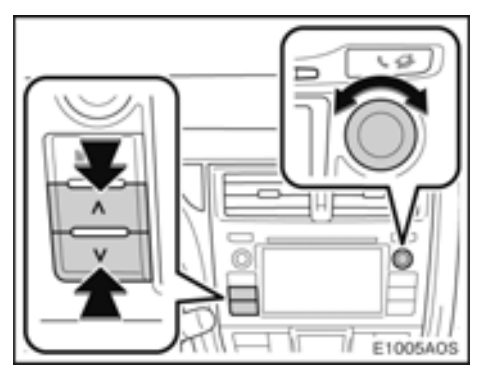

#### Seek/Track, knapp:

Tryck på " " eller " " på knappen Seek/ Track för att välja önskad melodi.

#### Tune/Scroll, knapp:

Vrid på de här knappen för att välja önskad melodi. Knappen kan även användas för att göra val från listan på skärmen.

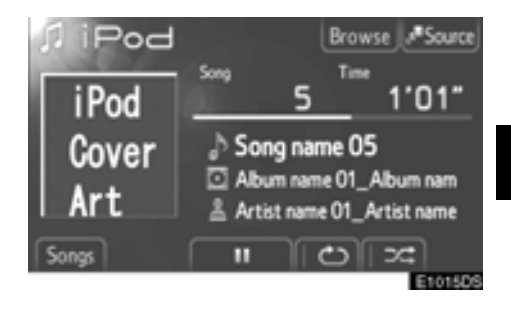

Melodilista: Du kan välja önskad melodi från en lista.

Tryck på "Songs" på skärmen. Listan visas.

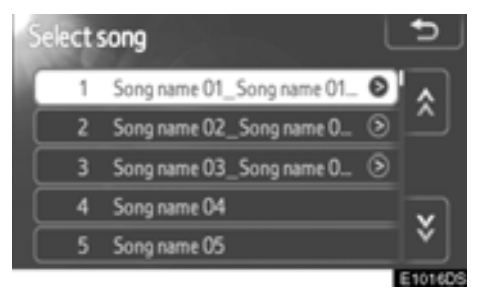

Tryck på önskad melodi. Spelaren börjar spela den valda melodin från början.

Tryck på Seller för att rulla igenom listan.

Om wisas till höger om titlarna är den fullständiga titeln för lång för displayen. Tryck på knappen för att rulla till titlarna.

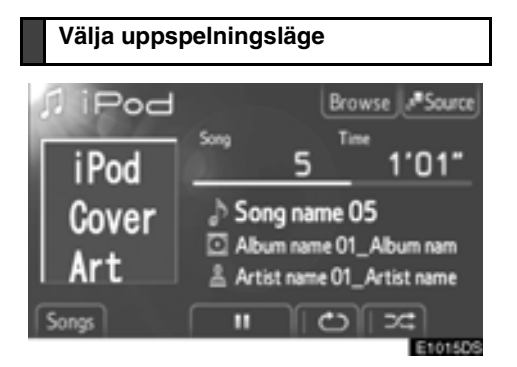

Önskat spelläge kan väljas. Tryck på "Browse" på skärmen.

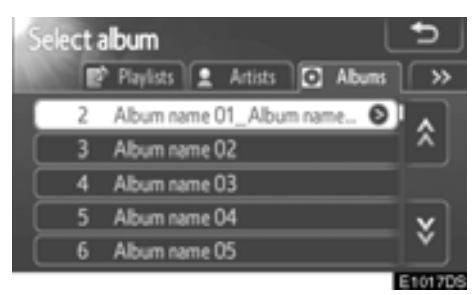

Tryck på fliken för önskat läge, t.ex. spellistor, artister, album, melodier, podcasts eller ljudbok. Väl sedan melodin på respektive spelläge.

Tryck på 🌌 eller 🌇 för att rulla igenom flikarna.

Tryck på 🌄 eller 💟 för att rulla igenom listan.

Om wisas till höger om titlarna är den fullständiga titeln för lång för displayen. Tryck på knappen för att rulla till titlarna.

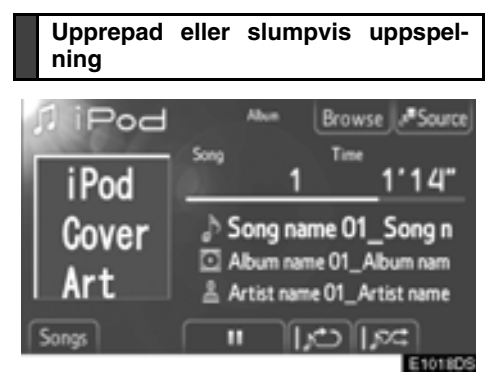

(Upprepningsläge): Används för att automatiskt upprepa den melodi som du för närvarande lyssnar på.

Upprepningsläget ändras enligt följande varje gång du trycker på knappen.

Upprepar melodin

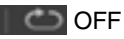

**(Slumpmässigt läge):** Används för automatisk slumpmässig uppspelning av melodierna eller albumen i en iPod.

Slumpläget ändras enligt följande varje gång du trycker på knappen.

Slumpmässig uppspelning av melodierna

Slumpmässig uppspelning av albumen i iPod

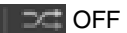

Om ett stort antal melodier är lagrade i en iPod kan det slumpmässiga valet ta tid.

### — Använda USB-minne

Anslutning av ett USB-minne till USBporten gör det möjligt för användaren att lyssna på musik via bilens högtalare.

# **⚠ VARNING**

Du ska inte ansluta ett USB-minne, eller använda det under körning.

### OBSERVERA

- Beroende på storleken och formen av USB-minnet som är anslutet till systemet kan locket eventuellt inte stängas helt. I så fall ska du inte stänga det med onödig kraft eftersom det kan skada USB-minnet eller terminalen etc.
- Lämna inte kvar USB-minnet i bilen.
  I synnerhet kan hög temperatur inne i bilen skada USB-minnet.
- Tryck inte på USB-minnet och utöva inte onödigt tryck på det medan det är anslutet eftersom det kan skada USB-minnet eller dess terminal.
- För inte in främmande föremål i USB-porten eftersom det kan skada USB-minnet eller dess terminal.

#### INFORMATION

Om USB-minnet är anslutet och ljudkällan ändras till USB-läge, återgår USBminnet till uppspelning från samma läge som tidigare. Om filerna emellertid har flyttats eller raderats from USBminnet kan uppspelningen inte återupptas.

#### • Ansluta ett USB-minne

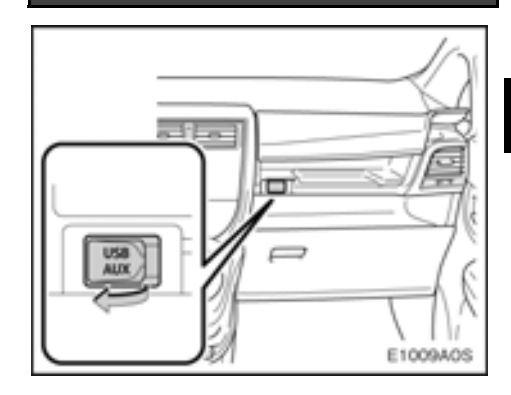

1. Öppna luckan till förvaringsfacket.

# 2. Öppna locket till USB/AUX-porten och anslut ett USB-minne.

Slå på strömmen till USB-minnet om det inte redan är på.

#### Ändra till USB-läge

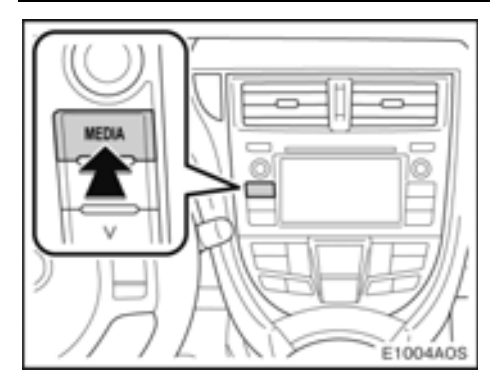

# 1. Tryck på knappen "MEDIA" när du vill visa skärmen för ljudanläggningen.

Ljudanläggningen startar i samma läge som den hade när den stängdes av.

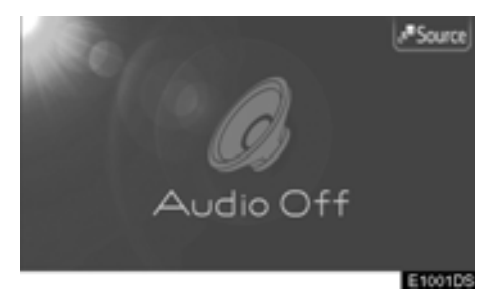

#### 2. Tryck på "Source" på skärmen.

Skärmen för val för ljudkällor visas.

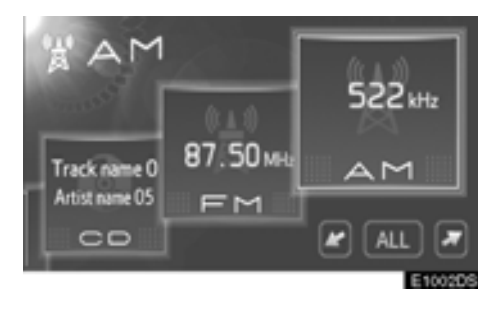

#### 3. Tryck på "USB" på skärmen.

Om inget USB-minne är anslutet kan "USB" inte väljas.

Anslut USB-minnet till USB-porten.

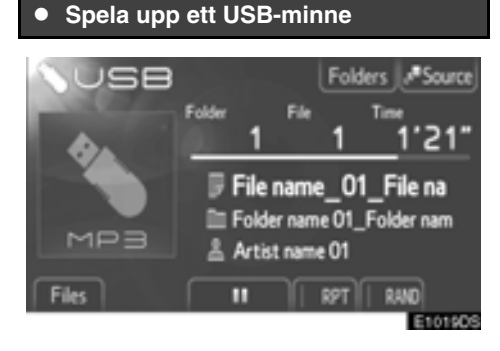

Titeln på filen och mappen som spelas för närvarande visas.

Tryck på 🔟 så gör musiken uppehåll.

Tryck på 下 så börjar musiken spelas igen.

Uppspelningsgrafiken motsvarar inte alltid den verkliga läget för spelad tid.

#### Sökning framåt och bakåt:

Håll "
 " eller "
 " på knappen Seek/Track nedtryckt för att söka framåt eller bakåt. När du släpper knappen börjar uppspelningen från det läget.

#### Välja önskad fil

Välj en viss fil med någon av följande metoder.

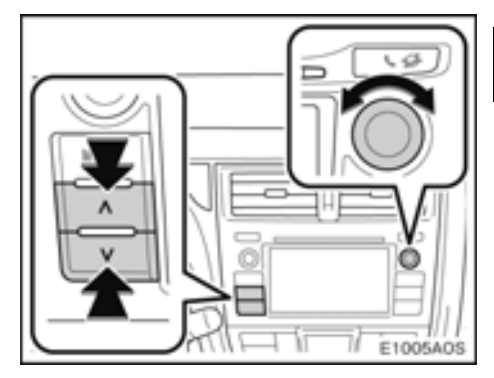

#### Seek/Track, knapp:

Tryck på "^" eller "" på knappen Seek/ Track för att välja önskad fil.

#### Tune/Scroll, knapp:

Vrid på den här knappen för att välja önskad fil. Knappen kan även användas för att göra val från listan på skärmen.

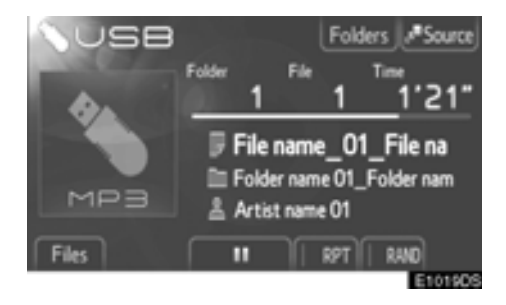

Fillista: Du kan välja önskad fil från en lista. Tryck på "Files" på skärmen. Listan visas.

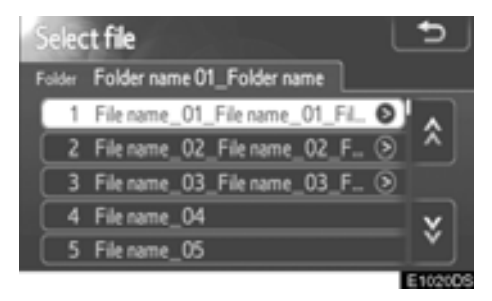

Tryck på önskad fil. Spelaren börjar spela den valda filen från början.

Tryck på 📉 eller 😻 för att rulla igenom listan.

Om wisas till höger om titlarna är den fullständiga titeln för lång för displayen. Tryck på knappen för att rulla till titlarna.

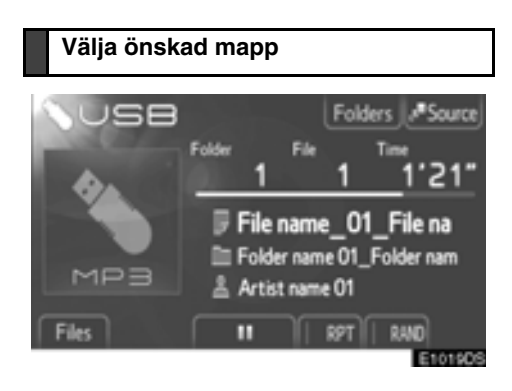

Du kan välja önskad mapp från en lista. Tryck på "**Folders**" på skärmen. Mapplistan visas.

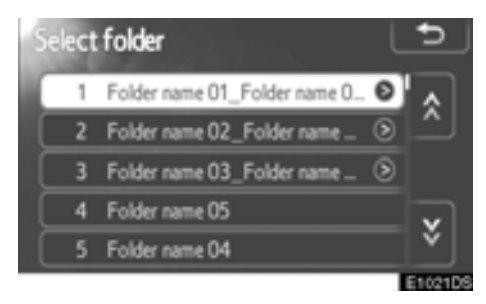

Tryck på den önskade mappen från listan. Fillistan för mappen visas.

När du trycker på önskad fil börjar spelaren spela upp filen.

Tryck på 🛃 eller 😻 för att rulla igenom listan.

Om wisas till höger om titlarna är den fullständiga titeln för lång för displayen. Tryck på knappen för att rulla till titlarna.
## Spela upp i slumpmässig ordning, eller upprepa

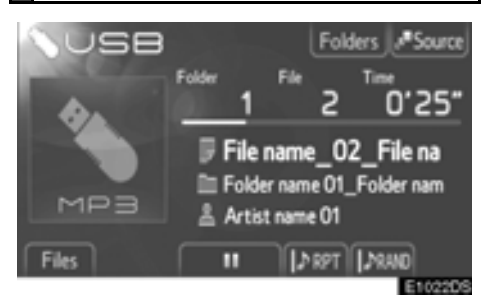

**(Upprepningsläge):** Använd den för automatisk upprepning av den fil eller mapp som du för närvarande lyssnar på.

Upprepningsläget ändras enligt följande varje gång du trycker på knappen.

**D RPT** Upprepar filen

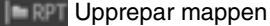

RPT OFF

**ILAGE för slumpmässig uppspelning):** Används för automatiskt slumpmässigt val av fil.

Läget för slumpmässig uppspelning ändras enligt följande varje gång du trycker på knappen.

BRANC Spela upp filerna i en mapp i slumpmässig ordning

Spela upp filerna i alla mappar i slumpmässig ordning

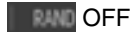

#### — Använda AUX-enhet

Anslutning av en bärbar ljudenhet till AUXporten gör det möjligt för användaren att lyssna på musik via bilens högtalare.

### 🔨 VARNING

Du ska inte ansluta en bärbar ljudenhet, eller använda dess kontroller under körning.

#### **OBSERVERA**

- Lämna inte kvar en bärbar ljudenhet i bilen. I synnerhet kan hög temperatur inne i bilen skada enheten.
- Tryck inte på den bärbara ljudenheten och utöva inte onödigt tryck på den medan den är ansluten eftersom det kan skada enheten eller dess terminal.
- För inte in främmande föremål i AUX-porten eftersom det kan skada den bärbara ljudenheten eller dess terminal.

#### Ansluta bärbar ljudenhet

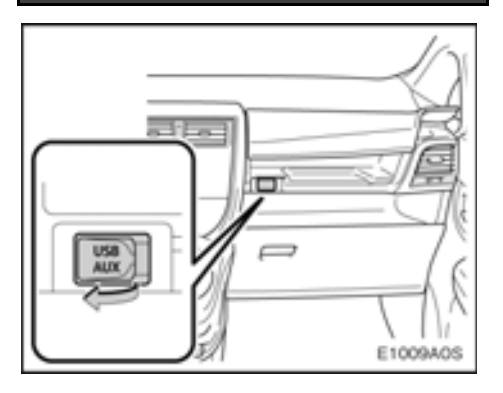

1. Öppna luckan till förvaringsfacket.

2. Öppna locket till USB/AUX-porten och anslut en bärbar ljudenhet.

#### Ändra till AUX-läge

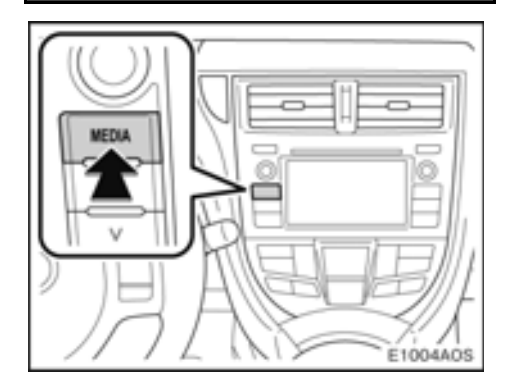

1. Tryck på knappen "MEDIA" när du vill visa skärmen för ljudanläggningen.

Ljudanläggningen startar i samma läge som den hade när den stängdes av.

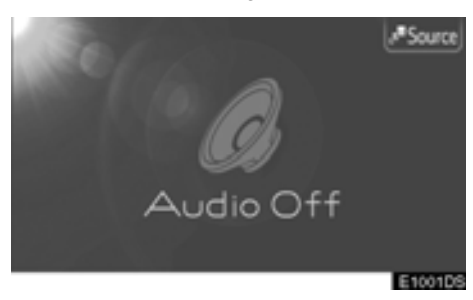

2. Tryck på "Source" på skärmen.

Skärmen för val för ljudkällor visas.

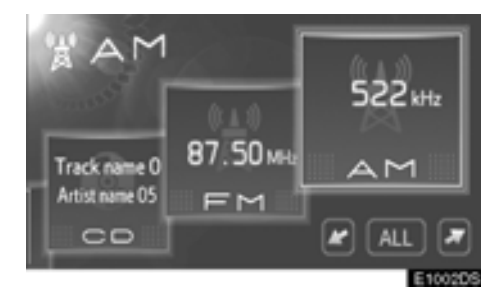

#### 3. Tryck på "AUX" på skärmen.

Om ingen bärbar ljudenhet är ansluten kan "AUX" inte väljas.

Anslut den bärbara ljudenheten till AUX-porten.

• Spela upp med bärbar ljudenhet

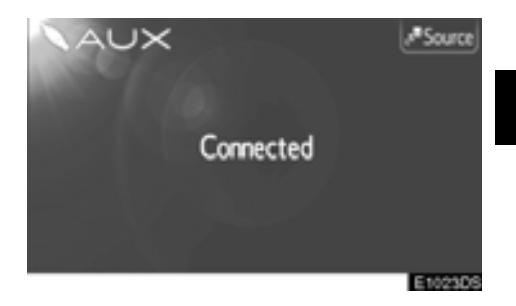

Bara volymen kan justeras med ljudanläggningens kontroller. Återstående kontroller behöver skötas från den bärbara ljudenheten.

## — Använda ljudspelare med Bluetooth<sup>®</sup>

#### Med en Bluetooth<sup>®</sup>-ljudspelare kan användarna njuta av musik som spelas på en bärbar spelare i bilens högtalare via trådlös kommunikation.

Den här ljudanläggningen har en Bluetooth®funktion som gör att musik på bärbara spelare kan spelas upp utan kablar. Om din bärbara spelare saknar Bluetooth®-funktion fungerar inte ljudanläggningen i Bluetooth® -läge.

### 

Använd inte spelarens reglage och anslut den inte till ljudanläggningens Bluetooth<sup>®</sup>-funktion medan du kör.

#### OBSERVERA

Lämna inte kvar den bärbara ljudspelaren i bilen. Den bärbara ljudspelaren kan i synnerhet ta skada av hög temperatur inne i bilen.

#### INFORMATION

- I följande fall fungerar eventuellt inte systemet.
  - Den bärbara ljudspelaren är avstängd.
  - Den bärbara ljudspelaren är inte ansluten.
  - Den bärbara ljudspelaren är dåligt laddad.

Beroende på den bärbara ljudspelare som ansluts till systemet fungerar eventuellt inte vissa funktioner.

 Det kan ta lite tid, telefonen ansluts medan ljudet spelas upp via Bluetooth<sup>®</sup>.

# 🚯 Bluetooth°

Bluetooth är ett registrerat varumärke som tillhör Bluetooth SIG, Inc.

#### INFORMATION

Bärbara ljudspelare måste uppfylla specifikationerna nedan för att kunna anslutas till ljudanläggningens Bluetooth®funktion. Några funktioner kan dock fungera i begränsad omfattning beroende på typen av bärbar ljudspelare.

- Bluetooth<sup>®</sup>-specifikation
  Version 1.1 eller högre (Rekommendation: version 2.1+EDR eller högre)
- Profil
  - A2DP (Advanced Audio Distribution Profile)

Version 1.0 eller högre

(Rekommendation: version 1.2 eller högre)

Detta är en profil som sänder stereoljud eller högkvalitativt ljud till hörlurarna.

• AVRCP (Audio/Video Remote Control Profile) Version 1.0 eller högre (Rekommendation: version 1.4 eller högre)

Detta är en profil för fjärrkontroll av A/V-utrustningen.

#### Ändra till Bluetooth<sup>®</sup>-ljudläge

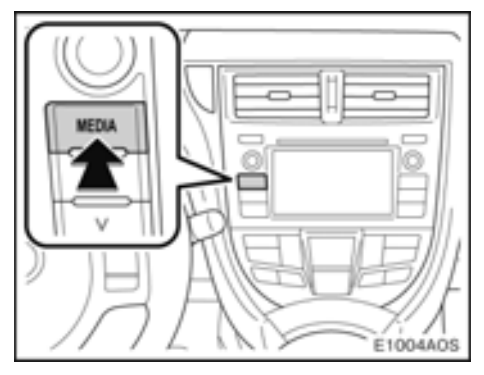

#### 1. Tryck på knappen "MEDIA" när du vill visa skärmen för ljudanläggningen.

Ljudanläggningen startar i samma läge som den hade när den stängdes av.

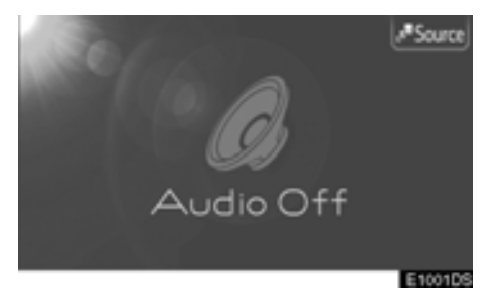

#### **2. Tryck på "Source" på skärmen.** Skärmen för val för ljudkällor visas.

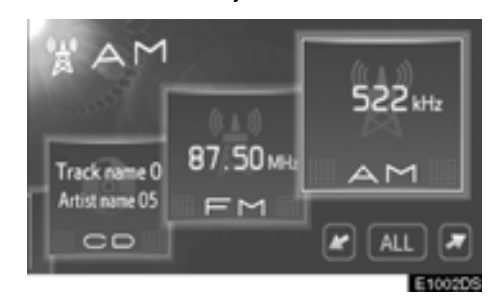

3. Tryck på "BT" på skärmen.

#### • Ansluta Bluetooth®-ljudspelare

Om du vill använda ljudanläggningen med Bluetooth<sup>®</sup> måste du registrera din bärbara ljudspelare i systemet. När du har registrerat den kan du njuta av musiken i bilens ljudanläggning.

Om en Bluetooth®-enhet inte är registrerad

Om du ännu inte har registrerat någon Bluetooth<sup>®</sup>-enhet ska du först registrera den på följande sätt.

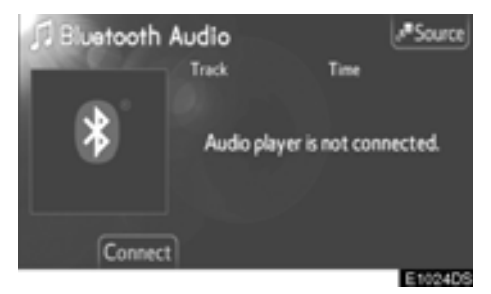

1. Tryck på "Connect" på skärmen.

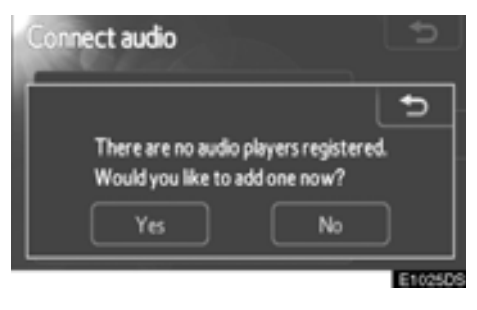

2. Tryck på "Yes" för att ansluta din bärbara spelare.

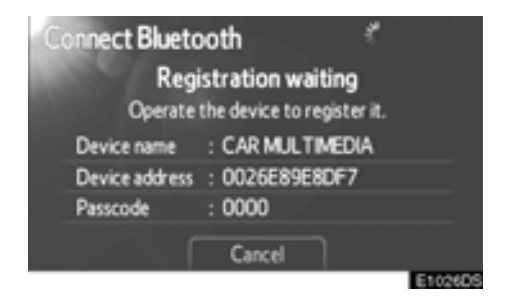

3. Om den här skärmen visas ska du utföra en enhetsupptäckning från din bärbara ljudspelare.

Om den bärbara ljudspelaren inte stöder SSP: Knappa in lösenkoden som visas på skärmen i din bärbara ljudspelare.

Om den bärbara ljudspelaren stöder SSP: Välj "Yes" för att registrera, eller "No" för att avbryta på din bärbara ljudspelare, annars registreras den bärbara ljudspelaren automatiskt.

Se den bärbara ljudspelarens instruktionsbok beträffande anvisningar om enhetsupptäckning för den bärbara ljudspelaren.

Tryck på "Cancel" om du vill avbryta.

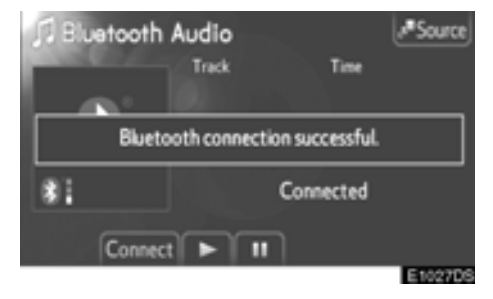

#### 4. När anslutningen är klar visas den här skärmen.

När den är registrerad ansluter systemet den automatiskt till din bärbara ljudspelare varje gång du startar din bil.

Information om den bärbara ljudspelaren registreras när ljudanläggningen med Bluetooth<sup>®</sup> ansluts. När du gör dig av med bilen ska du ta med dig den bärbara ljudspelaren. (Se "Ta bort enhet med Bluetooth<sup>®</sup>" på sidan 85.)

#### Om en Bluetooth®-enhet är registrerad

Om du har registrerat Bluetooth<sup>®</sup>-enheter kan du ändra den anslutna enheten och lägga till en ny enhet.

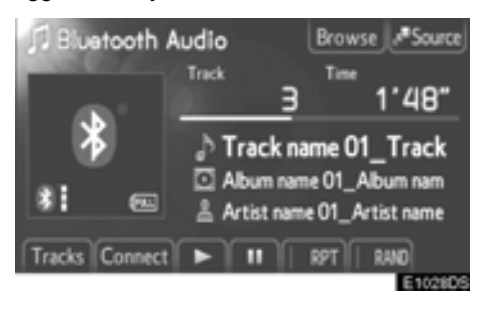

#### 1. Tryck på "Connect" på skärmen.

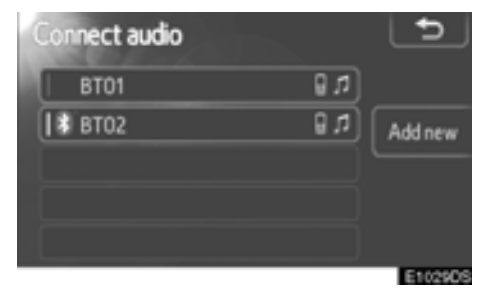

#### 2. Tryck på namnet för den bärbara ljudenheten.

Tryck på "Add new" om du vill lägga till en ny enhet. Du kan registrera högst 5 enheter.

#### Bluetooth® ljudspelare, inställningar

Du kan ändra inställningar för Bluetooth<sup>®</sup>. Se "Bluetooth<sup>®</sup> inställningar" på sidan 83.

| ooth settings  | 5                                                           |
|----------------|-------------------------------------------------------------|
| On             |                                                             |
| CAR MULTIMEDIA | <u>^</u>                                                    |
| 0000           |                                                             |
| 0026E89E8DF7   | *                                                           |
|                | ОК                                                          |
|                | On Settings<br>On<br>CAR MULTIMEDIA<br>0000<br>0026E89E8DF7 |

"Bluetooth\* power": Om "Bluetooth\* power" är "On", ansluts Bluetooth®-enheten automatiskt varje gång du startar bilen.

Beroende på typen av bärbar ljudspelare eller vald anslutningsmetod kan eventuellt enheten inte anslutas automatiskt.

Denna funktion kan ändras till "On" eller "Off". Se "Detaljerade Bluetooth<sup>®</sup> inställningar" på sidan 89.

\*: Bluetooth är ett registrerat varumärke som tillhör Bluetooth SIG, Inc.

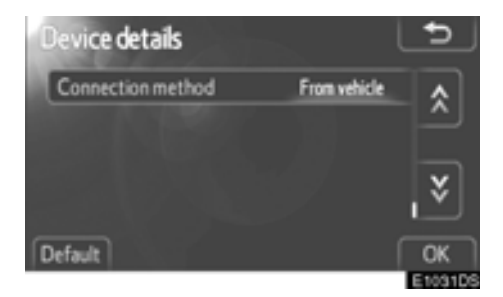

#### "Connection method":

#### "From vehicle"

Anslut ljudanläggningen till den bärbara ljudspelaren.

Beroende på typen av bärbar ljudspelare kan eventuellt enheten inte anslutas automatiskt.

#### "From audio player"

Anslut den bärbara ljudspelaren till ljudanläggningen.

Denna funktion kan ändras från "From vehicle" eller "From audio player". Se "Visa detalj för enhet" på sidan 85.

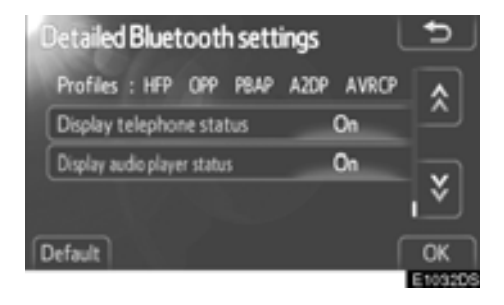

#### "Display audio player status":

När du startar bilen ansluts systemet automatiskt. Sedan visas anslutningens status.

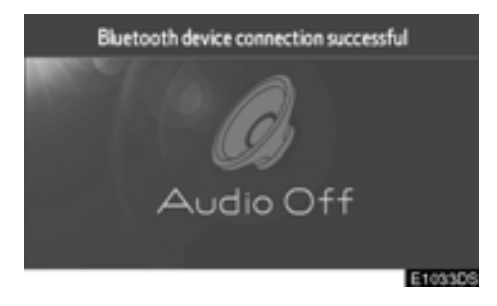

Denna funktion kan ändras till "On" eller "Off". Se "Detaljerade Bluetooth<sup>®</sup> inställningar" på sidan 89.

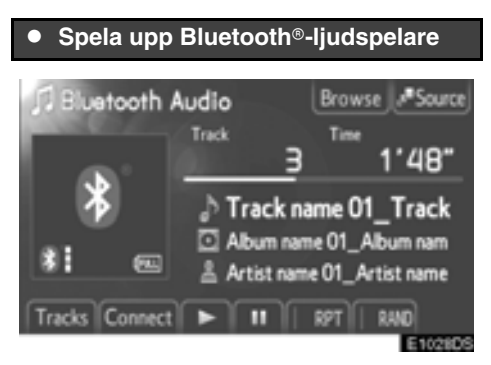

Titeln på spåret och albumet som spelas för närvarande visas.

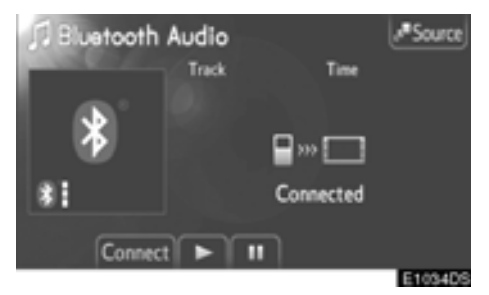

Vissa titlar och kontroller visas eventuellt inte beroende på typen av Bluetooth<sup>®</sup> bärbar spelare.

Tryck på 💵 så gör musiken uppehåll.

Tryck på 📄 för att spela upp musiken.

Uppspelningsgrafiken motsvarar inte alltid den verkliga läget för spelad tid.

#### Sökning framåt och bakåt:

Håll "^" eller """ på knappen Seek/Track nedtryckt för att söka framåt eller bakåt. När du släpper knappen börjar uppspelningen från det läget.

#### INFORMATION

Beroende på den bärbara ljudspelare som ansluts till systemet fungerar eventuellt inte vissa funktioner.

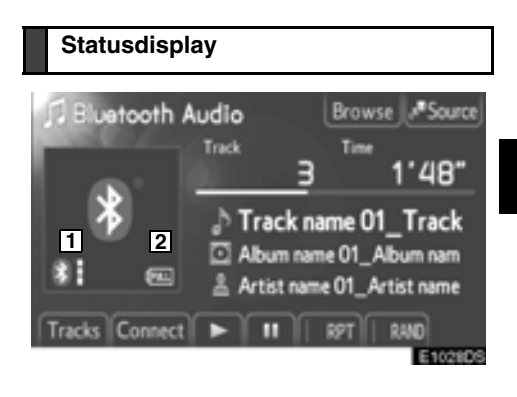

1 Indikerar status för Bluetooth<sup>®</sup>anslutningen.

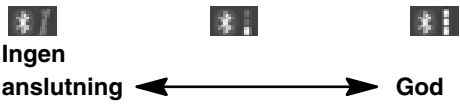

En antenn för Bluetooth®-anslutning är inbyggd i displayen. Tillståndet för Bluetooth®anslutningen är eventuellt inte god och systemet fungerar eventuellt inte när du använder den bärbara ljudspelaren i följande situationer.

- Den bärbara ljudspelaren är dold från displayen (bakom sätet eller i handskfacket eller konsolfacket).
- Den bärbara ljudspelaren vidrör eller täcks av material av metall.
- 2 Indikerar hur mycket av batteriladdningen som återstår.

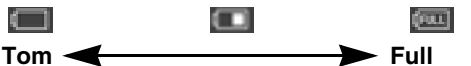

Beroende på typen av bärbara ljudspelare visas eventuellt inte återstående batteriladdning.

Återstående batteriladdning motsvarar inte alltid den bärbara ljudspelarens laddningsnivå.

Systemet saknar laddningsfunktion.

#### Välja ett visst spår

Välj ett visst spår med någon av följande metoder.

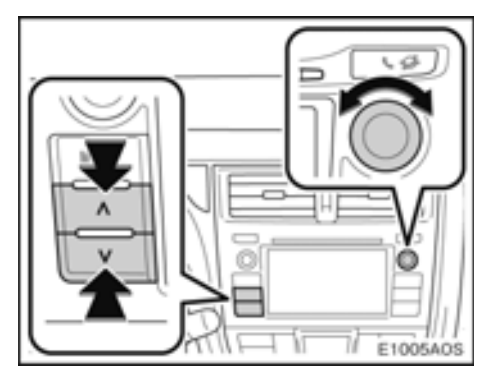

#### Seek/Track, knapp:

Tryck på " ~ " eller " ~ " på knappen Seek/ Track för att välja önskat spår.

#### Tune/Scroll, knapp:

Vrid på den här knappen för att välja önskat spår. Knappen kan även användas för att göra val från listan på skärmen.

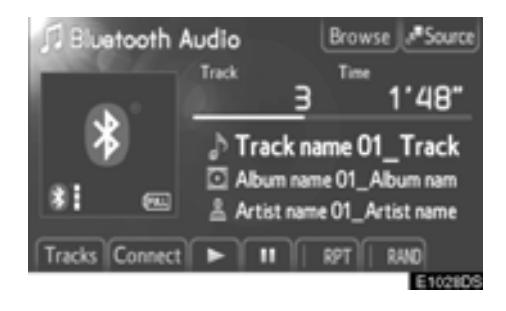

**Spårlista:** Du kan välja önskat spår från en lista.

Tryck på "Tracks" på skärmen. Listan visas.

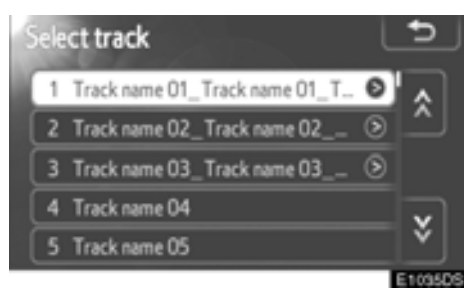

Tryck på önskat spår. Spelaren börjar spela det valda spåret från början.

Tryck på 🌄 eller 📓 för att rulla igenom listan.

Om sisas till höger om titlarna är den fullständiga titeln för lång för displayen. Tryck på knappen för att rulla till titlarna.

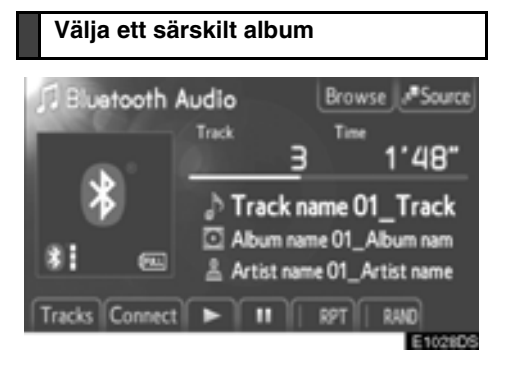

Du kan välja önskat album från en lista. Tryck på "Browse" på skärmen. Albumlistan visas.

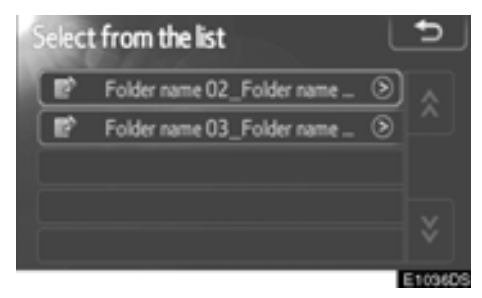

Tryck på det önskade albumet från listan. Spårlistan för albumet visas.

När du trycker på önskat spår börjar spelaren spela upp spåret.

Tryck på 🌇 eller 💽 för att rulla igenom listan.

Om wisas till höger om titlarna är den fullständiga titeln för lång för displayen. Tryck på knappen för att rulla till titlarna.

Spela upp i slumpmässig ordning, eller upprepa

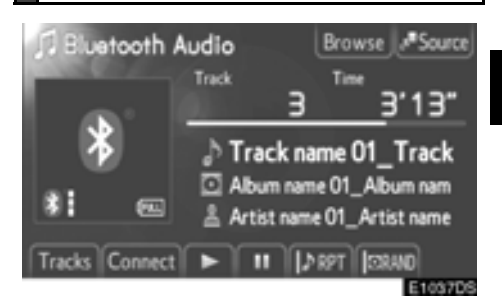

**(Upprepningsläge):** Används för att automatiskt upprepa det spår eller album som du för närvarande lyssnar på.

Upprepningsläget ändras enligt följande varje gång du trycker på knappen.

Deprepar spåret

Upprepar albumet

RPT OFF

**ILAGE för slumpmässig uppspelning):** Används för automatiskt slumpmässigt val av spår.

Läget för slumpmässig uppspelning ändras enligt följande varje gång du trycker på knappen.

Spela spåren i albumet i slumpmässig ordning

mässig ordning

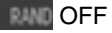

#### Rattmonterade kontroller

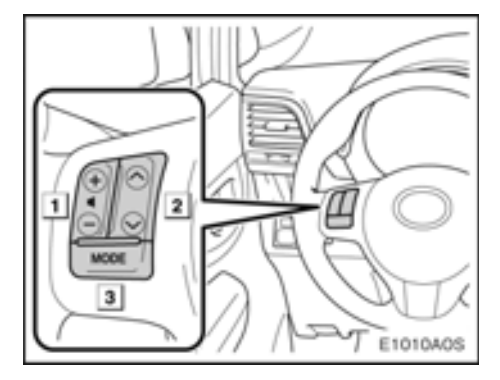

Vissa funktioner i ljudanläggningen kan styras via kontrollerna på ratten.

Dessa kontroller och funktioner beskrivs nedan.

1 Volymkontroller

" " " knappar 2

3 "MODE"-knapp

#### 1 Volymkontroller

Tryck på "+"-sidan för att öka ljudvolymen. Volymen ökar så länge du trycker på knappen.

Tryck på "-" för att minska ljudvolymen. Volymen minskar så länge du trycker på knappen.

2 " ^ " " ~ " knappar

#### Radioläge

För att välja en inställd station och FM-stationslista:

Tryck på knappen " " eller " ".

Välia en radiostation:

Håll knappen " " eller " " intryckt tills du hör en ljudsignal. Om du trycker på " ~ " eller " " i sökläge avbryts sökningen.

#### CD-läge

Söka ett visst spår eller fil: Tryck på knappen " " eller " ".

Välja önskad mapp (MP3/WMA): Håll " ~ " eller " · " intryckt tills du hör en ljudsignal.

#### iPod-läge

Tryck på " " eller " " för att välja en viss sång.

#### **USB-minnesläge**

Söka en viss fil: Tryck på knappen " " eller " ".

Välja önskad mapp: Håll knappen " " eller " " intryckt tills du hör en ljudsignal.

#### Bluetooth® ljudanläggning, läge

Söka ett visst spår: Tryck på knappen " " eller " ".

Välja önskat album: Håll knappen " " eller " " intryckt tills du hör en ljudsignal.

#### 3 "MODE"-knapp

Varje gång du trycker på "MODE" ändras ljudanläggningens läge.

Tryck på "MODE" om du vill slå på ljudanläggningen.

Håll knappen "MODE" nedtryckt tills du hör en ljudsignal varpå musiken gör uppehåll eller dämpas. Släpp den på samma sätt.

## Råd och anvisningar för ljudanläggningen

#### OBSERVERA

För att undvika skador på ljudanläggningen:

- Var försiktig så att du inte spiller drycker på ljudanläggningen.
- Du får inte sätta in annat än lämpliga skivor i CD-spelaren.
- Vid användning av mobiltelefon inne i eller i närheten av bilen kan det uppstå vissa störningar i högtalarna. Det betyder dock inte att det är fel på anläggningen.

#### Radiomottagning

Om du har problem med radiomottagningen betyder det oftast inte att du har problem med radion. Det har att göra med mottagningsförhållandena utanför bilen.

Nära byggnader och i oländig terräng kan FM-mottagningen bli störd. Kraftledningar och telefonledningar kan störa AM-signalerna. Radiosignaler har dessutom begränsad räckvidd och ju längre bort du befinner dig från en station, desto svagare blir signalen. Förutsättningarna för mottagningen varierar också hela tiden när bilen rör på sig.

Nedan följer några vanliga mottagningsproblem som vanligtvis inte tyder på att det är något fel på radion:

#### FΜ

Stationer försvinner eller flyttar på sig — Den effektiva räckvidden på FM-bandet är i allmänhet runt 40 km. Utanför det området kan stationerna börja höras sämre och slutligen försvinna, vilket ökar med avståndet från radiosändaren. Ofta förvrängs också ljudet.

**Flervägsutbredning** — FM-signaler är reflekterande, vilket gör det möjligt för två signaler att nå bilens antenn samtidigt. Om det inträffar tar signalerna ut varandra och mottagningen kan tillfälligt fladdra eller försvinna.

Atmosfäriska störningar och fladdrande mottagning — Dessa störningar inträffar när signalerna hindras av byggnader, träd eller andra stora föremål. Du kan minska störningarna genom att öka bastonerna.

Stationsbyte — Om den FM-signal som du lyssnar på avbryts eller blir svagare, och det finns en annan stark station i närheten på FM-bandet, kan radion ta in den andra stationen tills den ursprungliga signalen tas emot igen.

#### AM

Fading — AM-sändningar reflekteras av den övre atmosfären, särskilt på natten. De reflekterade signalerna kan störa de som tas emot direkt från radiostationen, vilket gör att ljudet från radiostationen omväxlande blir starkt respektive svagt.

Stationsstörning — När en reflekterad signal och en signal som tas emot direkt från en radiostation ligger väldigt nära varandra på frekvensbandet kan de störa varandra, vilket gör det svårt att höra sändningen.

Atmosfäriska störningar — AM-sändningarna påverkas av externa störningskällor, t.ex. högspänningsledningar, blixtnedslag och elmotorer. Detta medför störningar.

#### iPod

#### Om iPod —

- "Made for iPod" och "Made for iPhone" innebär att en elektronisk produkt har utformats för anslutning till iPod eller iPhone och är certifierad av utvecklaren att uppfylla Apples prestandastandard.
- Apple ansvarar inte f
   ör s
   å
   dana produkters funktion eller huruvida de uppfyller s
   äkerhetsregler och annan standard.
- iPhone, iPod, iPod classic, iPod nano, iPod shuffle, och iPod touch är varumärken som tillhör Apple Inc., registrerade i USA och i andra länder.

#### Kompatibla modeller —

| Modell  | Generation   | Mjukvaruversion    |  |
|---------|--------------|--------------------|--|
| iPod    | 5G           | 1.3.0 eller högre  |  |
| iPod    | 1G           | 1.1.2 eller högre  |  |
| classic | 2G           | 2.0.1 eller högre  |  |
|         | 2009 (160GB) | 2.0.3 eller högre  |  |
| iPod    | 1G           | 1.3.1 eller högre  |  |
| nano    | 2G           | 1 1 3 eller högre  |  |
|         | 3G           | 1.1.0 eller flogre |  |
|         | 4G           | 1.0.4 eller högre  |  |
|         | 5G           | 1.0.1 eller högre  |  |
| iPod    | 1G           | 210 allar bögra    |  |
| touch   | 2G           |                    |  |
|         | 2009 (8GB)   | 5.1.2 eller högre  |  |
|         | 3G           | 1                  |  |
| iPhone  | iPhone       | 3.1.2 eller högre  |  |
|         | iPhone 3G    |                    |  |
|         | iPhone 3GS   |                    |  |
|         | iPhone 4     | 4.0.1 eller högre  |  |

Beroende på skillnader mellan modeller eller mjukvaruversioner, etc., kan vissa modeller som visas ovan inte vara kompatibla med detta system.

4:e generationen iPod och tidigare modeller är inte kompatibla med detta system.

iPad, iPod mini, iPod shuffle och iPod photo är inte kompatibla med detta system.

#### USB-minne

USB-minne som kan användas för uppspelning av MP3- och WMA-filer.

- USB-kommunikationsformat: USB 2.0 FS (12 Mbps)
- Filformat: FAT 16/32 (Windows®)
- Klass: masslagring

#### Skötsel av CD-spelare och skivor

- CD-spelaren är endast avsedd för CD-skivor med en diameter på 12 cm. Använd en adapter för att spela upp skivor på 8 cm.
- Extremt hög temperatur kan göra att CDspelaren inte fungerar. Använd luftkonditioneringen under varma dagar för att kyla ner bilen innan du lyssnar på en skiva.
- Vid körning på gropiga vägar eller vid vibrationer av andra orsaker kan CDspelaren hoppa över ett parti på skivan.
- Fukt i CD-spelaren kan leda till att det inte hörs något ljud, trots att CD-spelaren tycks fungera som vanligt. Ta i så fall ut skivorna ur CD-spelaren och vänta tills fukten har avdunstat.

## 🗥 VARNING

CD-spelaren arbetar med en osynlig laserstråle som kan vara skadlig om den riktas ut ur spelaren. Använd CDspelaren på rätt sätt.

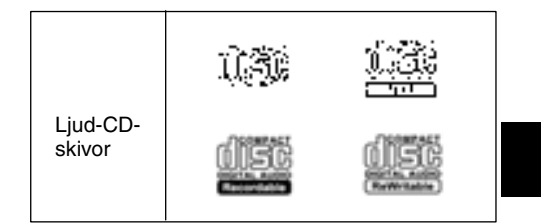

 Använd endast ljud-CD-skivor med den märkning som bilden visar. Följande produkter går eventuellt inte att spela upp i CD-spelaren.

SACD dts-CD Kopieringsskyddade CD-skivor Video-CD-skivor

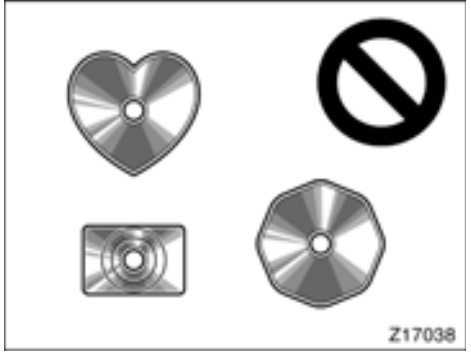

Skivor med avvikande form

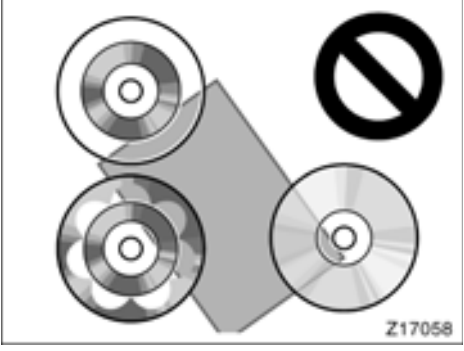

Transparenta/genomskinliga skivor

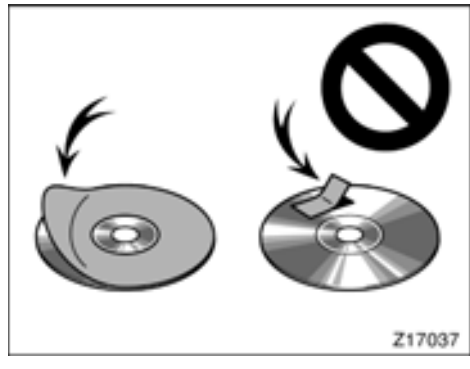

Skivor med etiketter

#### OBSERVERA

- Använd inte skivor med avvikande form, transparenta/genomskinliga skivor, skivor av låg kvalitet eller med etiketter, som bilderna visar. Sådana skivor kan skada spelaren, och ibland går det inte att mata ut dem.
- Detta system är inte avsett för Dual Disc. Spelaren eller växlaren kan skadas om Dual Disc används.

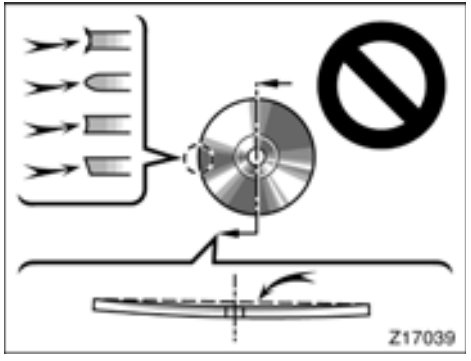

Skivor av låg kvalitet

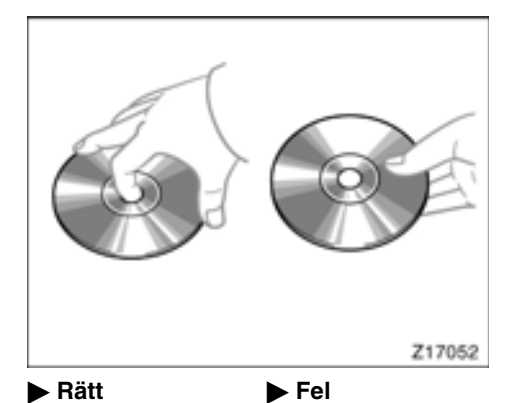

- Hantera skivorna varsamt, särskilt när du sätter in dem. Ta endast i kanterna och böj dem inte. Undvik att sätta fingeravtryck på dem, särskilt på den blanka sidan.
- Smuts, repor, skevhet, hål och andra skador, kan göra att CD-spelaren antingen hoppar över ett visst parti eller spelar upp samma parti gång på gång. (Håll skivan mot ljuset för att se om det finns några skador på den.)
- Ta ut skivorna ur CD-spelaren när du inte lyssnar på dem. Förvara dem i fodralen så att de skyddas mot damm, värme och direkt solljus.

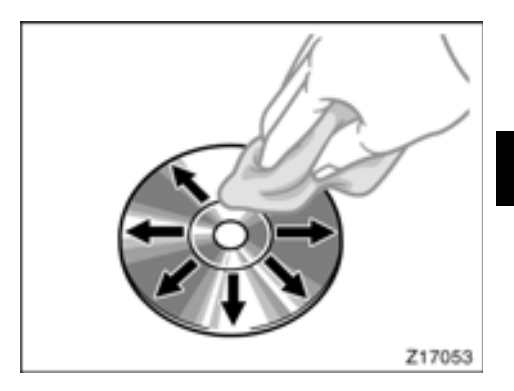

**Rengöring av skivor:** Torka av skivan med ren och mjuk luddfri trasa, lätt fuktad i vatten. Torka inifrån centrum och rakt ut (torka inte i en cirkel). Använd inte vanliga rengöringsmedel eller antistatmedel för vinylskivor.

#### MP3/WMA-filer

- MP3 (MPEG Audio Layer 3) och WMA (Windows Media Audio) är standardformat för komprimering av ljud.
- MP3/WMA-spelaren kan spela upp MP3och WMA-filer på CD-ROM-, CD-R- och CD-RW-skivor.

Enheten kan spela upp skivinspelningar som är kompatibla med ISO 9660 nivå 1,2 (Romeo Joliet) och UDF (2,01 eller lägre) filsystem.

- När du namnger en MP3- eller WMA-fil ska du lägga till rätt filnamnstillägg (.mp3 eller .wma).
- MP3/WMA-spelaren spelar upp filer med filnamnstilläggen .mp3 och .wma som MP3- respektive WMA-filer. Du kan förhindra brus och fel vid uppspelningen genom att använda rätt filnamnstillägg.
- Spelaren kan endast spela upp den första sessionen på CD-skivor för flera sessioner.
- MP3-filer är kompatibla med ID3-koder i version 1.0, version 1.1, version 2.2 och version 2.3-format. I andra format kan inte enheten visa skivans titel, låtens titel och artistens namn.
- USB-spelare MP3-filer är kompatibla med ID3 Tag version 1.0, version 1.1, version 2.2, version 2.3 och version 2.4 format. I andra format kan inte enheten visa låttitel och artistnamn.
- WMA-filer kan innehålla en WMA-kod som används på samma sätt som en ID3-kod. WMA-koder innehåller information om t.ex. låtens titel och artistens namn.
- Ljudkvaliteten på MP3/WMA-filer förbättras i allmänhet ju högre bithastigheten är. Filer som spelas in med en bithastighet på minst 128 kbps rekommenderas för att uppnå en rimlig ljudkvalitet.

#### Samplingsfrekvens

MP3-filer: MPEG 1 AUDIO LAYER 3 — 32, 44,1, 48 kHz MPEG 2 AUDIO LAYER 3 - 16, 22,05, 24 kHz WMA-filer för WMA-spelare: version 7, 8, 9 CBR — 32, 44, 1, 48 kHz WMA filer för USB-spelare: version 9 - HIGH PROFILE 32, 44,1, 48 kHz Bithastigheter som går att spela upp MP3-filer för MP3-spelare: MPEG1 LAYER3 — 32 till 320 kbps MPEG2 LSF LAYER3 — 8 till 160 kbps MP3-filer för USB-minne: MPEG 1 AUDIO LAYER 2, 3 - 32 till 320 kbps MPEG 2 AUDIO LAYER 2, 3 — 32 till 160 kbps WMA-filer för WMA-spelare:

version 7, 8 CBR — 48 till 192 kbps version 9 CBR — 48 till 320 kbps WMA-filer för USB-spelare: version 9 CBR — 48 till 320 kbps

- M3u-spellistor är inte kompatibla med ljudanläggningen.
- Formaten MP3i (MP3 interactive) och MP3PRO är inte kompatibla med spelaren.
- Spelaren är kompatibel med VBR (Variable Bit Rate).
- När du spelar upp filer som har spelats in som VBR-filer visas inte uppspelningstiden korrekt när du snabbspolar framåt eller bakåt.
- Det går inte att kontrollera mappar som inte innehåller MP3/WMA-filer.
- MP3/WMA-filer i mappar, som är upp till åtta nivåer djupa, kan spelas upp. Det kan dock dröja innan uppspelningen börjar om du använder skivor med många mappnivåer. Av den anledningen rekommenderar vi att du inte skapar skivor med fler än två mappnivåer.
- WMA-filer version 9 beror på "Windows Media® Audio standard".

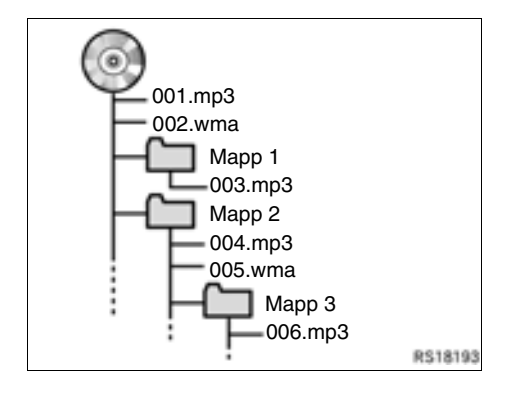

 En CD-skiva med den struktur som visas ovan spelas upp i följande ordning:

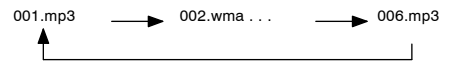

- MP3/WMA-spelare Det går att spela upp högst 192 mappar eller 255 filer på samma skiva.
- USB-minne Maximalt antal mappar i en enhet: 3 000 Maximalt antal filer i en mapp: 255 Maximalt antal filer per enhet: 9 999
- Ordningen växlar beroende på vilken PC och omkodande mjukvara för MP3/WMA du använder.

#### CD-R- och CD-RW-skivor

- Det går inte att spela upp CD-R-/CD-RWskivor som inte har genomgått någon "slutprocess" (en process som gör att skivorna kan spelas upp på en vanlig CDspelare).
- Det går eventuellt inte att spela upp CD-R-/ CD-RW-skivor som har spelats in på en CD-brännare eller dator beroende på skivans egenskaper, repor eller smuts på skivan eller smuts, kondens, etc. på glasskivan i enheten.
- Det går eventuellt inte att spela upp skivor som har spelats in på en dator beroende på inställningarna i programmet och datormiljön. Spela in i rätt format. (Mer information om detta kan du få från tillverkaren av programmet.)
- CD-R-/CD-RW-skivor kan skadas av direkt solljus, höga temperatur och andra lagringsförhållanden. Det går eventuellt inte att spela upp vissa skadade skivor i enheten.
- Om du sätter in en CD-RW-skiva i MP3-/ WMA-spelaren tar det längre tid för uppspelningen att komma igång än på en vanlig CD- eller CD-R-skiva.
- Inspelningar på CD-R-/CD-RW-skivor kan inte spelas upp med DDCD-systemet (Double Density CD).

#### BEGREPP

#### Packet write —

"Packet write" är ett allmänt begrepp som beskriver processen att skriva data till en CD-R-skiva på samma sätt som data skrivs till en diskett eller hårddisk.

#### ID3-kod —

ID3-koder används för att spara information om en låt i en MP3-fil. Den här informationen kan innehålla spårets titel, artistens namn, albumets titel, musikgenren, tillverkningsåret, kommentarer och andra data. Innehållet kan redigeras fritt i ett program med funktioner för redigering av ID3-koder. Koderna är begränsade till ett visst antal tecken, men informationen kan visas när låten spelas upp.

#### WMA-kod —

WMA-filer kan innehålla en WMA-kod som används på samma sätt som en ID3-kod. WMA-koder innehåller information om t.ex. låtens titel och artistens namn.

#### ISO 9660-format —

Det här är den internationella standarden för formatering av CD-ROM-mappar och -filer. Det finns två nivåer av ISO 9660-formatet.

#### Nivå 1:

Filnamnet är i formatet 8,3 (åtta tecken för filnamnet och tre tecken för filnamnstillägget). Filnamnen måste bestå av stora bokstäver och siffror på totalt en byte. Symbolen "\_" får också användas.)

#### Nivå 2:

Filnamnet får innehålla högst 31 tecken (inklusive avgränsaren "." och filnamnstillägget). Varje mapp måste innehålla färre än åtta nivåer.

#### m3u —

Uppspelningslistor som skapas med hjälp av programvaran "WINAMP" har filnamnstillägget .m3u.

#### MP3 —

MP3 är en standard för komprimering av ljud som har fastställts av en arbetsgrupp (MPEG) som tillhör ISO (International Standard Organization). MP3 komprimerar ljuddata till ungefär en tiondel av storleken på vanliga skivor.

#### WMA —

WMA (Windows Media Audio) är ett format för komprimering av ljud som har utvecklats av Microsoft<sup>®</sup>. Det används för att komprimera filer till ett mindre format än MP3-filer. Avkodningsformatet för WMA-filer finns i version 7, 8, och 9.

# *DEL* **2**

## Bluetooth® HANDSFREE-SYSTEM

| Snabbguide                            | 58                                                                                                    |
|---------------------------------------|----------------------------------------------------------------------------------------------------|
| Handsfree-system                      | 59                                                                                                    |
| Registrera Bluetooth®-telefon         | 63                                                                                                    |
| Ringa med Bluetooth®-telefon          | 65                                                                                                    |
| Ta emot samtal med Bluetooth®-telefon | 69                                                                                                    |
| Tala i Bluetooth®-telefon             | 69                                                                                                    |
|                                       | Snabbguide.      Handsfree-system.      Registrera Bluetooth®-telefon      Ringa med Bluetooth®-telefon.      Ta emot samtal med Bluetooth®-telefon      Tala i Bluetooth®-telefon |

#### Snabbguide

Den här skärmen kan användas för att ringa samtal. Visa skärmen "Telephone" genom att trycka på 🐔 på ratten eller på knappen " 🕻 🦪".

För ytterligare uppgifter om 🕿 och 🗲 på ratten, se sidan 60.

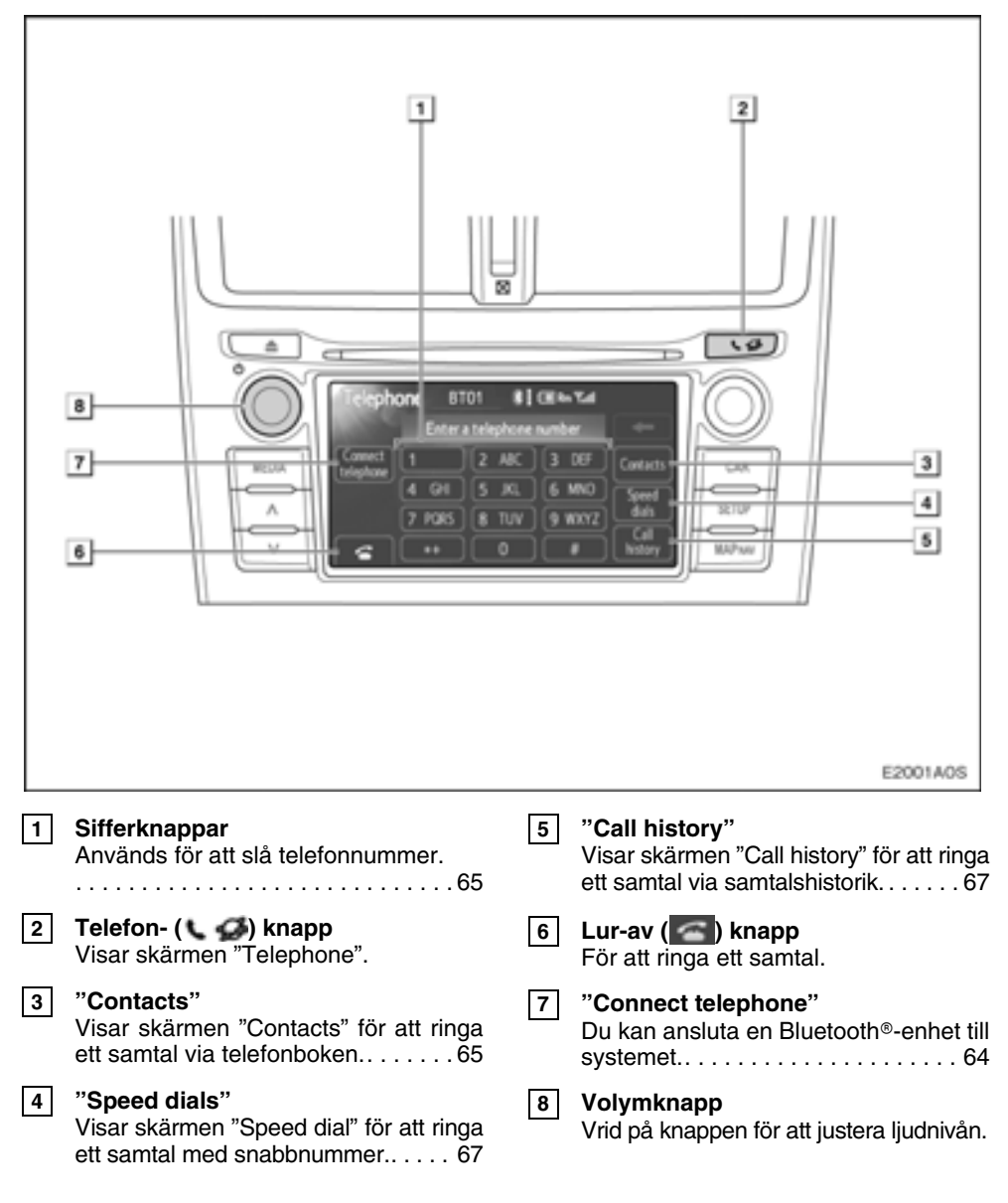

#### Handsfree-system —

#### Bluetooth<sup>®</sup> handsfree-system ger dig möjlighet att ringa eller ta emot samtal utan att ta händerna från ratten genom anslutning av din mobiltelefon.

Det här systemet fungerar tillsammans med Bluetooth<sup>®</sup>. Bluetooth<sup>®</sup> är ett trådlöst system som gör att du kan ringa utan att ansluta mobiltelefonen med en kabel eller placera den i en särskild hållare.

Om din mobiltelefon inte fungerar i Bluetooth®miljö kan detta system inte tillämpas.

I denna del beskrivs hur systemet används.

För registrering och inställning av telefonen, se "Telefoninställningar" på sidan 94.

## 🕂 VARNING

Använd bara en mobiltelefon eller anslut bara en Bluetooth®-telefon där det är säkert och legalt korrekt.

### OBSERVERA

- Lämna inte kvar mobiltelefonen i bilen. Om det är mycket varmt i bilen kan telefonen skadas.
- Om Bluetooth®-telefonen är för nära systemet kan ljudkvaliteten försämras och anslutningen kan brytas.

#### INFORMATION

- Beroende på mobiltelefonens modell kan vissa funktioner vara begränsade.
- I följande fall fungerar eventuellt inte systemet.
  - Mobiltelefonen är avstängd.
  - Du befinner dig utanför mottagningsområdet.
  - Mobiltelefonen är inte ansluten.
  - Mobiltelefonen är dåligt laddad.
  - Om utgående samtal begränsas på grund av tung trafik på telefonlinjerna etc.
  - Om själva mobiltelefonen inte kan användas
  - Under överföring av telefonboksdata från mobiltelefonen
- Även om din mobiltelefon kan anslutas till både hands-free och Bluetooth<sup>®</sup> ljudanläggning kan den eventuellt inte ansluta till handsfree samtidigt.
- När du använder Bluetooth<sup>®</sup> ljudanläggning och hands-free samtidigt kan följande problem uppstå.
  - Bluetooth<sup>®</sup>-anslutningen kan avbrytas.
  - Oljud kan höras vid uppspelning med Bluetooth<sup>®</sup> ljudanläggning.
- Bluetooth<sup>®</sup> telefonbatteri laddas ur snabbt vid uppkoppling till Bluetooth<sup>®</sup>.

#### Om telefonboken i detta system

Följande data lagras för varje registrerad telefon. Om en annan telefon är ansluten kan du inte läsa registrerade data.

- Telefonboksuppgifter
- All telefonhistorik
- Snabbnummer

När du tar bort telefonen raderas även uppgifterna som nämnts ovan.

#### När du gör dig av med bilen:

En mängd personliga data registreras när du använder handsfree-systemet. Du bör nollställa uppgifterna när du gör dig av med bilen. (Se "Ta bort personliga data" på sidan 80.)

Om du nollställer dessa får du aldrig tillbaka de registrerade uppgifterna igen. Var noga när du nollställer uppgifterna.

Du kan nollställa följande uppgifter i systemet.

- Telefonboksuppgifter
- Samtalshistorik
- Snabbnummershistorik
- Bluetooth® telefondata
- Inställning av ljudnivå
- Inställning av detaljer

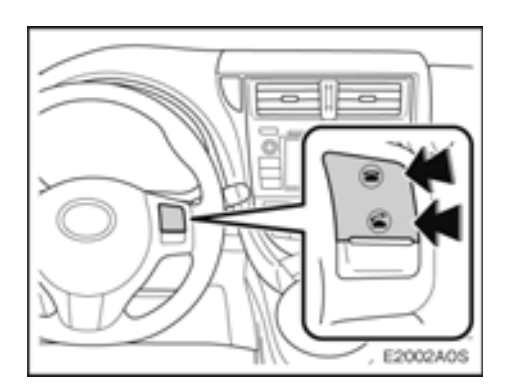

Genom att trycka på telefonknappen som visas på bilden ovan kan du ta emot eller avsluta samtal utan att ta händerna från ratten.

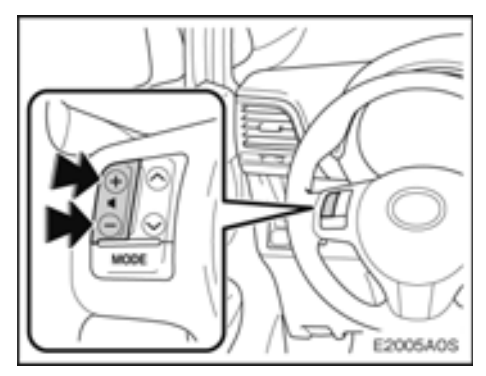

Genom att trycka på volymknappen som visas på bilden ovan kan du justera ljudvolymen.

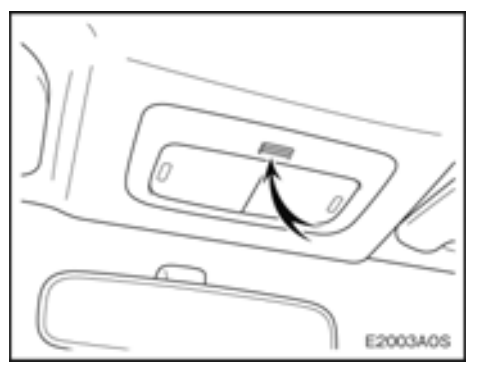

## Använd mikrofonen, som bilden visar, när du talar i telefon.

Rösten hos den du talar med hörs genom den främre högtalaren. När mottagna samtal eller mottagna röster hörs dämpas ljudet i ljudanläggningen.

#### INFORMATION

- Tala inte samtidigt med personen i andra änden. Om ni talar samtidigt når rösterna eventuellt inte fram. (Det beror inte på något tekniskt fel.)
- Håll ljudet på den mottagna rösten på låg nivå. Annars kan ekoeffekter uppstå och den mottagna rösten kan höras utanför bilen. Tala tydligt mot mikrofonen när du talar i telefon.
- Under följande förhållanden når rösten inte alltid fram till lyssnaren.
  - När du kör på obelagd väg. (Buller från bilen.)
  - Körning i hög hastighet.
  - Ett fönster är öppet.
  - Luftkonditioneringsventilerna är riktade mot mikrofonen.
  - Högt ljud från fläkten i luftkonditioneringssystemet.
  - Påverkan av mobiltelefonens nätverk.

# 🚯 Bluetooth°

Bluetooth är ett registrerat varumärke som tillhör Bluetooth SIG, Inc.

#### INFORMATION

Det här systemet fungerar tillsammans med följande system.

- Bluetooth<sup>®</sup>-specifikation Version 1.1 eller högre (Rekommendation: version 2.1+EDR eller högre)
- Profil
  - HFP (Hands Free Profile) Version 1.0 eller högre (Rekommendation: version 1.5 eller högre)

Den här profilen medger handsfree-samtal med mobiltelefon eller head-set. Den har en utgående och en inkommande samtalsfunktion.

• OPP (Object Push Profile)

Version 1.1

Det här är en profil för utväxla telefonboksdata. Om Bluetooth®-telefonen har PBAP och OPP, kan OPP inte användas.

• PBAP (Phone Book Access Profile)

Version 1.0

Det här är en profil för överföra telefonboksdata.

Om din mobiltelefon inte fungerar i HFPmiljö kan du inte registrera Bluetooth®telefonen och använda OPP eller PBAB separat.

#### • Visning av telefonstatus

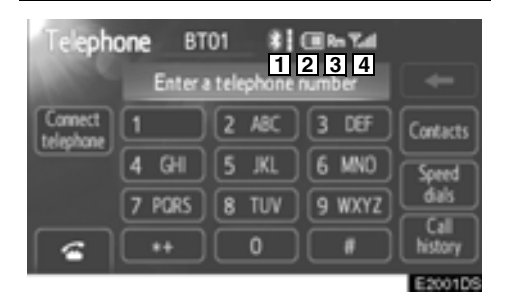

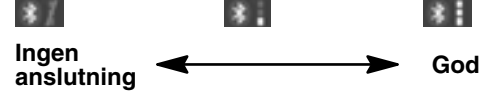

Antenn för Bluetooth®-anslutning är inbyggd i displayen.

Bluetooth<sup>®</sup>-anslutningen är eventuellt inte god och systemet fungerar eventuellt inte när du använder Bluetooth<sup>®</sup>-telefonen i följande situationer.

- Din Bluetooth<sup>®</sup>-telefon är dold från displayen (bakom sätet eller i handskfacket eller konsolfacket).
- Din Bluetooth<sup>®</sup>-telefon vidrör eller täcks av material av metall.

Lägg din Bluetooth®-telefon på en plats där känsligheten för Bluetooth® är god.

#### Indikerar hur mycket av batteriladdningen som återstår.

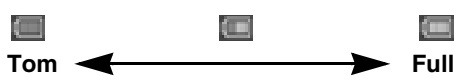

Detta visas inte när Bluetooth®-telefonen inte är ansluten.

Beroende på typen av Bluetooth®-telefon visas eventuellt inte laddningsnivån i batteriet.

Resterande batteriladdning motsvarar inte alltid Bluetooth®-telefonen.

Systemet saknar laddningsfunktion.

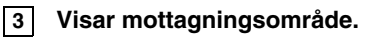

"Rm" visas vid mottagning i avsökningsområdet.

Mottagningsområdet visas eventuellt inte beroende på vilken telefon du har.

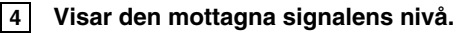

Mottagningsnivån motsvarar inte alltid mobiltelefonens nivå.

Mottagningsnivån visas eventuellt inte beroende på vilken telefon du har.

"No Service" visas när du befinner dig utanför mottagningsområdet eller där radiovågor inte kan tas emot.

#### — Registrera Bluetooth®telefon

#### Du måste registrera telefonen i systemet för att kunna använda Bluetooth<sup>®</sup> handsfree-funktionen. När den är registrerad kan du ringa handsfree-samtal.

Om du ännu inte har registrerat några Bluetooth®-telefoner ska du först registrera din telefon på följande sätt.

Se "Registrerade enheter" på sidan 83 för ytterligare registrering vid registrering.

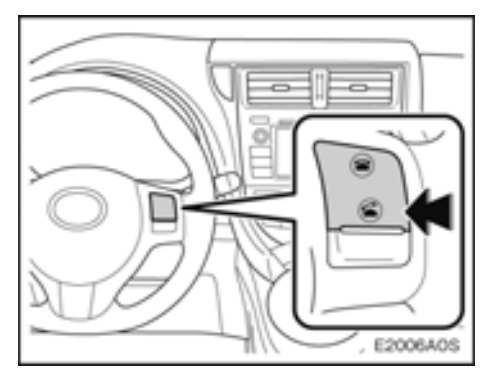

#### Tryck på S på ratten eller på knappen " S S.

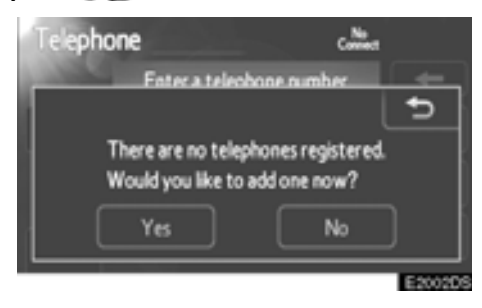

2. Tryck på "Yes" för att ansluta din Bluetooth<sup>®</sup>-telefon.

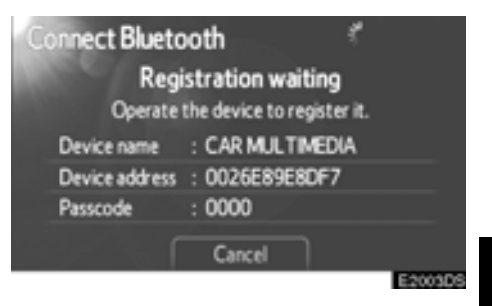

#### 3. Om den här skärmen visas ska du utföra en enhetsupptäckning från din mobiltelefon.

Om telefonen inte stöder SSP:

Knappa in lösenkoden som visas på skärmen i din mobiltelefon.

Om telefonen stöder SSP:

Välj "Yes" för att registrera, eller "No" för att avbryta på din mobiltelefon, annars registreras telefonen automatiskt.

Se mobiltelefonens instruktionsbok beträffande anvisningar om enhetsupptäckning.

Tryck på "Cancel" om du vill avbryta.

Du kan behöva använda telefonen och följa meddelandena på skärmen för att ansluta den efter registreringen.

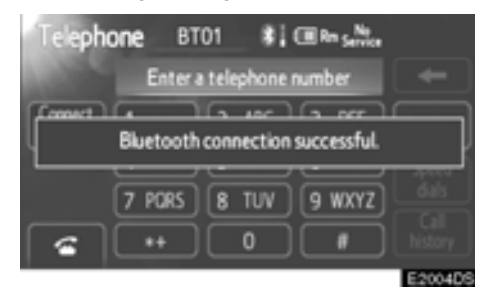

#### 4. När anslutningen är klar visas den här skärmen.

När telefonen är registrerad ansluter systemet den automatiskt till din Bluetooth®-enhet varje gång du startar din bil. (För automatisk anslutning, se "Ändra Bluetooth® power" på sidan 90.) Om Bluetooth<sup>®</sup> kopplas ur avsiktligt, t.ex. om du stänger av mobiltelefonen, sker ingen automatisk anslutning. Anslut den på nytt på följande sätt.

- Tryck på Bluetooth®-telefonen igen.
- Registrera Bluetooth<sup>®</sup>-telefonen.

#### Välja och lägga till Bluetooth<sup>®</sup>-telefon

Om du har registrerat Bluetooth<sup>®</sup>-enheter kan du ändra den anslutna enheten och lägga till en ny enhet.

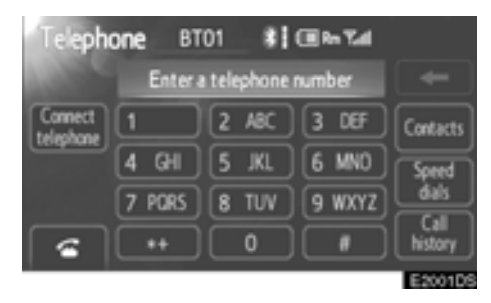

1. Tryck på "Connect telephone".

| Сол | nect telephone |            | 5       |
|-----|----------------|------------|---------|
|     | BT01           | <b>۲</b> 🛛 |         |
|     | BT02           | t 8        | Add new |
|     | BT03           | n 0        |         |
|     |                |            |         |
|     |                |            |         |
|     |                |            | E2006DS |

## 2. Tryck på Bluetooth®-enhetens namn för att ansluta.

Valindikeringen visas till vänster om den valda enhetens namn.

Symbolen för Bluetooth® visas när du ansluter enheten.

Tryck på "Add new" om du vill lägga till en ny enhet. Du kan registrera högst 5 enheter.

#### INFORMATION

Om du ansluter telefonen medan Bluetooth<sup>®</sup>-ljudanläggning spelar, avbryts Bluetooth<sup>®</sup>-ljudet tillfälligt. Det kan ta en stund, telefonanslutningen utförs under Bluetooth<sup>®</sup>-ljuduppspelning. Ljudanläggningen kan hoppas över.

#### - Ringa med Bluetooth®telefon

När du har registrerat en Bluetooth®-telefon kan du ringa samtal med Bluetooth® handsfree-system.

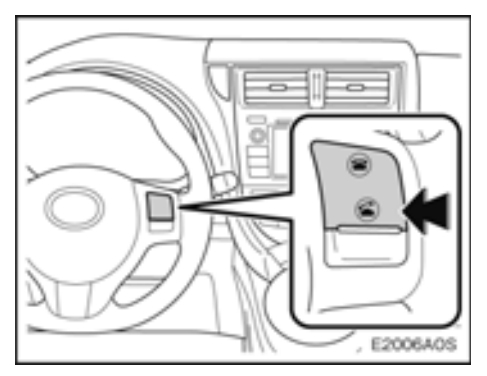

Tryck på 當 på ratten, eller på knappen " 🕻 🥩 för att visa skärmen "Telephone".

Ringa genom att slå ett nummer

Du kan ringa ett samtal genom att slå telefonnumret.

1. Tryck på 🗲 på ratten, eller på knappen " 🕻 🕼 för att visa skärmen "Telephone".

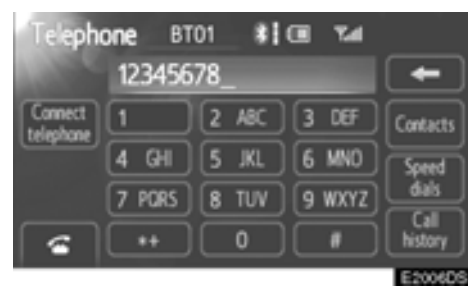

2. Ange ett telefonnummer genom att trycka på knapparna (0 – 9, \*, #, +).

För varje gång som du trycker på

För det första tecknat kan du ange "+" genom att trycka på "\*" en stund.

3. Tryck på 🗲 på ratten eller på 🚰.

#### Ringa genom att använda telefonboken

Du kan ringa ett samtal via uppgifterna i telefonboken som överförs från din mobiltelefon.

Systemet har en telefonbok för varje telefon. Du kan föra in högst 1 000 kontakter i varje telefonbok.

1. Tryck på S på ratten, eller på knappen " S S rör att visa skärmen "Telephone".

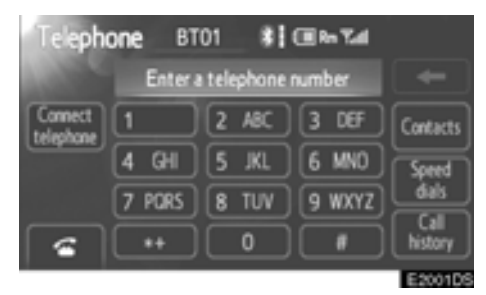

#### 2. Tryck på "Contacts".

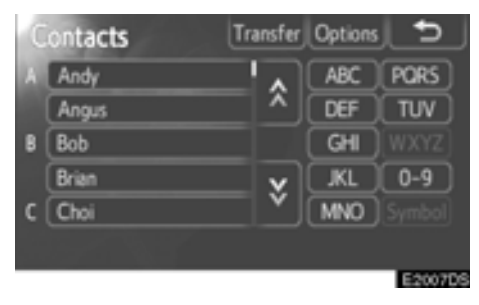

3. Välj data från listan.

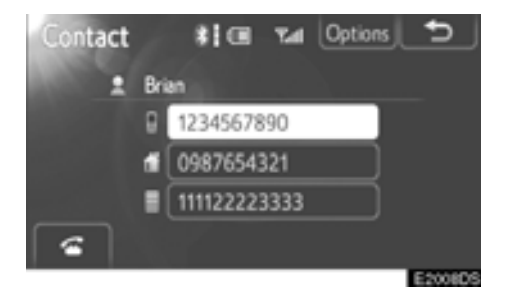

- 4. Välj numret från listan.
- 5. Tryck på 🗲 på ratten eller på 🚰.

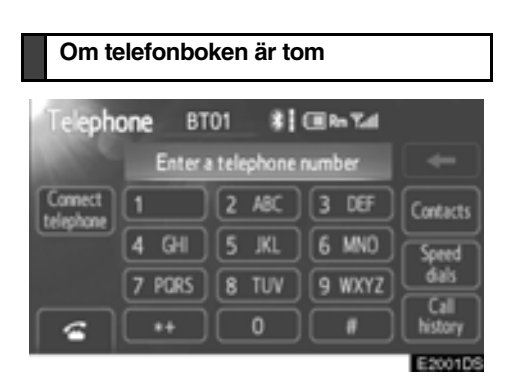

1. Tryck på "Contacts".

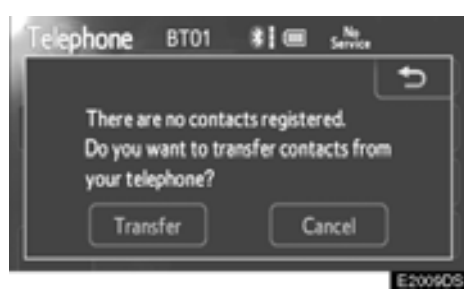

Om din telefonbok stöder PBAP:

2. Tryck på "Yes" när du vill överföra nya kontakter från en mobiltelefon.

Tryck på "No" när du vill avbryta överföring av kontakter.

Om din telefon inte stöder PBAP och stöder OPP:

3. Tryck på "Transfer" när du vill överföra nya kontakter från en mobiltelefon.

Du måste slå på din telefon för att överföra nya kontakter.

Tryck på "Cancel" om du vill avbryta överföring av kontakter.

Om din telefon varken stöder PBAP eller OPP:

Du kan inte överföra kontakter.

#### Ringa genom att använda snabbnummer

Du kan ringa genom att använda registrerade telefonnummer som väljs från en telefonbok. (Se "Inställning av snabbnummer" på sidan 102 för registrering av snabbnummer.)

1. Tryck på 🚰 på ratten, eller på knappen " 🕻 🧭" för att visa skärmen "Telephone".

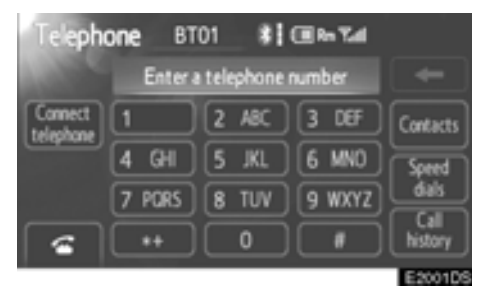

#### 2. Tryck på "Speed dials".

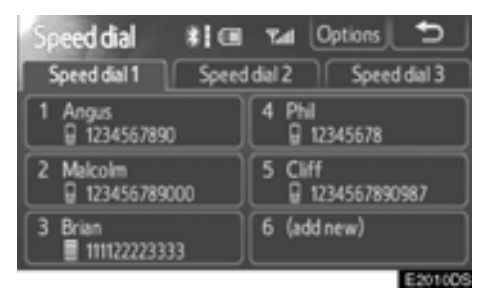

#### 3. Tryck på numret du vill ringa.

Du kan byta sida genom att trycka på fliken för "Speed dial 2" eller "Speed dial 3".

#### Ringa genom att använda samtalshistorik

Du kan ringa ett samtal genom att använda samtalshistoriken, som har 4 funktioner nedan.

| Alla:       | samtliga ovanstående num-<br>mer som lagrats |
|-------------|----------------------------------------------|
| Missade:    | samtal som du missat                         |
| Inkommande: | samtal som du tagit emot                     |
| Utgående:   | nummer som du ringt                          |

1. Tryck på 🗲 på ratten, eller på knappen " 🕻 🚅" för att visa skärmen "Telephone".

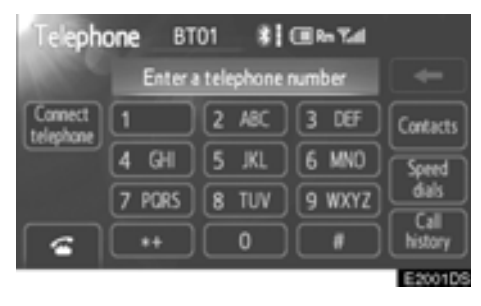

#### 2. Tryck på "Call history".

| Ca | all his | to | ry     | Delet    | 15       |
|----|---------|----|--------|----------|----------|
|    | AI      |    | Missed | Incoming | Outgoing |
| 1  | (+      |    | Brian  |          |          |
| 2  | (+      | 9  | Ken    |          | ^        |
| 3  | ſx      |    | Bob    |          |          |
| 4  | (+)     | 1  | Brian  |          | ×        |
| 5  | (+      | 9  | Angus  |          |          |
|    |         |    |        |          | E2011DS  |

#### 3. Välj data från listan.

Tryck på fliken för "All", "Missed", "Incoming" eller "Outgiong".

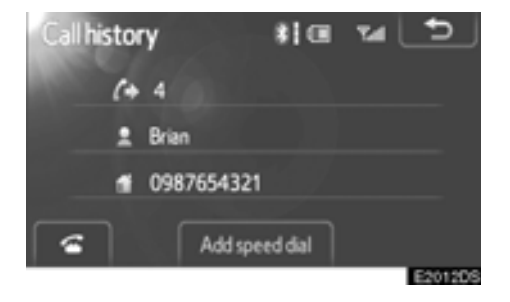

4. Tryck på 🗲 på ratten eller på 🚰 .

Du kan ringa ett samtal med hjälp av historiken från det senaste samtalet.

1. Tryck på **S** på ratten för att visa skärmen "Telephone".

2. Tryck på 🍊 på ratten för att visa skärmen "Call History".

3. Tryck på 🕋 på ratten för att ringa det senaste numret i samtalshistoriken.

4. Tryck på 🗲 på ratten, eller på 🚰 för att ringa det senaste numret i samtalshistoriken.

- När du slår ett nummer via telefonboken visas namnet (om det är registrerat).
- Om du slår samma nummer gång på gång registreras bara det senaste numret.
- Om du tar emot ett samtal från ett nummer som är registrerat i telefonboken visas namn och nummer.
- Dolda nummer lagras också i systemet.
- Du kan eventuellt inte ringa utomlands beroende på vilken mobiltelefon som du har.

## — Ta emot samtal med Bluetooth<sup>®</sup>-telefon

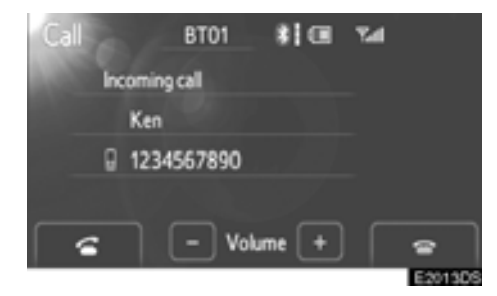

När ett samtal tas emot visas den här skärmen med en ljudsignal.

Du kan svara i telefonen på följande sätt.

- Tryck på <i>fatten.
- Tryck på 🕋 .
- Tryck på knappen " \ \ D".

Avvisa ett telefonsamtal:

Tryck på 🕋 på ratten eller på 🔤 . Ställa in ljudvolym på mottaget samtal:

Tryck på "-" eller på "+" eller använd volymknappen, eller volymkontrollen på ratten.

När du talar med någon utomlands visas eventuellt inte namnet på den som du talar med beroende på vilken mobiltelefon som du har.

#### — Tala i Bluetooth®-telefon

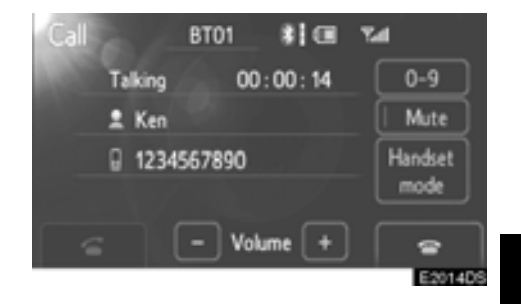

#### När du talar i telefon visas den här skärmen. Du kan utföra åtgärderna nedan på skärmen.

Ställa in ljudvolym på den andra partens röst:

Tryck på "-" eller på "+" eller använd volymknappen, eller volymkontrollen på ratten.

Avsluta ett samtal:

Tryck på 🕋 på ratten eller på 🕋 .

Sekretessknapp:

Tryck på "Mute".

Knappa in nummer:

Tryck på "0-9".

Koppla vidare ett samtal:

Tryck på "Handsfree mode" eller "Handset mode".

När du byter från samtal med mobiltelefon till handsfree-samtal visas handsfree-skärmen och du kan utföra samtalen via skärmen.

#### När du trycker på "0-9"

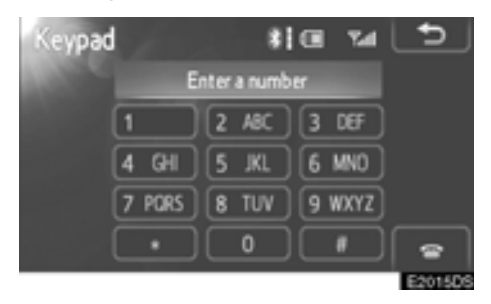

#### Ange ett nummer genom att trycka på sifferknapparna.

Avsluta ett samtal:

Tryck på 🕋 på ratten eller på 🕋 .

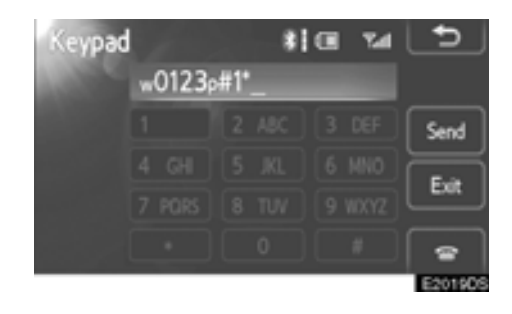

Om en oavbruten ringsignal registreras i en telefonbok visas den här bilden. (Om den inte är registrerad visas inte "Send" och "Exit".)

## Kontrollera numret som visas på skärmen och tryck på "Send". Numret rings upp.

När du trycker på "**Exit**" avslutas funktionen och den vanliga ringsignalsskärmen visas.

Avsluta ett samtal:

Tryck på 🕋 på ratten eller på 🌅 .

Den oavbrutna ringsignalen är tecknet (p eller w) och siffran efter telefonnumret. (Exempel: 056133w0123p#1\*)

Du kan använda dig av den här funktionen exempelvis när du vill använda en telefonsvarare eller en telefontjänst hos en bank. Du kan registrera telefonnumret och koden i telefonboken.

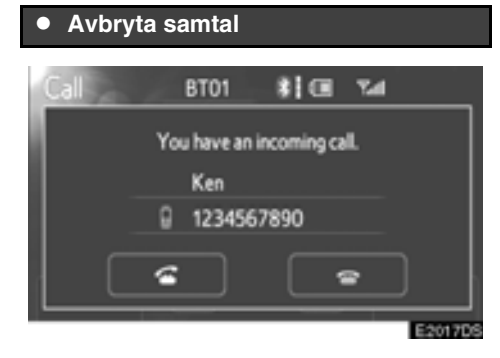

Om samtalet avbryts av en tredje part under ett samtal visas den här skärmen.

Du kan svara i telefonen på följande sätt.

- Tryck på 
  gå ratten.
- Tryck på 🚾.

Tryck på 🕋 på ratten, eller på 🔤 för att avvisa ett samtal.

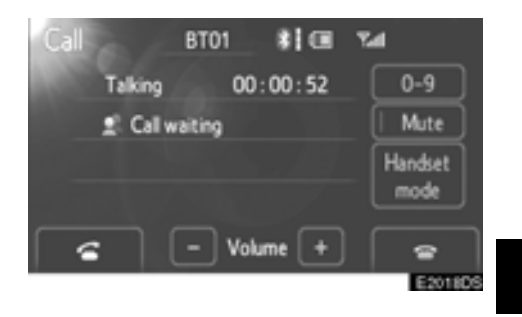

Varje gång du trycker på 🗲 på ratten, eller på 🚰 när du avvisar ett samtal avslutas samtalet med den andra parten.

- Är inte tillgängligt beroende på telefonmodell.
- Avbryta samtal är eventuellt inte tillgängligt beroende på avtalsinnehållet med telefonleverantören.

#### **INFORMATION**

Funktionen för att avbryta samtal kan variera beroende på telefonleverantör och mobiltelefon.
# DEL **3**

# FÄRDINFORMATIONSSYSTEM

| • | Snabbguide         | 74 |
|---|--------------------|----|
| • | Bränsleförbrukning | 75 |
|   | Färdinformation    | 75 |
|   | Tidigare info      | 76 |

# Snabbguide

Den här skärmen kan användas till att visa bränsleförbrukningen. Tryck på knappen "CAR" för att visa skärmen "Trip information" eller "Past record".

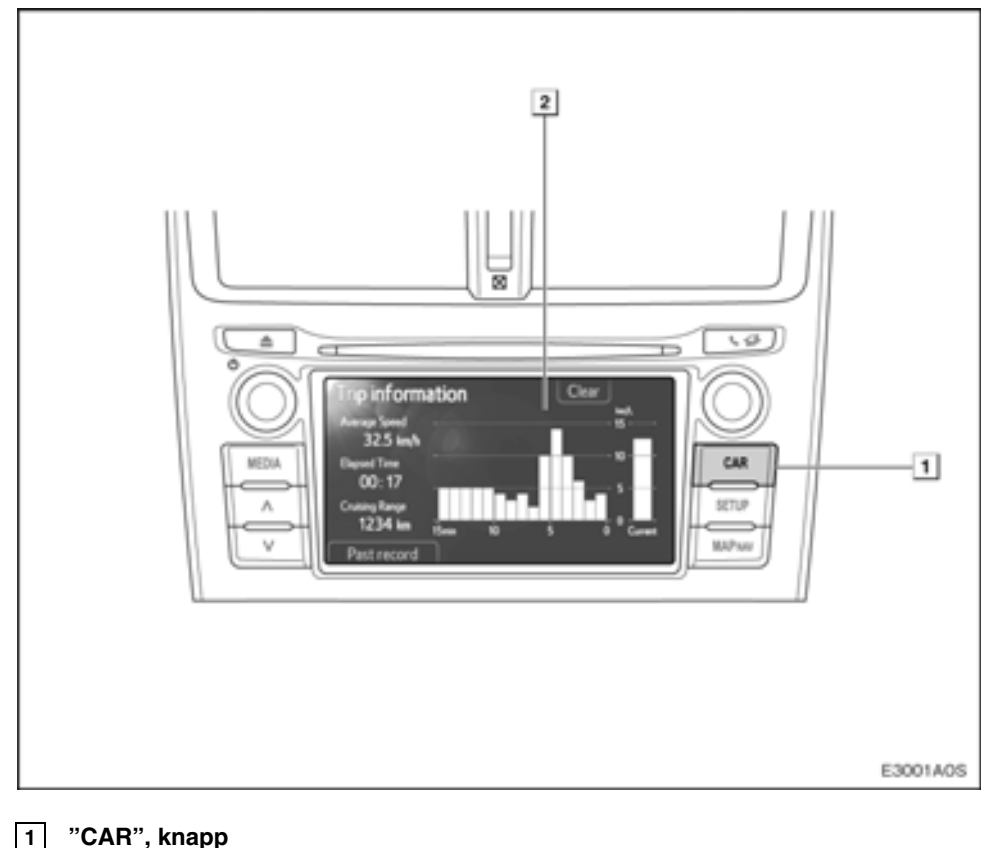

### "CAR", knapp

Tryck på den här knappen för att visa skärmen "Trip information" eller "Past record".

### 2 Skärmen bränsleförbrukning

Bränsleförbrukningen visas.

# Bränsleförbrukning —

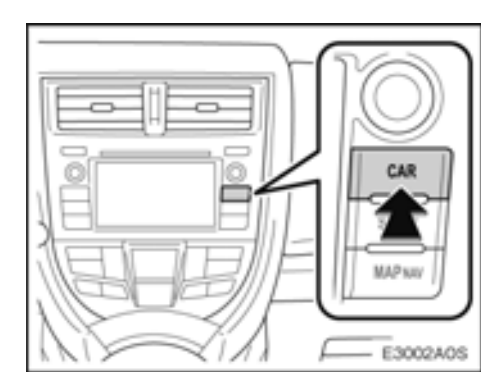

Tryck på knappen "CAR".

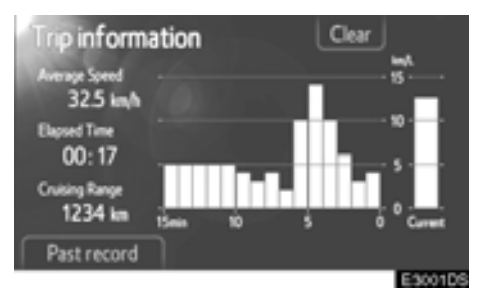

Skärmen "Trip information" eller "Past record" visas.

# — Färdinformation

Om skärmen "Trip information" inte visas, tryck på "Trip information".

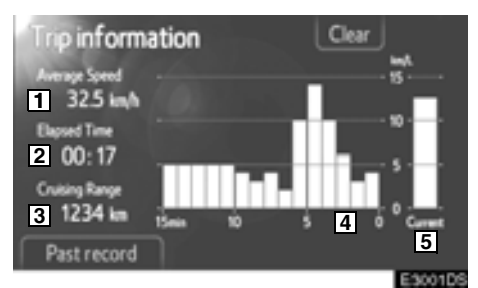

- 1 Genomsnittlig hastighet
- 2 Förbrukad tid
- 3 Avstånd till tom tank
- 4 Tidigare bränsleförbrukning per minut
- 5 Aktuell bränsleförbrukning

Färdinformation från de senaste nollställningarna visas.

Displayen för färdinformation indikerar allmänna körförutsättningar. Exaktheten varierar med körvanor och vägförhållanden.

### "Clear"

Färdinformationsdata kan nollställas med en tryckning på den här knappen.

### "Past record"

Skärmen "Past record" kan visas med en tryckning på den här knappen.

# — Tidigare info

Om inte skärmen "Past record" visas, trycker du på "Past record".

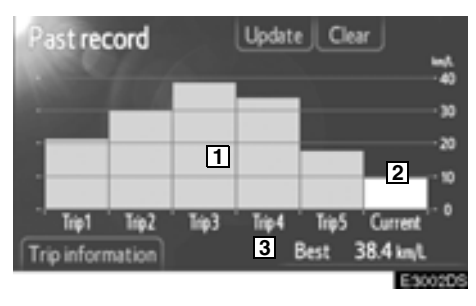

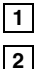

3

Tidigare bränsleförbrukning

Aktuell bränsleförbrukning

Bästa registrerade bränsleförbrukning

Den genomsnittliga bränsleförbrukningen skiljs med färger i tidigare genomsnitt och den genomsnittliga bränsleförbrukningen sedan den senaste nollställningen.

Nollställ den genomsnittliga bränsleförbrukningen om du vill mäta den aktuella bränsleförbrukningen igen.

### "Clear"

Tidigare information kan nollställas med en tryckning på den här knappen.

### "Update"

Tidigare information kan uppdateras med en tryckning på den här knappen. Den genomsnittliga bränsleförbrukningen som visas på informationsdisplayen kan också nollställas samtidigt.

### "Trip information"

Skärmen "Trip information" kan visas med en tryckning på den här knappen.

# *del* **4**

# SETUP

| • | Snabbguide                | . 78 |
|---|---------------------------|------|
| • | Generella inställningar   | . 79 |
| • | Displayinställningar      | . 81 |
| • | Bluetooth®, inställningar | . 83 |
| • | Telefoninställningar      | . 94 |
| • | Inställning av ljud       | 108  |
| • | Bilens inställningar      | 112  |

Vissa funktioner kan inte användas under körning.

# Snabbguide

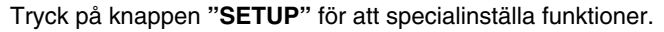

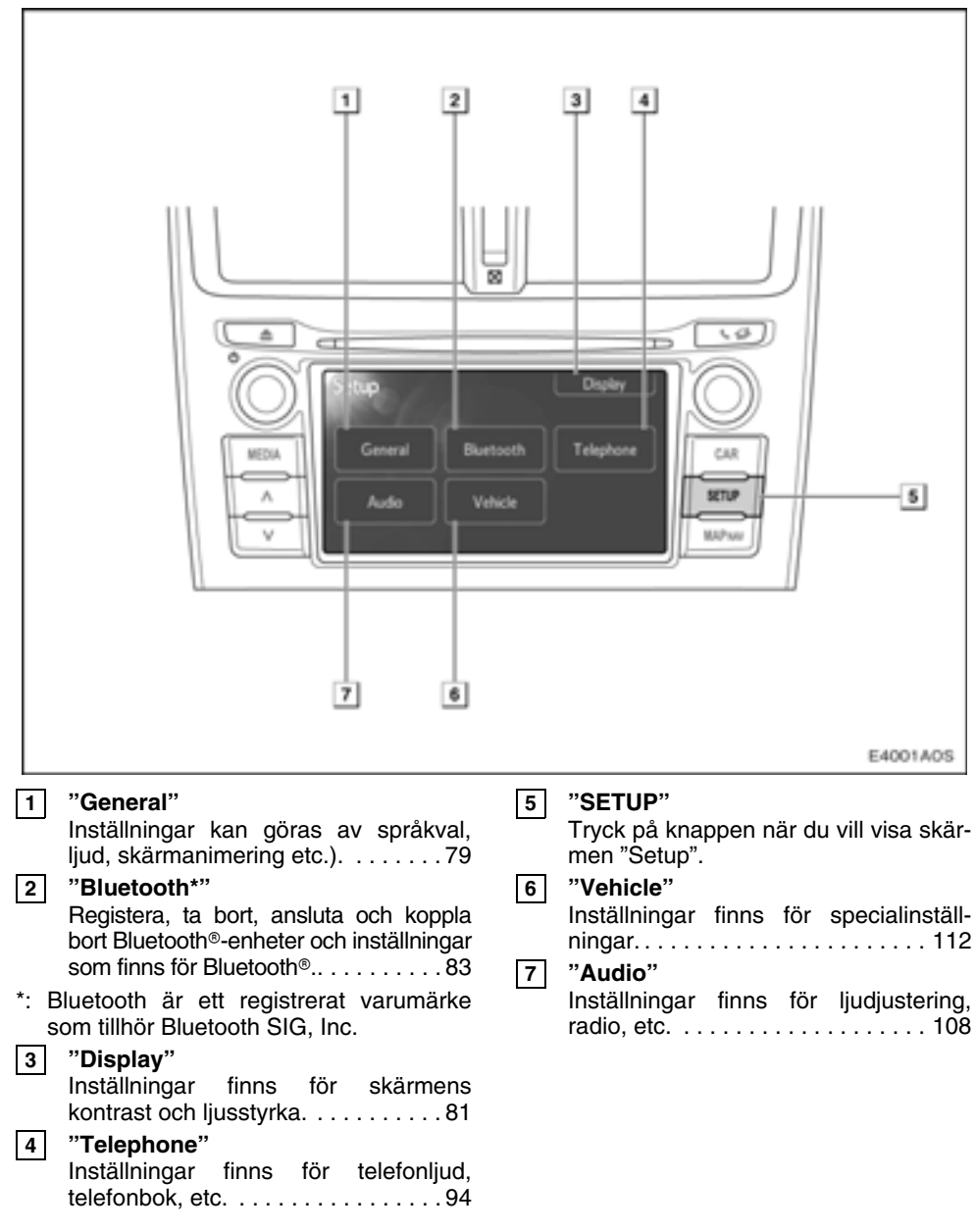

# Generella inställningar

Inställningar kan göras av språkval, ljud, skärmanimering etc.

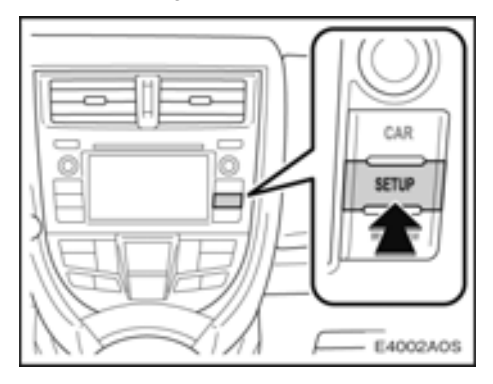

### 1. Tryck på knappen "SETUP".

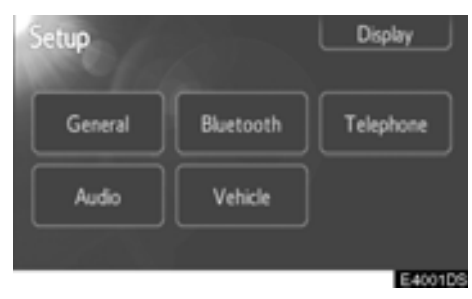

### 2. Tryck på "General".

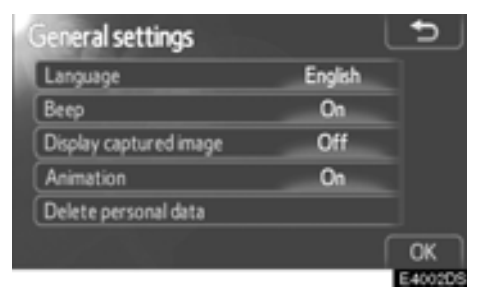

- 3. Tryck på de uppgifter som ska ställas in.
- 4. Tryck på "OK".

Skärmar för generella inställningar:

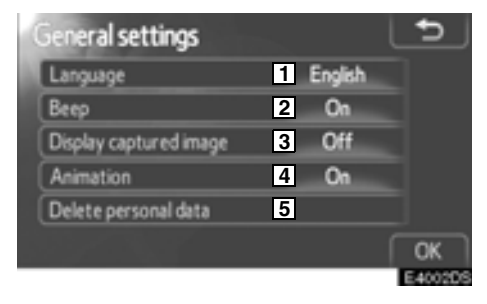

På denna skärm finns följande funktioner.

| Nr | Funktion<br>Du kan ändra språket. (Se "Välja<br>språk" på sidan 80.)<br>"On" eller "Off" kan väljas för<br>olika ljudsignaler.<br>"On" eller "Off" kan väljas för att<br>visa tagen bild/iPod omslagsbild<br>i knappen för val av ljudkälla och<br>i ljudkontrollskärmen för iPod. |  |  |
|----|----------------------------------------------------------------------------------------------------|--|--|
| 1  |                                                                                                    |  |  |
| 2  |                                                                                                    |  |  |
| 3  |                                                                                                    |  |  |
| 4  | Animeringseffekten för val av ljud-<br>källa kan ställas in på " <b>On</b> " eller<br>" <b>Off</b> ".                                                                                                    |  |  |
| 5  | Personliga data kan tas bort. (Se "T<br>bort personliga data" på sidan 80.)                                                                                                    |  |  |

### Välja språk

Något av de 7 språken kan väljas.

- 1. Tryck på knappen "SETUP".
- 2. Tryck på "General" på skärmen "Setup".

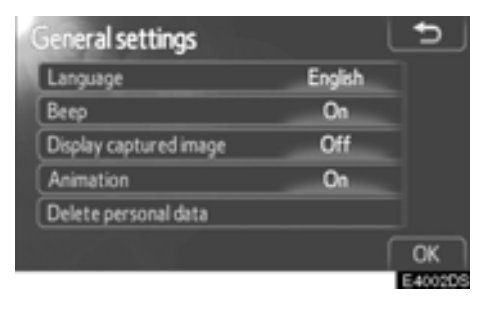

### 3. Tryck på "Language".

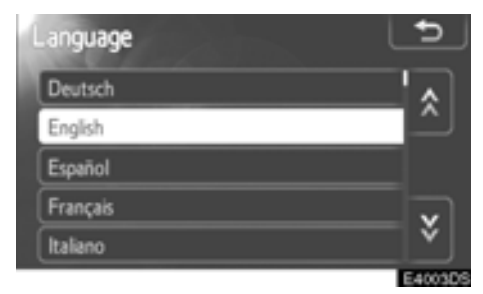

### 4. Tryck på önskad knapp.

Föregående skärm visas nu.

5. Tryck på "OK".

### • Ta bort personliga data

Följande personliga data kan tas bort eller återställas till standardinställningarna:

- Telefonboksdata
- Samtalshistorik
- Snabbnummerhistorik
- Bluetooth<sup>®</sup>-enheter, data
- Telefonljudsinställning
- Detaljerad Bluetooth<sup>®</sup>-inställning
- Audioinställning
- 1. Tryck på knappen "SETUP".
- 2. Tryck på "General" på skärmen "Setup".

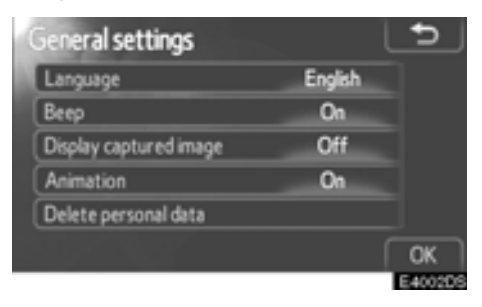

3. Tryck på "Delete personal data".

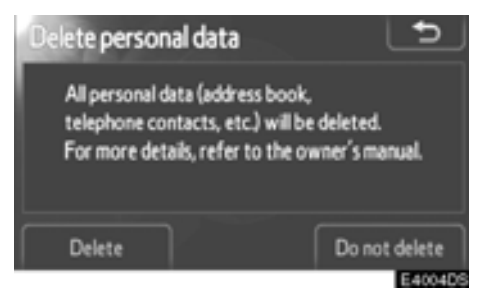

4. Tryck på "Delete".

# Displayinställningar

Du kan reglera kontrasten och ljusstyrkan på skärmen. Du kan också stänga av skärmen.

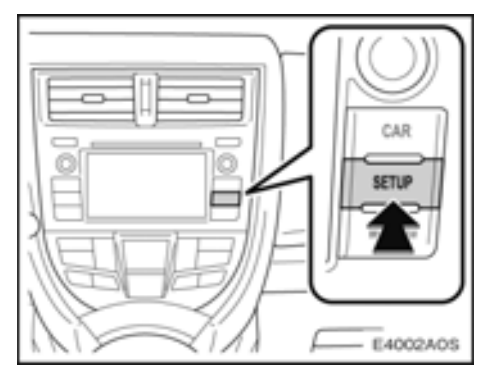

### 1. Tryck på knappen "SETUP".

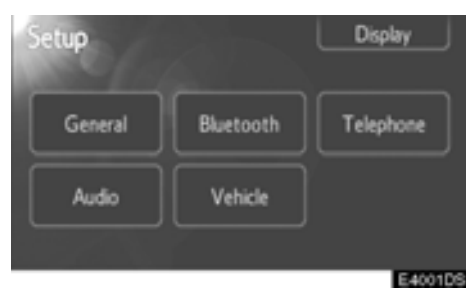

### 2. Tryck på "Display".

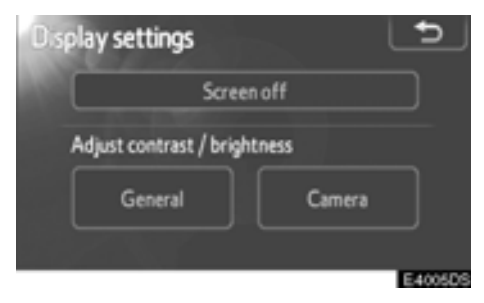

Se följande sidor beträffande respektive inställning.

### • Stänga av display

- 1. Tryck på knappen "SETUP".
- 2. Tryck på "Display" på skärmen "Setup".

| D splay settings         |        | 5 |
|--------------------------|--------|---|
| Screen                   | off    |   |
| Adjust contrast / bright | ness   |   |
| General                  | Camera |   |
|                          |        | _ |

### 3. Tryck på "Screen off".

Displayen stängs av. För stt sätta på den, tryck på "MEDIA", "CAR" eller "SETUP".

### Inställning av kontrast/ljusstyrka

1. Tryck på knappen "SETUP".

2. Tryck på "Display" på skärmen "Setup".

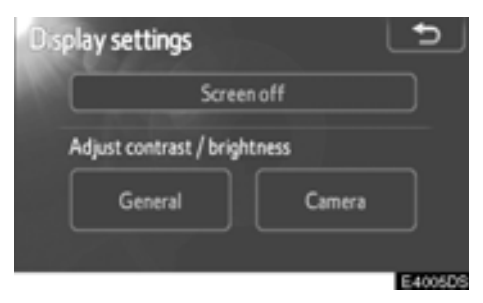

3. Tryck på "General" eller "Camera", där du vill göra en justering.

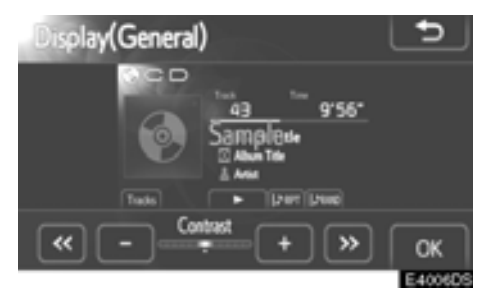

4. Välj "Contrast" eller "Brightness" med knappen "«" eller "»".

# 5. Justera kontrast eller ljusstyrka med knappen "+" eller "-".

"Contrast" "+": Förstärker kontrasterna på skärmen.

"Contrast" "-": Försvagar kontrasterna på skärmen.

"Brightness" "+": Ökar ljusstyrkan på skärmen.

"Brightness" "-": Försvagar ljusstyrkan på skärmen.

6. Tryck på "OK" när du har justerat skärmen.

# Bluetooth®, inställningar —

Du kan bekräfta och ändra inställningar för Bluetooth<sup>®</sup>.

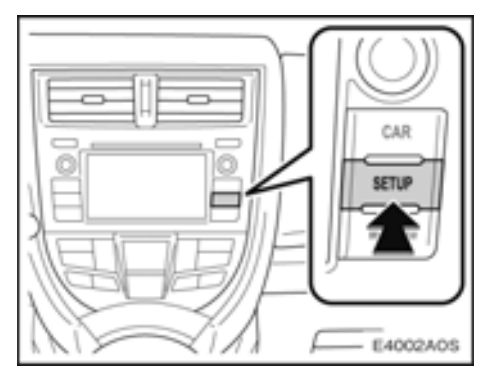

### 1. Tryck på knappen "SETUP".

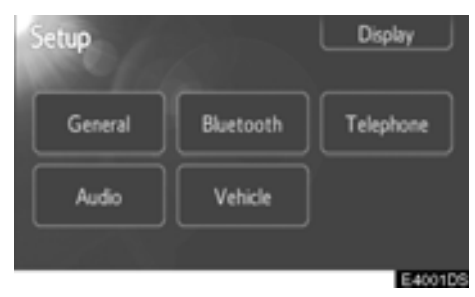

### 2. Tryck på "Bluetooth\*".

\*: Bluetooth är ett registrerat varumärke som tillhör Bluetooth SIG, Inc.

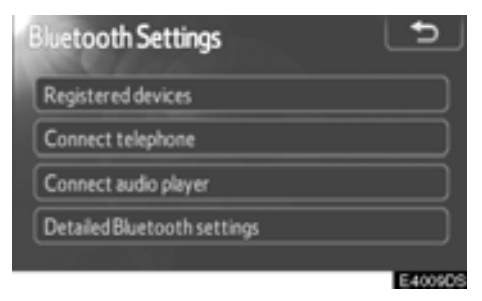

Se följande sidor beträffande respektive inställning.

# - Registrerade enheter

1. Tryck på knappen "SETUP".

2. Tryck på "Bluetooth\*" på skärmen "Setup".

\*: Bluetooth är ett registrerat varumärke som tillhör Bluetooth SIG, Inc.

| Bluetooth Settings          | <b>_</b> |
|-----------------------------|----------|
| Registered devices          |          |
| Connect telephone           |          |
| Connect audio player        |          |
| Detailed Bluetooth settings |          |
|                             | E400905  |

3. Tryck på "Registered devices".

| Re | gistered devi | ces |     | 5        |
|----|---------------|-----|-----|----------|
| 2  | BT01          |     | 0 J | 2/5 free |
| 2  | BT02          |     | 0 J | Add new  |
| 3  | BT03          |     | 81  | Remove   |
| 4  | (empty)       |     |     |          |
| 5  | (empty)       |     |     | Details  |
|    |               |     |     | E4010DS  |

4. Den här skärmen visas.

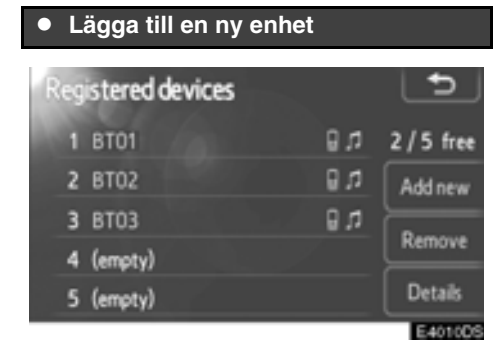

### 1. Tryck på "Add new" för att registrera din Bluetooth<sup>®</sup>-enhet i systemet.

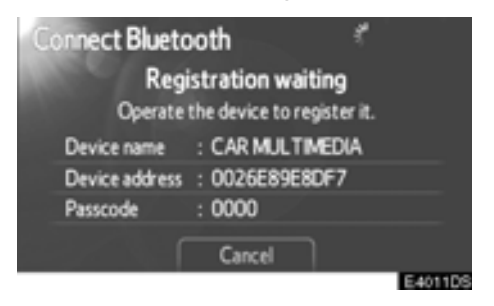

### 2. Om den här skärmen visas ska du utföra en enhetsupptäckning från din mobiltelefon.

Om telefonen inte stöder SSP:

Knappa in lösenkoden som visas på skärmen i din mobiltelefon.

Om telefonen stöder SSP:

Välj "Yes" för att registrera, eller "No" för att avbryta på din mobiltelefon, annars registreras telefonen automatiskt.

Se mobiltelefonens instruktionsbok beträffande anvisningar om enhetsupptäckning.

Tryck på "Cancel" om du vill avbryta.

Du kan behöva använda telefonen och följa meddelandena på skärmen för att ansluta den efter registreringen.

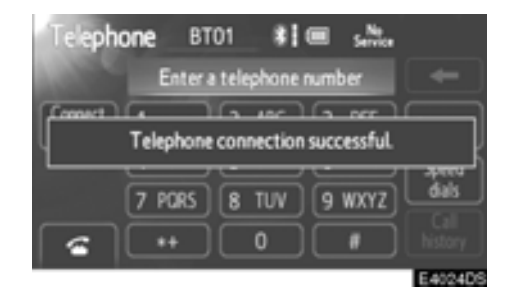

### När anslutningen är klar visas den här skärmen.

När telefonen är registrerad ansluter systemet den automatiskt till din Bluetooth®enhet varje gång du startar din bil.

### INFORMATION

- När du registrerar din telefon kopplas Bluetooth<sup>®</sup> ljud bort.
- Om Bluetooth<sup>®</sup>-enheten har funktioner för Bluetooth<sup>®</sup>-telefon och Bluetooth<sup>®</sup>-ljud registrerar den telefon och ljud samtidigt. Om ett meddelande visas på skärmen, följ meddelandet och registrera funktioner för endera eller både Bluetooth<sup>®</sup>telefon och/eller Bluetooth<sup>®</sup>ljud.

| • T | a bort enhet m  | ed Bluetoo | th®      |
|-----|-----------------|------------|----------|
| Reg | istered devices |            | Ð        |
| 1   | BT01            | 6 L        | 2/5 free |
| 2   | BT02            | ព្រ        | Add new  |
| 3   | BT03            | ព្រ        | Demous   |
| 4   | (empty)         |            |          |
| 5   | (empty)         |            | Details  |
|     |                 |            | E AGEODO |

1. Tryck på "Remove" för att ta bort din Bluetooth<sup>®</sup>-enhet från systemet.

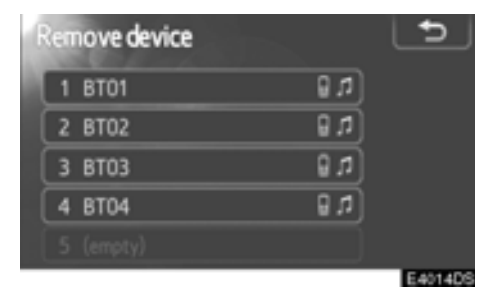

2. Välj den enhet som ska tas bort.

### INFORMATION

När du tar bort en Bluetooth<sup>®</sup>-telefon raderas uppgifterna i telefonboken samtidigt.

### • Visa detalj för enhet

| Registered devices |      | 5          |
|--------------------|------|------------|
| 1 BT01             | t, 8 | 2 / 5 free |
| 2 BT02             | t, 8 | Add new    |
| 3 BT03             | t 8  | Remove     |
| 4 (empty)          |      |            |
| 5 (empty)          |      | Details    |
|                    |      | E4010DS    |

1. Tryck på "Details" för att visa detalj för en enhet.

| Sek | ect device details |            | 5       |
|-----|--------------------|------------|---------|
|     | BT01               | <b>۲</b> 🛛 |         |
| 2   | BT02               | t, 8       |         |
| 3   | BT03               | n 0        |         |
|     |                    |            |         |
|     |                    |            |         |
|     |                    |            | E4016DS |

2. Välj den enhet som ska visas.

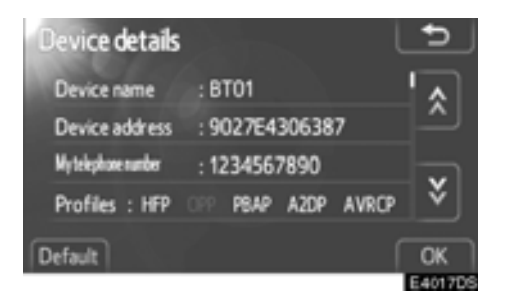

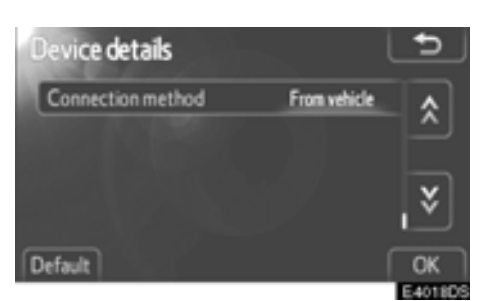

### 3. Den här skärmen visas.

Tryck på 🌄 eller 💽 för att rulla igenom listan. Följande information visas.

### "Device name"

......Namnet på enheten i Bluetooth®nätverket.

### "Device address"

...... Adressen som gäller för systemet. Du kan inte ändra adressen. Om samma enhet visas på skärmen till din enhet ska du hänvisa till den.

### "My telephone number"

### "Profiles"

...... Profilema som stöder din Bluetooth®enhet. (För detaljer för respektive profil, se sidorna 40 och 61.)

### "Connection method"

..... Anslutningsmetoden kan växla mellan "From vehicle" och "From audio player".

### Ändra anslutningsmetod

Du kan välja anslutningsmetod.

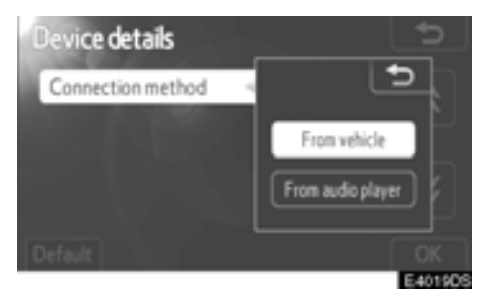

1. Tryck på "Connection method" och välj "From vehicle" eller "From audio player".

### 2. Tryck på "OK".

"From vehicle":

Anslut ljudanläggningen till den bärbara ljudspelaren.

### "From audio player":

Anslut den bärbara ljudspelaren till ljudanläggningen.

### Nollställa Bluetooth®-inställningarna

Du kan nollställa inställningarna.

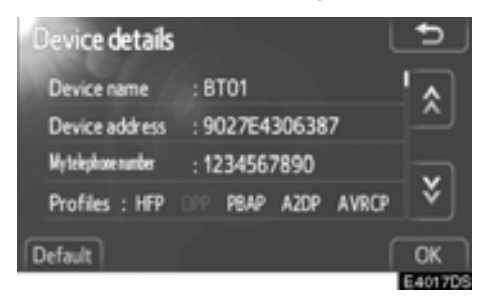

Tryck på "Default".

### — Ansluta telefon

1. Tryck på knappen "SETUP".

2. Tryck på "Bluetooth\*" på skärmen "Setup".

\*: Bluetooth är ett registrerat varumärke som tillhör Bluetooth SIG, Inc.

| Ê | Bluetooth Settings 📩        |
|---|-----------------------------|
|   | Registered devices          |
|   | Connect telephone           |
|   | Connect audio player        |
|   | Detailed Bluetooth settings |
|   | E400909                     |

3. Tryck på "Connect telephone".

| Co  | nnect tek | phone |       | 5       |
|-----|-----------|-------|-------|---------|
|     | BT01      |       | t ()  |         |
|     | BT02      |       | t ()  | Add new |
|     | BT03      |       | t, () |         |
| i C |           |       |       |         |
|     |           |       |       |         |
|     |           |       |       | E4021DS |

4. Skärmen "Connect telephone" visas.

### Välja en Bluetooth<sup>®</sup>-enhet för handsfree-telefon

Om du registrerar flera Bluetooth®-enheter måste du välja en favorit.

Du kan välja en Bluetooth®-enhet av maximalt 5.

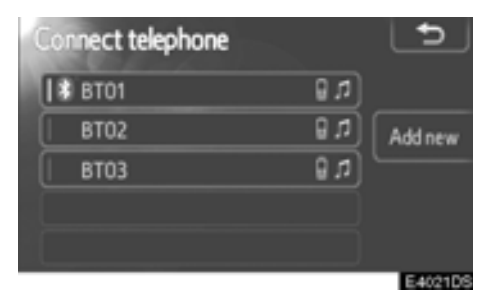

### 1. Välj den enhet som ska anslutas.

Symbolen för Bluetooth<sup>®</sup> visas när du ansluter enheten.

När du trycker på enhetens namn med valindikatorn och symbolen Bluetooth<sup>®</sup>, kopplas enheten bort.

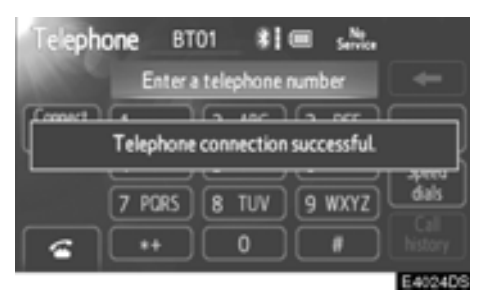

2. När anslutningen är klar visas den här skärmen.

# Ansluta ljudspelare

1. Tryck på knappen "SETUP".

2. Tryck på "Bluetooth\*" på skärmen "Setup".

\*: Bluetooth är ett registrerat varumärke som tillhör Bluetooth SIG, Inc.

| Bluetooth Settings          | <b>_</b> |
|-----------------------------|----------|
| Registered devices          |          |
| Connect telephone           |          |
| Connect audio player        |          |
| Detailed Bluetooth settings |          |
|                             | E4009DS  |

3. Tryck på "Connect audio player".

| Сол | nect audio |    | 5       |
|-----|------------|----|---------|
|     | BT01       | 81 |         |
|     | BT02       | 81 | Add new |
|     | BT03       | 81 |         |
|     |            |    |         |
|     |            |    |         |
|     |            |    | E4025DS |

4. Skärmen "Connect audio" visas.

### • Välja Bluetooth®-ljudspelare

Om du registrerar flera Bluetooth®-enheter måste du välja en favorit.

Du kan välja en Bluetooth®-enhet av maximalt 5.

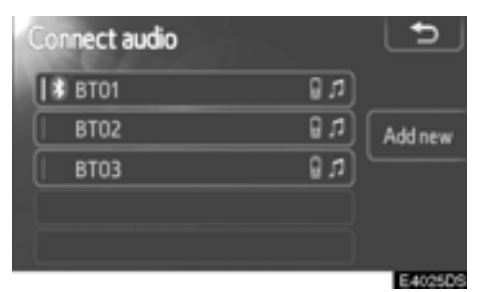

### 1. Välj den enhet som ska anslutas.

Symbolen för Bluetooth<sup>®</sup> visas när du ansluter enheten.

När du trycker på enhetens namn med valindikatorn och symbolen Bluetooth<sup>®</sup>, kopplas enheten bort.

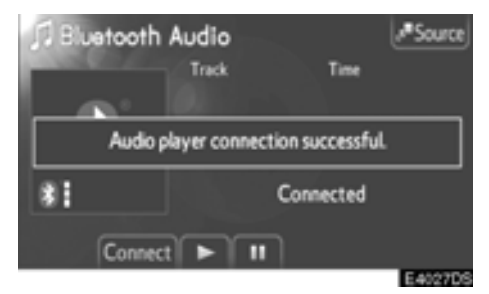

### 2. När anslutningen är klar visas den här skärmen.

Om systemet fortfarande väntar på anslutning kan du behöva slå på din enhet för att kunna ansluta den.

Om Bluetooth®-anslutningen inte har fullbordats ska du följa meddelandet och vänta på att Bluetooth®-enheten ansluts, eller ändra anslutningsmetod, och anslut från bilen. (Se "Ändra anslutningsmetod" på sidan 86.)

### — Detaljerade Bluetooth®inställningar

1. Tryck på knappen "SETUP".

2. Tryck på "Bluetooth\*" på skärmen "Setup".

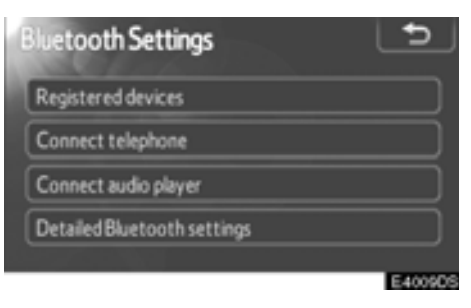

- 3. Tryck på "Detailed Bluetooth\* settings".
- \*: Bluetooth är ett registrerat varumärke som tillhör Bluetooth SIG, Inc.

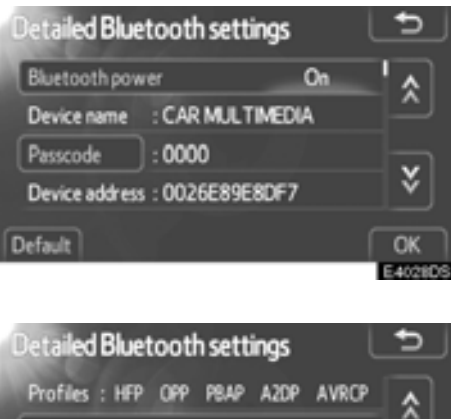

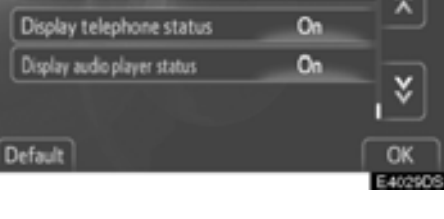

### 4. Den här skärmen visas.

Tryck på 🌉 eller 💽 för att rulla igenom listan.

### Följande information visas.

### "Bluetooth\* power"

... Är tillgänglig för inställning vare sig registrerade enheter ansluts automatiskt eller ej.

### "Device name"

... Namnet på enheten i Bluetooth<sup>®</sup>nätverket. Du kan inte ändra adressen.

### "Passcode"

... Lösenkoden som du använder när du registrerar mobiltelefonen i systemet. Den går att ändra.

### "Device address"

... Adressen som gäller för systemet. Den går inte att ändra. Om samma enhet visas på skärmen till din telefon ska du hänvisa till den.

### "Profiles"

... Namnet på den profil som din Bluetooth®-enhet motsvarar. (För detaljer för respektive profil, se sidan 40 och 61.)

### "Display telephone status"

... Status för Bluetooth<sup>®</sup> telefonanslutningens status. Du kan sätta på och stänga av den.

### "Display audio player status"

... Den bärbara ljudspelarens anslutningsstatus. Du kan sätta på och stänga av den.

### Se följande sidor om du vill ändra inställningarna.

# När du ändrar inställningar, tryck på "OK" när ändringen är avslutad.

\*: Bluetooth är ett registrerat varumärke som tillhör Bluetooth SIG, Inc.

### Ändra Bluetooth<sup>®</sup> power

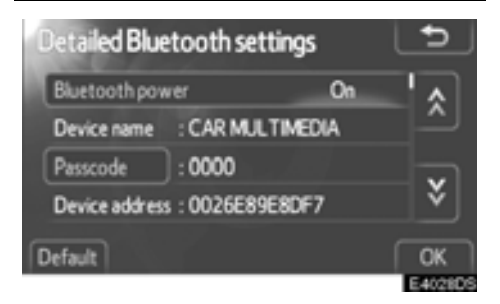

### 1. Tryck på "Bluetooth\* power".

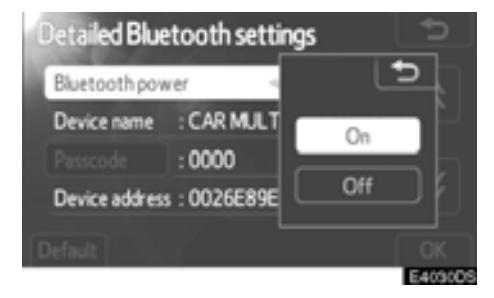

- 2. Tryck på "On" eller "Off".
- 3. Tryck på "OK".

Om "Bluetooth\* power" ändras från "Off" till "On" börjar Bluetooth® anslutas.

### Skärmen "Bluetooth\* power" visar följande tillstånd.

Om "Bluetooth\* power" är "**On**": ansluts Bluetooth<sup>®</sup>-enheten automatiskt varje gång du startar bilen.

När "Bluetooth\* power" är "Off":

Bluetooth®-enheten kopplas från och systemet kommer inte att anslutas till den nästa gång.

Du kan välja förutsättning för "Bluetooth\* power".

### On: Automatisk anslutning är på. Off: Automatisk anslutning är avstängd.

\*: Bluetooth är ett registrerat varumärke som tillhör Bluetooth SIG, Inc.

### Redigera lösenkod

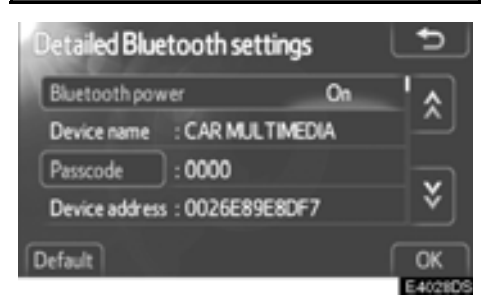

1. Tryck på "Passcode".

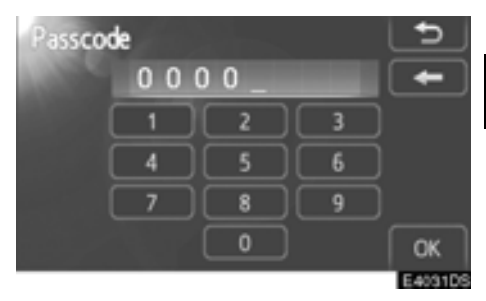

2. Ange lösenkod och tryck på "OK".

### Ändra visa telefonstatus

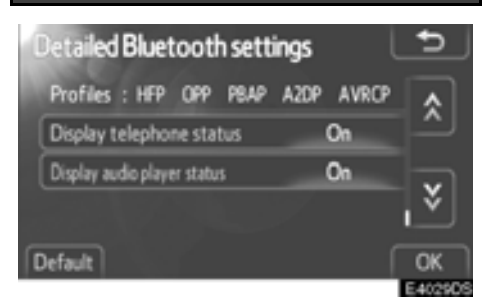

1. Tryck på "Display telephone status".

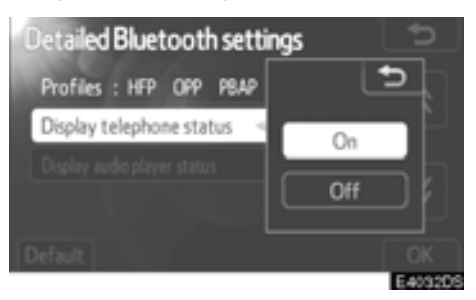

- 2. Tryck på "On" eller "Off".
- 3. Tryck på "OK".

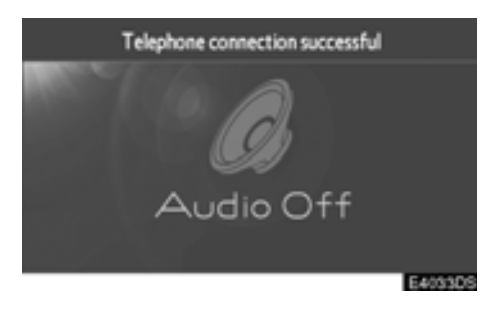

När du startar bilen och Bluetooth®-telefonen ansluts automatiskt, visas anslutningskontrollen.

Du kan välja hur "Display telephone status" visas.

On: Status visas.

Off: Status visas inte.

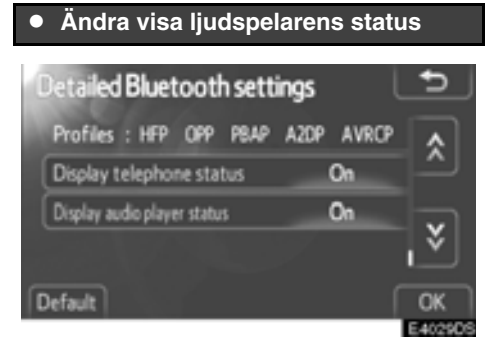

1. Tryck på "Display audio player status".

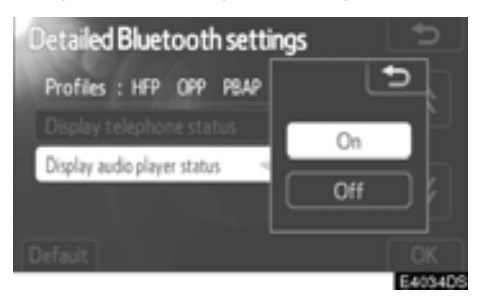

- 2. Tryck på "On" eller "Off".
- 3. Tryck på "OK".

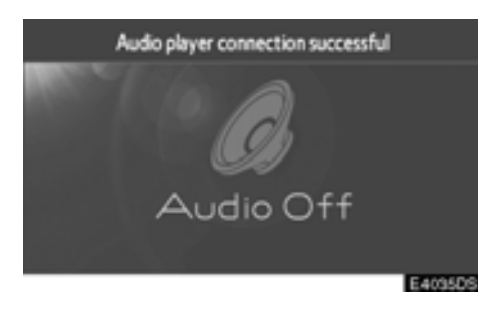

När du startar bilen och Bluetooth® bärbara ljudspelare ansluts automatiskt, visas anslutningskontrollen.

Du kan välja hur "Display audio player status" visas.

- On: Status visas.
- Off: Status visas inte.

# Aterställa Bluetooth®-inställningar Du kan nollställa inställningarna. Detailed Bluetooth settings Bluetooth power On Car MULTIMEDIA Passcode : 0000 Device address : 0026E89E8DF7 OK E400105

### Tryck på "Default".

Om "Bluetooth\* power" ändras från "Off" till "On" börjar Bluetooth® anslutas igen.

\*: Bluetooth är ett registrerat varumärke som tillhör Bluetooth SIG, Inc.

# Telefoninställningar —

Telefoninställningar kan ändras på skärmen "Telephone settings".

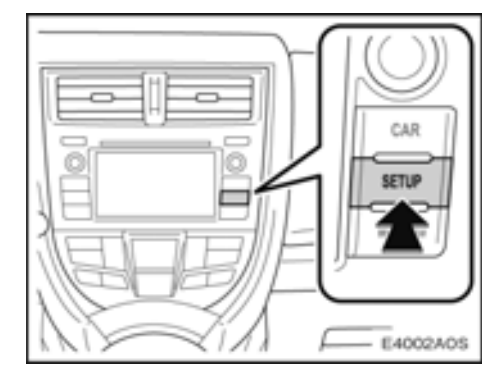

1. Tryck på knappen "SETUP".

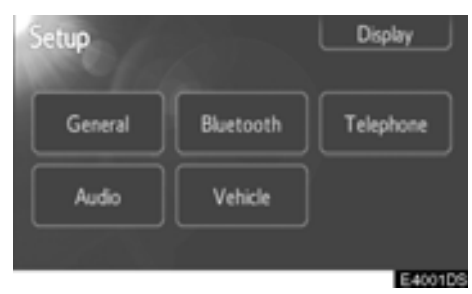

2. Tryck på "Telephone".

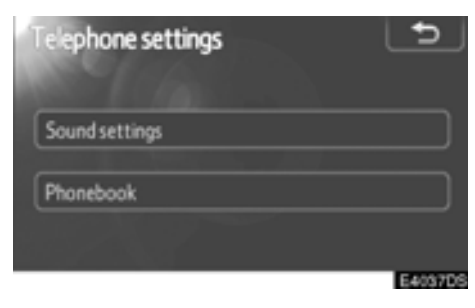

Se följande sidor beträffande respektive inställning.

# — Telefonljudsinställning

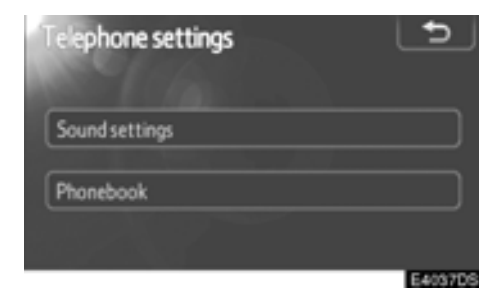

1. Tryck på "Sound settings".

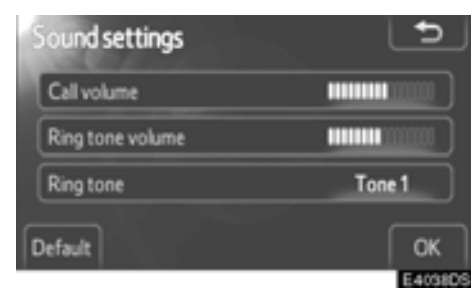

2. Ändra respektive inställning på följande sätt.

3. När du är klar med samtliga inställningar trycker du på "OK".

- Inställning av samtalets ljudnivå
- 1. Tryck på "Call volume".

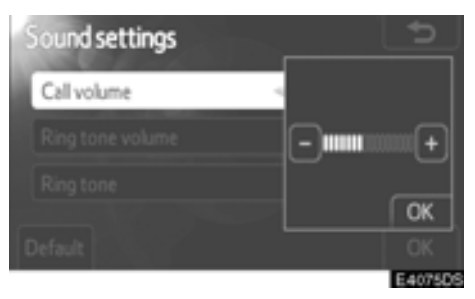

- 2. Tryck på "–" eller "+" för att justera samtalets ljudnivå.
- 3. Tryck på "OK" för att spara.

• Inställning av ringsignalens ljudnivå

1. Tryck på "Ring tone volume".

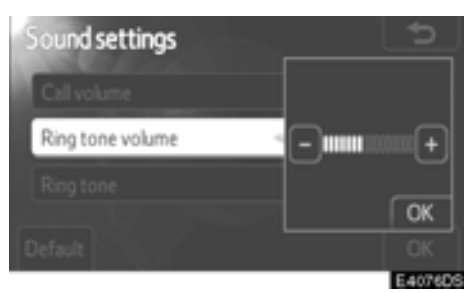

2. Tryck på "--" eller "+" för att justera ringsignalens ljudnivå.

3. Tryck på "OK" för att spara.

### • Välja ringsignal

1. Tryck på "Ring tone".

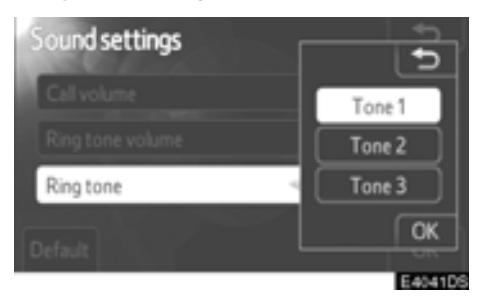

- 2. Tryck på "Tone 1", "Tone 2" eller "Tone 3".
- Tryck på "OK".

### Nollställa inställningar

### Du kan nollställa inställningarna.

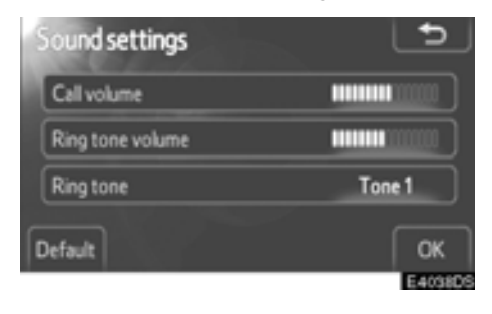

Tryck på "Default".

# — Telefonbok

- 1. Tryck på knappen "SETUP".
- 2. Tryck på "Telephone".

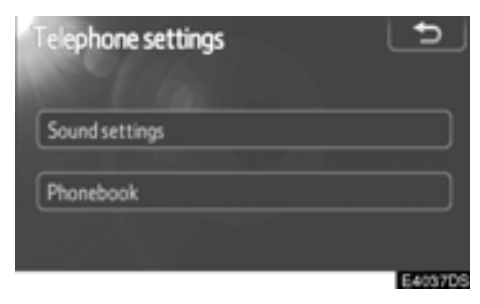

### 3. Tryck på "Phonebook".

| Phonebook settings  | 5       |
|---------------------|---------|
| Manage contacts     |         |
| Manage speed dials  |         |
| Delete call history |         |
|                     | E404305 |

Se följande sidor beträffande respektive inställning.

### **INFORMATION**

Uppgifter i telefonboken hanteras för varje registrerad telefon. Om en annan telefon är ansluten kan du inte läsa registrerade data.

### • Telefonboksinställningar

- 1. Tryck på knappen "SETUP".
- 2. Tryck på "Telephone".
- 3. Tryck på "Phonebook".

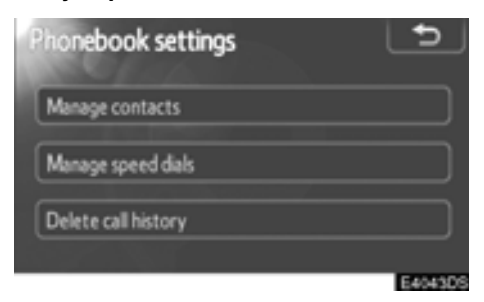

4. Tryck på "Manage contacts".

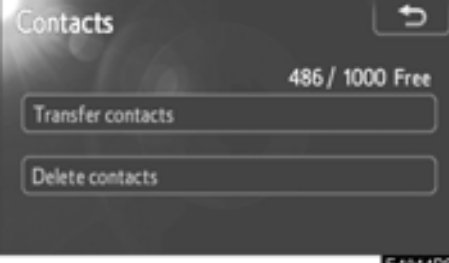

E4044DS

Se följande sidor beträffande respektive inställning.

### Överföra ett telefonnummer

Telefonnumren i Bluetooth®-telefonen kan överföras till systemet. Telefonboken hanterar högst 5 telefonböcker var. Uppgifter om högst 1 000 personer (högst 3 nummer per person) kan registreras i varje telefonbok.

Överföring måste ske medan motorn är igång.

Beroende på mobiltelefon överförs även samtalshistoriken.

Under överföring av telefonboksuppgifter till mobiltelefonen kan funktionen handsfree inte vara tillgänglig.

| Contacts          | s.              |
|-------------------|-----------------|
|                   | 486 / 1000 Free |
| Transfer contacts |                 |
| Delete contacts   |                 |
|                   | E4044DS         |

### 1. Tryck på"Transfer contacts".

Om din telefon stöder PBAP:

| Contact transfer method      | 5       |
|------------------------------|---------|
| Automatic phonebook download | On      |
| Update phonebook             |         |
| Default                      | ОК      |
|                              | E4047DS |

2. Den här skärmen visas. (Se sidan 99.)

Om din telefon inte stöder PBAP:

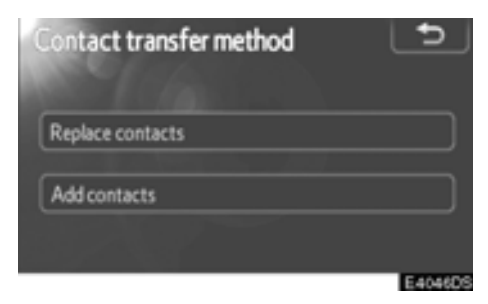

### 2. Den här skärmen visas. (Se sidan 100.)

För att bekräfta vilken profil mobiltelefonen har ska du titta på skärmen "Detailed Bluetooth\* settings". (Se "Detaljerade Bluetooth<sup>®</sup> inställningar" på sidan 89.)

\*: Bluetooth är ett registrerat varumärke som tillhör Bluetooth SIG, Inc.

Skärmen "Contact transfer method" kan även visas på följande sätt.

1. Tryck på 🗲 på ratten eller på knappen " 🕻 🥩".

2. Tryck på "Contacts".

| C | ontacts | Transfer | Options | لفا     |
|---|---------|----------|---------|---------|
| A | Andy    |          | ABC     | PORS    |
|   | Angus   | ~        | DEF     | TUV     |
| в | Bob     |          | GH      |         |
|   | Brian   | <b>x</b> | _KL     | 0-9     |
| C | Choi    | <b>`</b> | MNO     |         |
|   |         |          |         |         |
|   |         |          |         | E40450S |

3. Tryck på "Transfer".

Om din telefon stöder PBAP:

 Inställning av automatisk nedladdning av telefonbok

Första gången Bluetooth®-telefonen ansluts när du startar din bil överförs data från telefonboken automatiskt till systemet.

Telefonboksdata överförs också automatiskt när telefonen slås på.

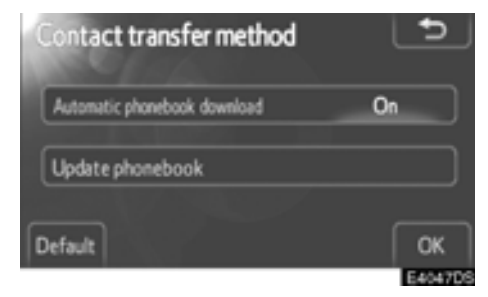

1. Tryck på "Automatic phonebook download" och välj "On" eller "Off".

### 2. Tryck på "OK".

Om den automatiska överföringen misslyckas visas ett meddelande på skärmen. Följ anvisningarna på skärmen.

### INFORMATION

- Om du vill överföra data manuellt vid automatisk överföring, visas förloppet för den automatiska överföringen på en skärm.
- Gamla uppgifter i telefonboken är tillgängliga under överföringen av nya telefonboksdata.

• Uppdatera kontakter

Du kan uppdatera kontakter.

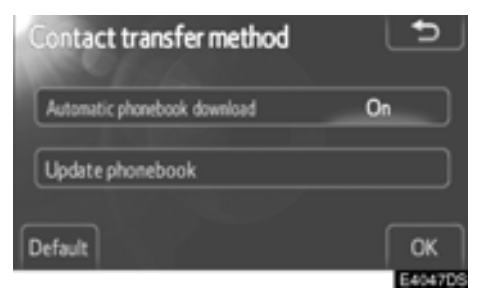

1. Tryck på "Update phonebook".

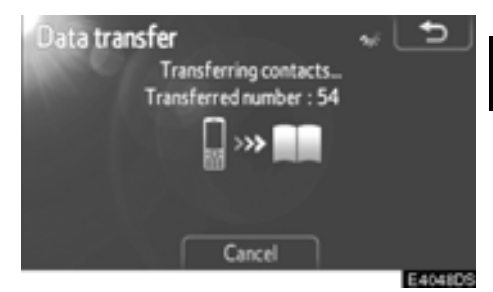

# 2. Överför data från telefonboken till systemet med Bluetooth®-telefonen.

Den här bilden visas under överföringen. Tryck på "**Cance**l" om du vill avbryta överföringen. Om överföringen avbryts under förloppet raderas överförda telefonsboksdata.

### • Nollställa inställningar

Du kan nollställa inställningarna.

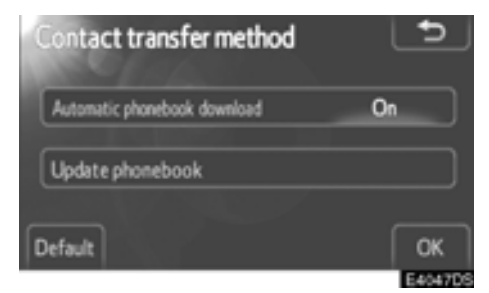

Tryck på "Default".

Om din telefon inte stöder PBAP:

• Ersätt eller lägg till kontakter.

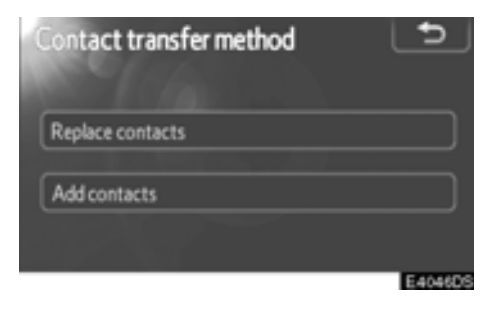

1. Tryck på "Replace contacts" om du vill ersätta kontakter, eller tryck på "Add contacts" om du vill lägga till kontakter.

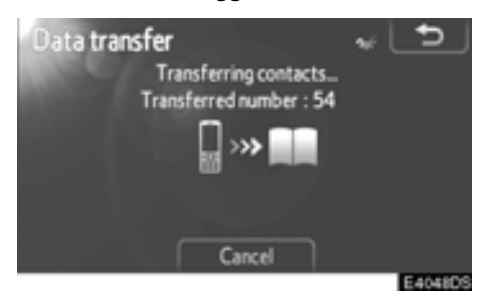

# 2. Överför data från telefonboken till systemet med Bluetooth®-telefonen.

Den här bilden visas under överföringen. Tryck på "**Cancel**" om du vill avbryta överföringen. Om överföringen avbryts under förloppet, om telefonen stöder OPP, kan redan överförda data från telefonboken ha lagrats i systemet.

### INFORMATION

Bluetooth<sup>®</sup> ljud kan komma att stängas av under överföring av telefonboksdata.

### Ta bort telefonboksdata

Du kan ta bort data.

Du bör nollställa data när du lämnar ifrån dig bilen.

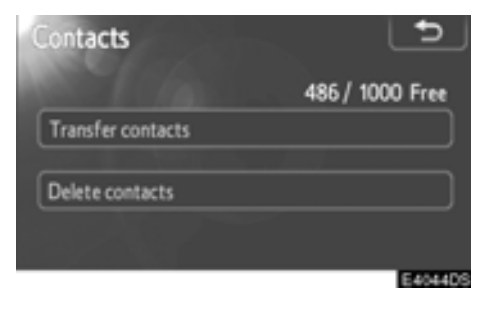

1. Tryck på "Delete contacts".

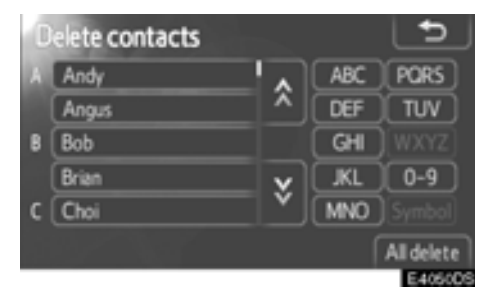

### 2. Välj namnet som du vill ta bort eller tryck på "All delete".

Om din telefon stöder PBAP, behöver inställningen för "Automatic phonebook download" ändras till "Off". Du kan även ta bort data på följande sätt.

- 1. Tryck på 🖆 på ratten eller på knappen "\ 💋".
- 2. Tryck på "Contacts".
- 3. Välj namnet från listan.

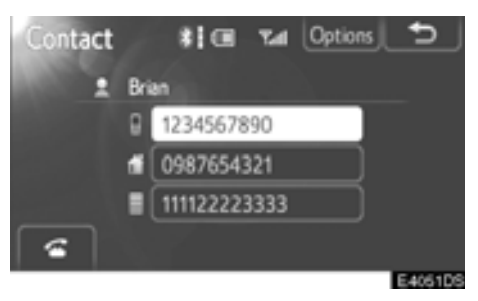

4. Tryck på "Options".

| Contact data   | Þ      |
|----------------|--------|
| Delete         |        |
| Set speed dial |        |
|                | E MANO |

5. Tryck på "Delete".

### **INFORMATION**

När du tar bort en Bluetooth®-telefon raderas uppgifterna i telefonboken samtidigt.

### Inställning av snabbnummer

Inställning av snabbnummer är tillgängligt från skärmen "Speed dials".

- 1. Tryck på knappen "SETUP".
- 2. Tryck på "Telephone".
- 3. Tryck på "Phonebook".

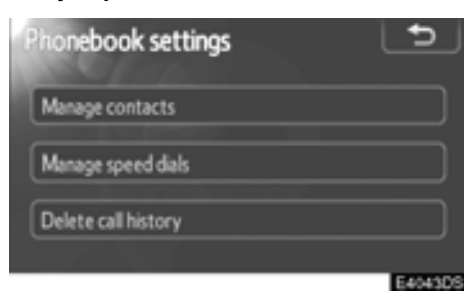

4. Tryck på "Manage speed dials".

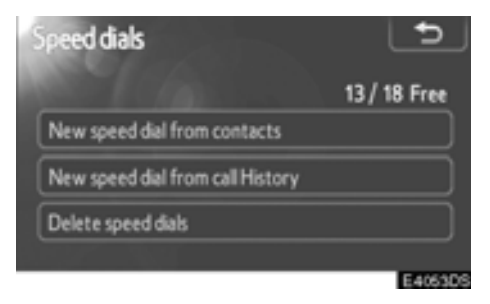

Se följande sidor beträffande respektive inställning.

Skärmen "Speed dials" kan även visas på följande sätt.

Från skärmen "Speed dials"

- 1. Tryck på 🕋 på ratten eller på knappen " 🕼 🧭 ".
- 2. Tryck på "Speed dials".

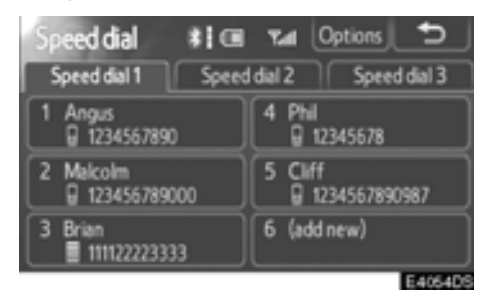

3. Tryck på "Options".

### Från skärmen "Contacts"

1. Tryck på 🗲 på ratten eller på knappen " 🕻 🥩".

2. Tryck på "Contacts".

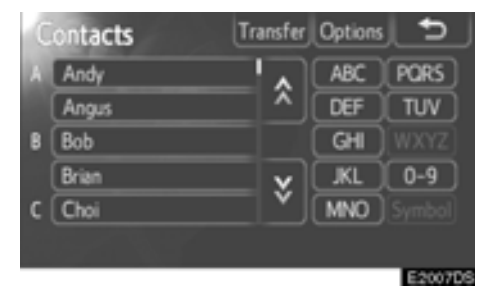

### 3. Tryck på "Options".

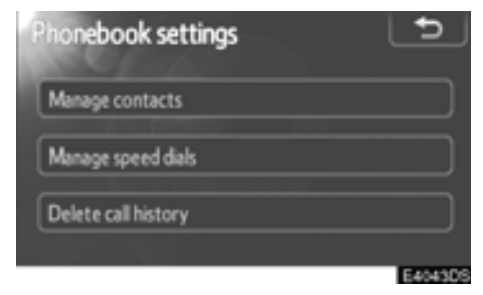

4. Tryck på "Manage speed dials".

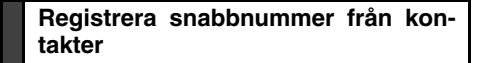

Du kan registrera telefonnumret från telefonboken. Högst 18 nummer per telefon kan registreras.

| Speed dials                      | Ð            |
|----------------------------------|--------------|
|                                  | 13 / 18 Free |
| New speed dial from contacts     |              |
| New speed dial from call History |              |
| Delete speed dials               |              |
|                                  | E4063D       |

1. Tryck på "New speed dial from contacts".

| C | ontacts |   |     | 5        |
|---|---------|---|-----|----------|
| A | Andy    |   | ABC | PORS     |
|   | Angus   | ^ | DEF | TUV      |
| в | Bob     |   | GH  |          |
|   | Brian   | × |     | 0-9      |
| С | Choi    | Y | MNO |          |
|   |         |   |     |          |
|   |         |   |     | E-4066DS |

2. Välj de uppgifter som du vill registrera.

| Contact        | <b>•</b>                            |
|----------------|-------------------------------------|
| Select a telep | hone number to save as a speed dial |
| 1 An           | gus                                 |
| 8              | 1234567890                          |
|                | 0987654321                          |
|                | 000011112222                        |
|                | E4056DS                             |

3. Tryck på önskat telefonnummer.

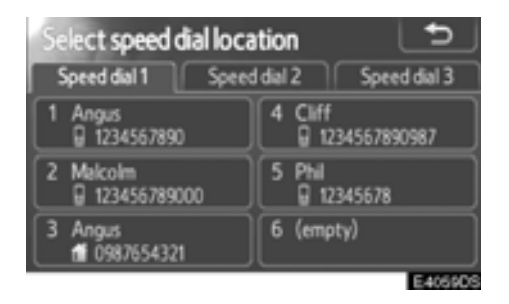

4. Tryck på den knapp där du vill registrera telefonnumret.

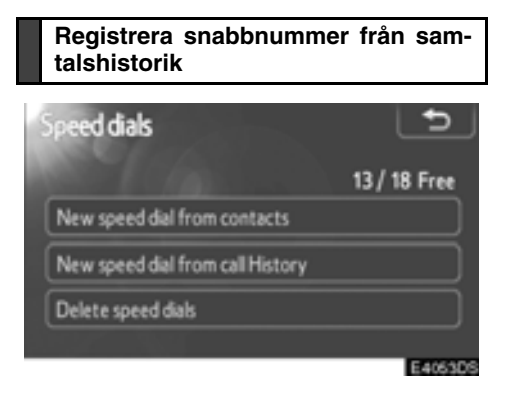

1. Tryck på "New speed dial from call History".

| 3  | Call | His | tor | у     |  | L | 5        |
|----|------|-----|-----|-------|--|---|----------|
| į. | 6    | (+  | Đ   | Ken   |  |   | ۸,       |
|    | 7    | (+  |     | Brian |  |   | <u> </u> |
|    | 8    | (+  | 8   | Ken   |  |   |          |
|    | 9    | ſx  |     | Bob   |  |   | •        |
|    | 10   | (+  | đ   | Brian |  |   | Ŷ        |
|    |      |     |     |       |  | E | 405805   |

2. Välj de uppgifter som du vill registrera.

| Select speed dial loca   | ation 🗅                    |
|--------------------------|----------------------------|
| Speed dial 1 Speed       | d dial 2 Speed dial 3      |
| 1 Angus<br>1234567890    | 4 Cliff<br>@ 1234567890987 |
| 2 Makolm<br>123456789000 | 5 Phil<br>G 12345678       |
| 3 Angus<br>11 0987654321 | 6 (empty)                  |
|                          | E405905                    |

3. Tryck på den knapp där du vill registrera telefonnumret. Du kan även registrera snabbnumret på följande sätt.

Från skärmen "Speed dial"

1. Tryck på 🗲 på ratten eller på knappen " 🕻 🥩".

2. Tryck på "Speed dials".

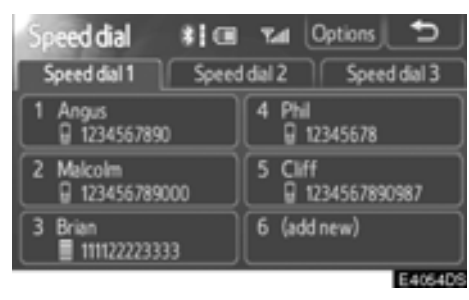

3. Tryck på "(add new)".

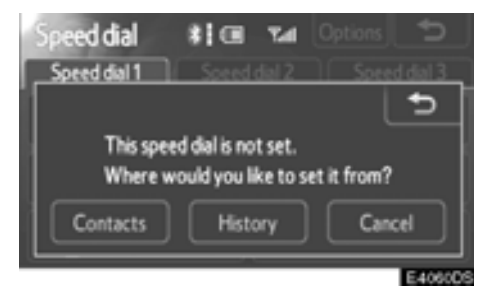

4. Välj en knapp som du vill registrera från.

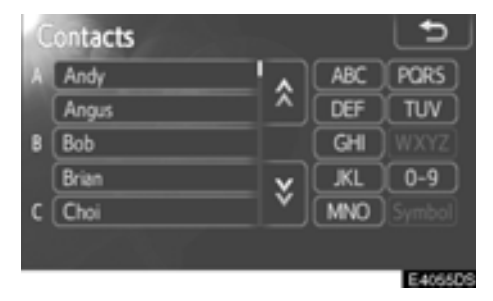

5. Välj de uppgifter som du vill registrera.

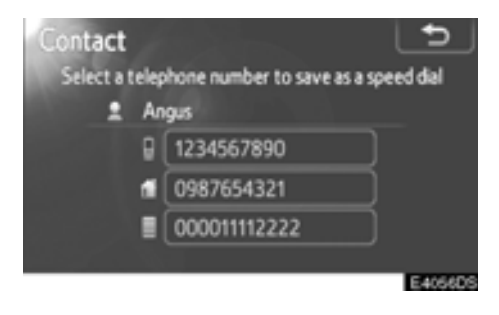

6. Tryck på önskat telefonnummer.

Från skärmen "Contacts"

1. Tryck på 🚄 på ratten eller på knappen " 🕻 🧬".

- 2. Tryck på "Contacts".
- 3. Välj data från listan.

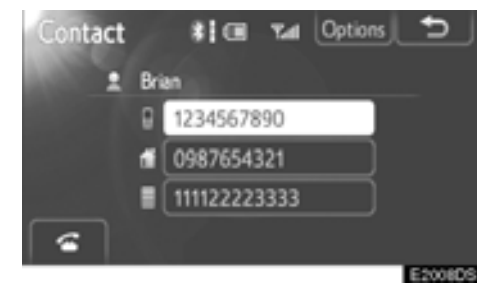

4. Tryck på "Options".

Från skärmen "Call history"

1. Tryck på 🗲 på ratten eller på knappen " 🕻 🥩".

- 2. Tryck på "Call history".
- 3. Tryck på önskat telefonnummer.

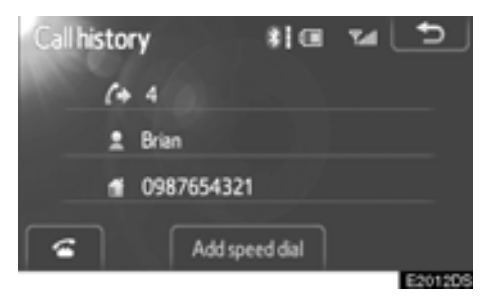

4. Tryck på "Add speed dial".

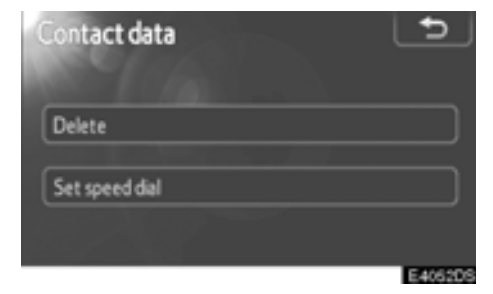

5. Tryck på "Set speed dial".

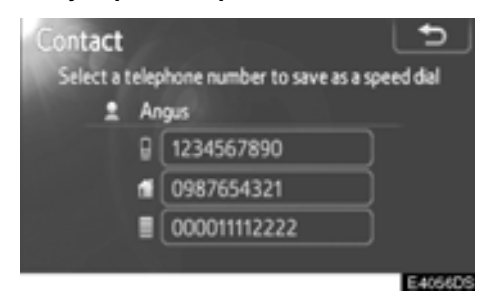

6. Tryck på önskat telefonnummer.

### Radera snabbnumret

### Du kan radera snabbnumret.

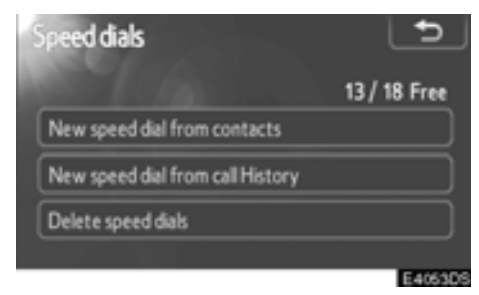

1. Tryck på "Delete speed dials".

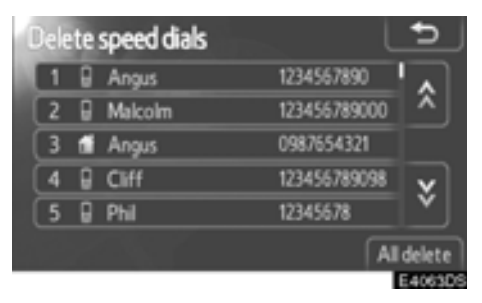

2. Välj uppgiften som du vill ta bort eller tryck på "All delete".

### • Ta bort samtalshistorik

### Du kan ta bort samtalshistoriken.

| Phonebook settings  | 5       |
|---------------------|---------|
| Manage contacts     |         |
| Manage speed dials  |         |
| Delete call history |         |
|                     | E4043DS |

1. Tryck på "Delete call history".

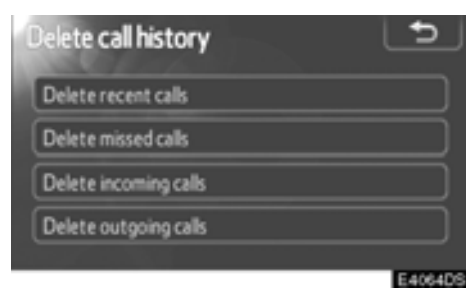

# 2. Välj den samtalshistorik som du vill ta bort.

| De  | ele | ete r | eo | ent calls |   | <u> </u>  |
|-----|-----|-------|----|-----------|---|-----------|
| IC. | 1   | (+    |    | Brian     |   |           |
|     | 2   | (+    | 8  | Ken       |   | <u>^</u>  |
| C   | 3   | ſx    |    | Bob       |   |           |
| C   | 4   | (+    | f. | Brian     |   | <b>x</b>  |
| C   | 5   | (+    | 8  | Angus     |   | Ľ         |
|     |     |       |    |           | Ā | II delete |
|     |     |       |    |           |   | E4065D5   |

# 3. Välj uppgiften som du vill ta bort eller tryck på "All delete".

Om din telefon stöder PBAP, behöver inställningen för "Automatic phonebook download" ändras till "Off". Du kan även ta bort samtalshistorik på följande sätt.

- 1. Tryck på 🗲 på ratten eller på knappen " 🕻 🥩".
- 2. Tryck på "Call history".

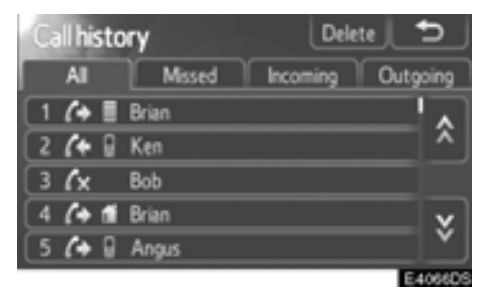

3. Tryck på "Delete".

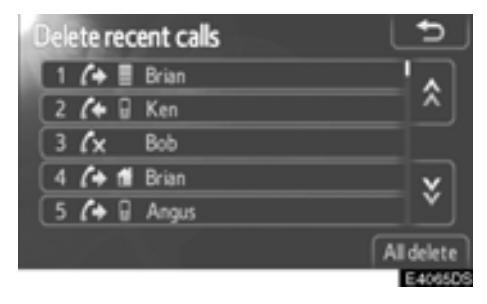

4. Välj uppgiften som du vill ta bort eller tryck på "All delete".

# Inställning av ljud —

Du kan justera ljudets ton och balans. Nivån på den automatiska ljudnivåregleringen kan ställas in.

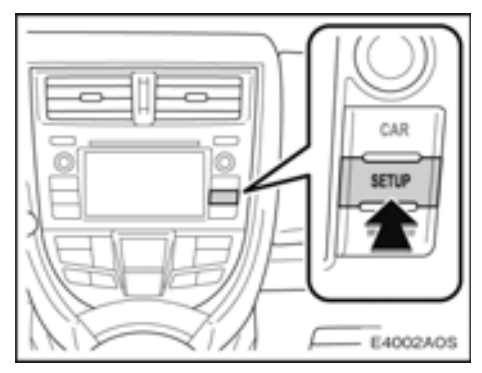

1. Tryck på knappen "SETUP".

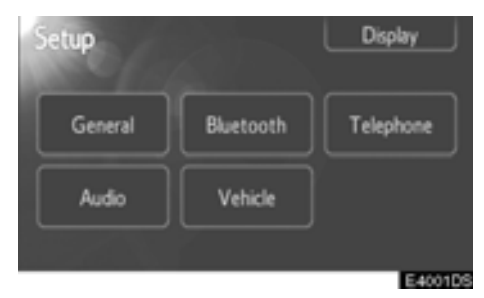

2. Tryck på "Audio".

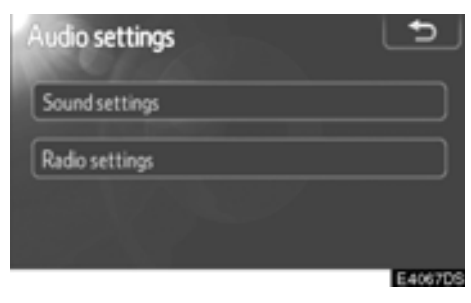

Se följande sidor beträffande respektive inställning.
# — Ljudinställningar

- 1. Tryck på knappen "SETUP".
- 2. Tryck på "Audio" på skärmen "Setup".

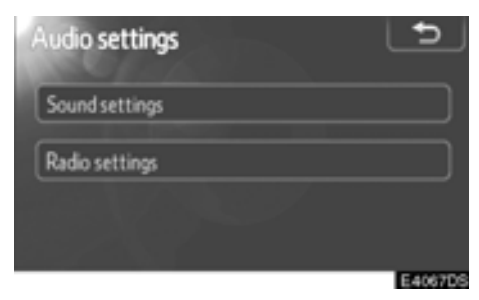

3. Tryck på "Sound settings".

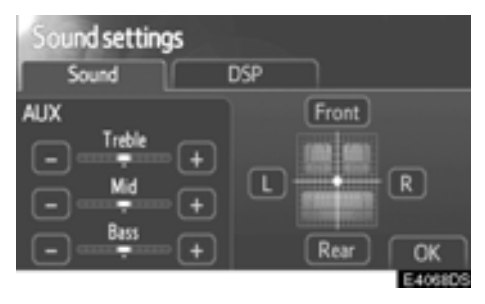

Se följande sidor beträffande respektive inställning.

- Ton- och balansjustering
- 1. Tryck på fliken "Sound" på skärmen.

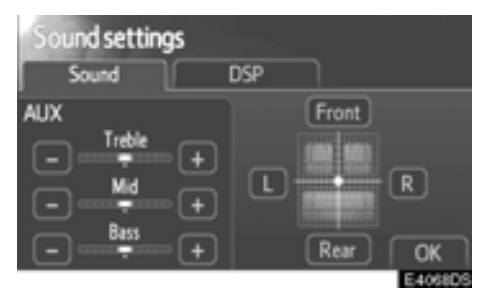

#### 2. Tryck på önskad knapp.

"Treble" "+" eller "-": Justering av diskanttoner.

"Mid" "+" eller "-": Justering av mellanregistret.

"Bass" "+" eller "-": Justering av bastoner.

"Front" eller "Back": Justerar balansen mellan de främre och bakre högtalarna.

"L" eller "R": Justerar balansen mellan vänstra och högra högtalarna.

#### 3. Tryck på "OK".

Det går att justera ljudet i alla lägen (t.ex. AM, FM och CD-spelare).

#### Ton:

Hur bra en ljudanläggning låter beror i hög grad på blandningen och volymen av diskant, mellanregister och bastoner. Olika typer av musik och tal kräver olika blandning av diskant-, mellanregister- och bastoner.

#### Balans:

God balans mellan vänster och höger stereokanal och mellan de främre och bakre högtalarna har också stor betydelse.

Tänk på att när du lyssnar på stereo betyder en ändring av balansen mellan höger och vänster att volymen ökar på den ena sidan samtidigt som den minskar på den andra sidan.

#### • DSP-kontroll

#### 1. Tryck på fliken "DSP" på skärmen.

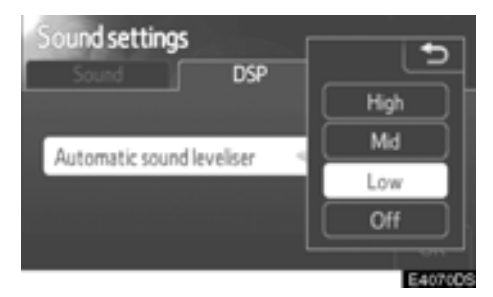

- 2. Tryck på "Automatic sound leveliser".
- 3. Välj nivå.
- 4. Tryck på "OK".

#### Automatisk ljudnivåreglering (ASL):

När ljudet blir svårt att höra på grund av buller från vägen, vindbrus, eller annat störande ljud under körning, trycker du på "Automatic sound leveliser" och på "High", "Mid", "Low" eller "Off". Systemet anpassar sig till optimal ljudnivå och tonkvalitet beroende på bilens hastighet.

# - Radio, inställningar

- 1. Tryck på knappen "SETUP".
- 2. Tryck på "Audio" på skärmen "Setup".

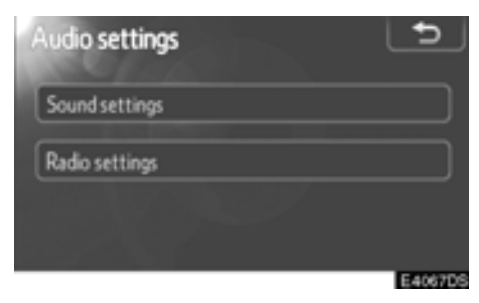

3. Tryck på "Radio settings".

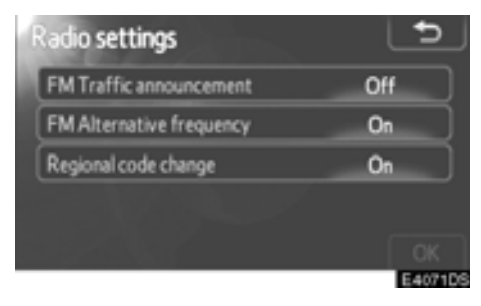

- 4. Tryck på de uppgifter som ska ställas in.
- 5. Tryck på "OK".

#### Skärmar för radioinställningar:

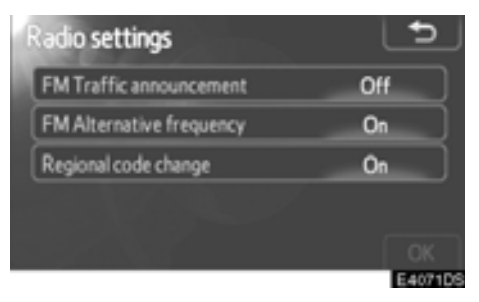

På den här skärmen kan följande funktioner utföras.

| Nr | Funktion                                                                                 |
|----|------------------------------------------------------------------------------------------|
| 1  | " <b>On</b> " eller " <b>Off</b> " kan väljas för trafik-<br>meddelanden på FM-bandet.   |
| 2  | " <b>On</b> " eller " <b>Off</b> " kan väljas för alter-<br>nativ frekvens på FM-bandet. |
| 3  | "On" eller "Off" kan väljas för änd-<br>ring av regional kod.                            |

För detaljerade uppgifter om respektive inställning, se "RDS (Radio Data System)" på sidan 20.

#### Bilens inställningar

Inställningar för bilen kan ändras.

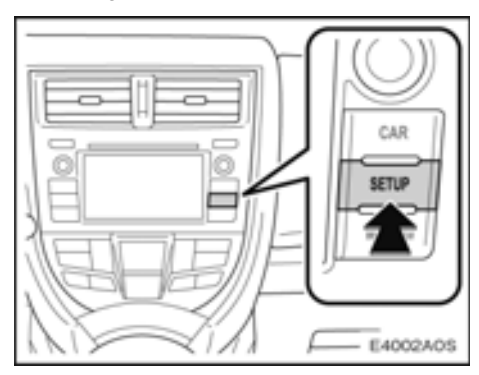

1. Tryck på knappen "SETUP".

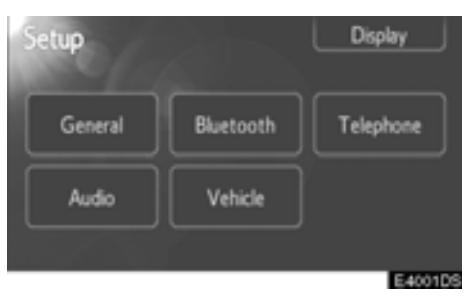

2. Tryck på "Vehicle".

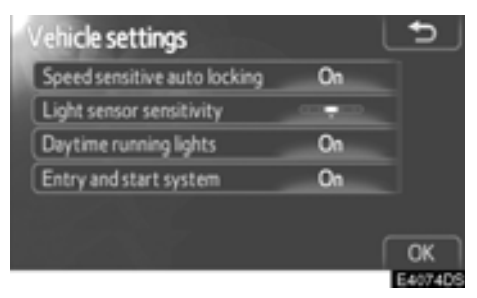

#### 3. Välj inställningen som ska ändras. Olika inställningar kan ändras.

I bilens instruktionsbok finns en förteckning över inställningar som kan ändras.

#### 4. Välj "OK" när inställningen har ändrats.

Ett meddelande visas att inställningarna sparas. Använd inga andra funktioner medan detta meddelande visas.

# *DEL* 5

# BACKKAMERA

| • | Backkamera | <br> | <br> | <br> | <br>114 |
|---|------------|------|------|------|---------|
| - | Duonnamera | <br> | <br> | <br> | <br>    |

#### Backkamera

Backkameran hjälper föraren backa genom att visa området bakom bilen på en skärm under backningen. Bilden visas på skärmen vid backning. Bilden ser likadan ut som när föraren tittar i backspegeln.

Modeller med elektroniskt lås- och startsystem:

En bild av området bakom bilen visas om växelspaken förs till läge "R" medan startkontakten "ENGINE START STOP" är i tändningsläge.

Modeller utan elektroniskt lås- och startsystem:

En bild av området bakom bilen kan visas om växelspaken förs till läge "R" medan startkontakten är i läge "ON".

Om du flyttar växelspaken från "R" återgår skärmen till föregående visning.

Backkameran är en kompletterande funktion som ska bistå föraren när bilen backas. Du ska själv göra en visuell kontroll bakom bilen och på alla sidor när du backar bilen.

# 🗥 VARNING

- Förlita dig aldrig helt på backkameran när du backar. Kontrollera alltid att den avsedda sträckan är fri.
  Använd gott omdöme på samma sätt som när du normalt backar en bil.
- Titta aldrig bara på skärmen när du backar bilen. Bilden på skärmen kan skilja sig från den verkliga situationen. Visade avstånd mellan föremål och plana ytor skiljer sig från de verkliga avstånden. Om du bara tittar på skärmen medan du backar kan du köra på en bil eller ett föremål. Gör en visuell kontroll bakom bilen och på alla sidor när du ska backa. Kontrollera både direkt och med hjälp av backspeglarna innan du fortsätter.
- Använd inte systemet om bakluckan inte är helt stängd.
- Den visade bilden kan bli svag eller mörkare, och rörliga bilder kan bli skeva eller otydliga vid låg utetemperatur. Kontrollera därför omgivningen med egna ögon. Kontrollera bakom bilen och på alla sidor när du ska backa. Kontrollera både direkt och med hjälp av backspeglarna innan du fortsätter.

#### OBSERVERA

- Om bilens bakvagn blivit skadad kan kamerans läge och vinkel ha blivit skev. Låt en auktoriserad Toyota-återförsäljare eller -verkstad, eller annan verkstad med motsvarande kvalifikationer och utrustning kontrollera kamerans placering och vinkel.
- Kameran har en vattentät konstruktion, så ta inte bort den, ta inte isär den och gör inga anpassningar av den. Det kan orsaka störningar i systemet.
- Vid kraftiga temperaturväxlingar, t.ex. om du häller hett vatten på bilen vid tvätt i kallt väder, kan systemet visa felaktiga värden.
- Gnugga inte kamerans lins hårt. Om kameralinsen blir repad kan den inte överföra en korrekt bild.
- Se till att inget organiskt lösningsmedel, bilvax, fönsterputs eller glasbeläggning fastnar på kameran. Torka i så fall bort det snarast möjligt.
- Vid byte av däck ska du kontakta en auktoriserad Toyota-återförsäljare eller -verkstad eller annan verkstad med motsvarande kvalifikationer och utrustning. När du byter däck eller fälgar kan området som visas på bildskärmen förändras.
- När du tvättar bilen ska du se till att inte utsätta kameran eller området runt kameran för hårda vattenstrålar. Sådana kan orsaka felaktig funktion i kameran.

#### **INFORMATION**

Om kameralinsen blir smutsig kan den inte överföra en korrekt bild. Om du får vatten, snö eller lera på kameralinsen ska du skölja med vatten och torka med en mjuk trasa. Om linsen är mycket smutsig kan du tvätta den med milt rengöringsmedel och skölja väl.  Området som visas på bildskärmen Bilden som visas på skärmen är i unge-

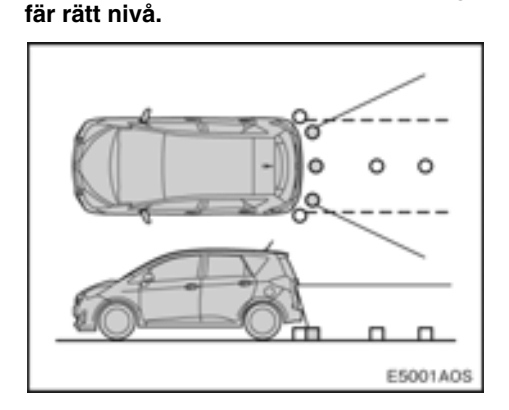

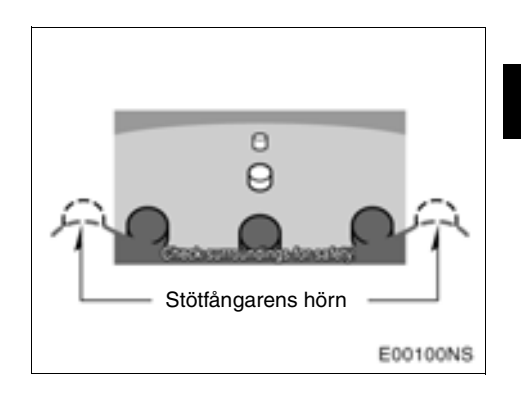

Området som kameran övervakar är begränsat. Kameran kan inte se föremål som är nära hörnen på stötfångaren eller under stötfångaren.

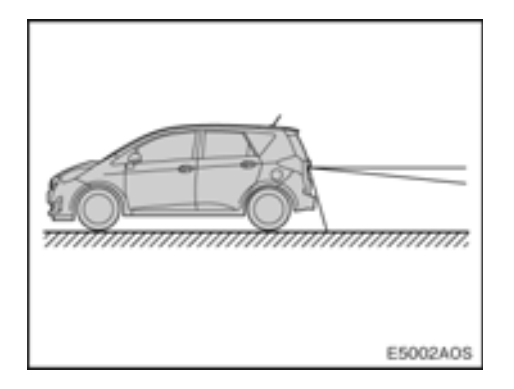

Området som visas på bildskärmen kan variera beroende på bilens placering eller rådande vägförhållanden.

#### Backkameran

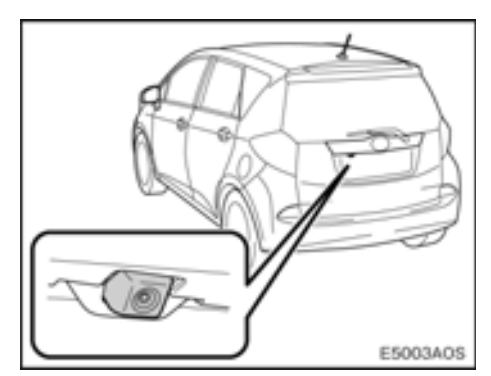

Kameran i systemet för parkeringsassistans är placerad på bakluckan, som bilden visar. Kameran har en speciallins. Avståndet i bilden på skärmen skiljer sig från det verkliga avståndet.

I följande fall kan det vara svårt att se bilderna på skärmen. Det innebär dock inte att systemet är defekt.

- I mörker (t.ex. nattetid)
- När temperaturen nära linsen antingen är hög eller låg
- Om kameran blir våt, eller vid hög luftfuktighet (t.ex. när det regnar)
- Om främmande ämnen (t.ex. snö eller lera) fastnar på kameran
- Om kameran har blivit repad eller smutsig
- Om solen eller strålkastarsken lyser direkt in i kameralinsen

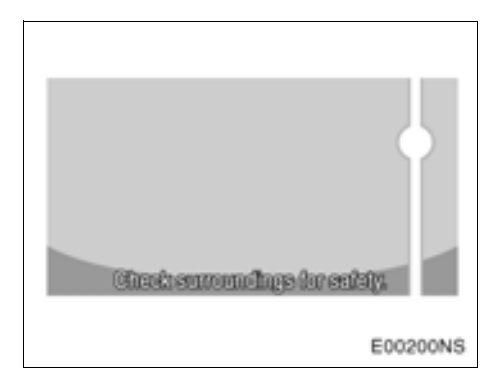

Om starkt ljus (t.ex. solsken som reflekteras från karossen) fångas upp av kameran, kan s.k. smear effect\*, uppstå i en kamera av denna typ.

\*: Smear effect – Ett fenomen som uppstår när starkt ljus (t.ex. solsken som reflekteras från en bilkaross) fångas upp av kameran. När detta överförs av kameran kan det verka som om ljuskällan har en vertikal linje över och under den.

Om kameran används under t.ex. flourescent ljus, natriumlampor eller kvicksilverlampor, kan det verka som lamporna och de belysta ytorna blinkar.

# SAKREGISTER

# Α

| A2DP | (Adv | vanc | ed . | Au | dio |
|------|------|------|------|----|-----|
|      |      |      | -    |    |     |

| Distribution Profile)40               |
|---------------------------------------|
| AF                                    |
| AM17, 49                              |
| Ansluta en iPod                       |
| Ansluta ett USB-minne                 |
| Ansluta ljudspelare                   |
| Ansluta telefon                       |
| Anslutningsmetod                      |
| Använda pekskärmen9                   |
| Användning av ljudspelare             |
| med Bluetooth <sup>®</sup> 40         |
| Användning av USB-minne               |
| Automatisk ljudnivåreglering (ASL)110 |
| Automatisk nedladdning                |
| av telefonbok99                       |
| AUX-enhet, användning37               |
| Avbryta samtal71                      |
| AVRCP (Audio/Video                    |
| Remote Control Profile)40             |

# В

| Backkamera114                  |
|--------------------------------|
| Balans                         |
| Bas                            |
| Bilens inställningar112        |
| Bluetooth®                     |
| Bluetooth® anslutning          |
| Bluetooth® handsfree-system59  |
| Bluetooth® inställningar83     |
| Bluetooth® ljudinställningar43 |
| Bluetooth® power90             |
| Bluetooth® profil40, 61        |
| Bränsleförbrukning75           |
|                                |

# С

| CAR, knapp   |      |  |     |   |   |   |   |  |   |   |   |   |  |   |   | 7 | 4 | , 7 | 75 |
|--------------|------|--|-----|---|---|---|---|--|---|---|---|---|--|---|---|---|---|-----|----|
| CD-spelare . | <br> |  | • • | • | • | • | • |  | • | • | • | • |  | • | • |   |   | .2  | 21 |

#### D

| DAB                                    | 7  |
|----------------------------------------|----|
| Detaljerade Bluetooth®-inställningar 8 | 39 |
| Diskant 10                             | )9 |
| Displayinställningar 8                 | 31 |
| DSP-kontroll11                         | 0  |

#### F

| FM                             | 17  | 49 |
|--------------------------------|-----|----|
| EM Alternativ frakvana (AE)    | ••• | 20 |
|                                | ••• | 20 |
| FM Trafikmeddelande (TA)       |     | 20 |
| FM-stationslista               |     | 19 |
| Färdinformation                |     | 75 |
| Färdinformationssystem         |     | 74 |
| Förinställning av radiostation |     | 19 |
|                                |     |    |

#### G

#### Н

| Handsfree-system         | 9 |
|--------------------------|---|
| Hantera kontakter        | 7 |
| Hantera snabbnummer 102  | 2 |
| HFP (Hands Free Profile) | 1 |
| Historik                 | 5 |

#### I

| Inställning av ljud 108                  |
|------------------------------------------|
| Inställning av ringsignalens ljudnivå 95 |
| Inställning av snabbnummer 102           |
| Inställningar                            |
| iPod omslagsbild 30, 79                  |
| iPod, kompatibla modeller 50             |
| iPod-användning 28                       |

#### J

| Justera | kontrast/ljusstyrka | 82 |
|---------|---------------------|----|
|---------|---------------------|----|

# κ

| Kontakter  |       |   |   |   |   |   |   |   |   |   |   |   |   |   |   |   |  |   | . 6 | 65 |  |
|------------|-------|---|---|---|---|---|---|---|---|---|---|---|---|---|---|---|--|---|-----|----|--|
| Kontrast . | <br>• | • | • | • | • | • | • | • | • | • | • | • | • | • | • | • |  | • | . 8 | 32 |  |

# L

| Ljudanläggning13     |
|----------------------|
| Ljudbalans109        |
| Ljudinställningar109 |
| Ljudsignal           |
| Ljusstyrka           |
| Lur-av, knapp        |
| Lägga till ny enhet  |

#### М

| MAP NAV, knapp7   |
|-------------------|
| Mata ut skiva     |
| MEDIA, knapp7, 12 |
| Mid               |
| Mikrofon61        |
| Mobiltelefon      |
| MP326, 54         |

#### Ν

| Nollställa                 |  |
|----------------------------|--|
| Bluetooth®-inställningarna |  |

# 0

| OPP (Object Push Profile) |  |
|---------------------------|--|
|---------------------------|--|

#### Ρ

| PBAP (Phone Book Access Profile) | 61  |
|----------------------------------|-----|
| Personliga data                  | .80 |
| Profiler40,                      | 61  |

#### R

| Radera snabbnumret 107              |
|-------------------------------------|
| Radio                               |
| Radio, inställningar 111            |
| Rattmonterade kontroller 48         |
| RDS (Radio Data System) 20          |
| Redigera lösenkoden 91              |
| Registrera en Bluetooth®-telefon 63 |
| Registrera snabbnummer 103, 104     |
| Registrerade enheter                |
| Ringa genom att använda             |
| samtalshistorik 67                  |
| Ringa genom att använda             |
| snabbnummer67                       |
| Ringa genom att använda             |
| telefonboken 65                     |
| Ringa genom att slå ett nummer 65   |
| Ringa med Bluetooth®-telefon 65     |
|                                     |

# S

| Samtalets ljudnivå, inställning  | 95  |
|----------------------------------|-----|
| Samtalshistorik                  | 67  |
| Seek/Track, knapp7,              | 12  |
| SETUP, knapp                     | 78  |
| Skivlucka                        | 22  |
| Slå på eller stänga av           |     |
| ljudanläggningen                 | 13  |
| Snabbnummer                      | 02  |
| Spela upp Bluetooth®-ljudspelare | 45  |
| Spela upp en ljud-CD             | 24  |
| Spela upp en MP3/WMA-skiva       | 26  |
| Språk                            | 80  |
| Ställa in/Rulla skärmen, knapp   | . 6 |
| Stänga av display                | 81  |
| Stänga av skärmen                | 81  |
| Stationslista                    | 19  |
| Ström/Volym, knapp               | 58  |
| Sätta in en skiva                | 22  |

#### т

| ΤΑ                          |
|-----------------------------|
| Ta bort Bluetooth®-enhet85  |
| Ta bort kontakter101        |
| Ta bort personliga data     |
| Ta bort samtalshistorik     |
| Ta bort telefonboksdata101  |
| Ta emot samtal med          |
| Bluetooth®-telefon          |
| Tala i Bluetooth®-telefon   |
| Telefon                     |
| Telefon, knapp6, 58         |
| Telefonbok                  |
| Telefonboksinställningar97  |
| Telefoninställningar94      |
| Telefonknapp60              |
| Telefonljudsinställning95   |
| Ton                         |
| Ton- och balansjustering109 |
| TP (Trafikprogram)20        |
| Trafikinformation20         |
| Tune/Scroll, knapp12        |

# U

| Uppdatera kontakter9              | 9 |
|-----------------------------------|---|
| Uppdatera telefonbok9             | 9 |
| Uppspelning av USB-minne          | 5 |
| Uppspelning med bärbar ljudenhet3 | 9 |
| Uppspelning med iPod              | 0 |
| USB/AUX-port                      | 8 |
| Utmatningsknapp7, 13, 2           | 2 |

#### ۷

| Visa detalj på enhet 85            |
|------------------------------------|
| Visa status för ljudspelare 44, 93 |
| Visa tagen bild 30, 79             |
| Visa telefonstatus                 |
| Välja Bluetooth® ljudspelare 89    |
| Välja en Bluetooth®-telefon        |
| Välja ett visst spår 24, 46        |
| Välja radiostation 18              |
| Välja ringsignal 96                |
| Välja språk 80                     |
| Välja uppspelningsläge 32          |
| Välja önskad fil 26, 35            |
| Välja önskad mapp 27, 36           |

#### W

| WMA (Windows Media Audio) | 26, 54 |
|---------------------------|--------|
|---------------------------|--------|

# Ä

| Ändring av regionalkod | <br>20 |
|------------------------|--------|
|                        | <br>   |

# Ö

| Överföra ett telefonnummer |  |  |  |  |  | 97  |
|----------------------------|--|--|--|--|--|-----|
| Överföra kontakter         |  |  |  |  |  | 97  |
| Översikt, reglage          |  |  |  |  |  | . 6 |